# HP iPAQ Producthandleiding

© Copyright 2008 Hewlett-Packard Development Company, L.P.

HP iPAQ producten maken gebruik van Microsoft® Windows Mobile® 6.0 Classic met Messaging and Security Feature Pack.

Microsoft Windows, het Windows-logo, Outlook en ActiveSync/Windows Mobile Device Center zijn handelsmerken van Microsoft Corporation in de Verenigde Staten en andere landen.

SD Logo is een handelsmerk van de desbetreffende houder.

Bluetooth® is een handelsmerk van de desbetreffende houder en wordt door Hewlett-Packard Development Company, L.P. onder licentie gebruikt.

Alle overige productnamen in deze publicatie kunnen handelsmerken zijn van hun respectievelijke houders.

Hewlett-Packard Company aanvaardt geen aansprakelijkheid voor technische fouten, drukfouten of weglatingen in deze publicatie. De informatie wordt verstrekt zonder garantie van welke aard dan ook en kan zonder voorafgaande kennisgeving worden gewijzigd. De garanties voor Hewlett-Packard producten staan vermeld in de uitdrukkelijke garantievoorwaarden bij de desbetreffende producten. Aan de informatie in deze publicatie kunnen geen aanvullende garanties worden ontleend.

De informatie in deze publicatie is auteursrechtelijk beschermd. Het is zonder de voorafgaande schriftelijke toestemming van Hewlett-Packard Development Company, L.P. niet toegestaan enig deel van deze publicatie te fotokopiëren, te vermenigvuldigen of te vertalen.

Tweede Editie 2007, 2008

Artikelnummer van document: 461290-332

# Inhoudsopgave

#### 1 HP iPAQ registreren

#### 2 Inhoud van de doos

#### 3 Onderdelen

| Onderdelen aan de voorkant               | 3 |
|------------------------------------------|---|
| Onderdelen aan de boven- en onderkant    | 4 |
| Onderdelen aan de linker- en rechterkant | 5 |
| Onderdelen aan de achterkant             | 5 |

#### 4 HP iPAQ instellen

| Stap 1: verwijder het afdekplaatje van de  | асси         | 7 |
|--------------------------------------------|--------------|---|
| Stap 2: plaats de accu en het afdekplaatje | e weer terug | 7 |
| Stap 3: laad de accu op                    |              | 3 |
| Stap 4: schakel de HP iPAQ in              |              | 9 |
| HP iPAQ beveiligen met een wachtwoord      |              | 9 |
| Serienummer en modelnummer opzoeker        | n1(          | C |
| Statuspictogrammen weergeven               |              | ) |
|                                            |              |   |

#### **5** Basisprincipes

| Scherm Vandaag                                  | 11 |
|-------------------------------------------------|----|
| TodayPanel Lite gebruiken                       | 11 |
| Tips voor het besparen van accuvoeding          | 12 |
| Vijfvoudige navigatietoets                      | 12 |
| HP iPAQ vergrendelen en ontgrendelen            | 13 |
| Tekst invoeren                                  | 13 |
| Snelmenu's                                      | 13 |
| Gegevens over de eigenaar invoeren              | 14 |
| Softwarematige reset uitvoeren                  | 14 |
| Hardwarematige (volledige) reset uitvoeren      | 14 |
| Informatie over het besturingssysteem weergeven | 14 |
| Naam van HP iPAQ wijzigen                       | 14 |
| Landinstellingen wijzigen                       | 15 |
| Volume aanpassen                                | 15 |
| Instellingen voor energiebeheer wijzigen        | 16 |
| Verlichting dimmen of helderheid aanpassen      | 16 |
| Programma's installeren en verwijderen          | 16 |
|                                                 |    |

| Programma's openen en sluiten         | . 17 |
|---------------------------------------|------|
| Alarmsignalen en klokken instellen    | . 17 |
| Klok weergeven in de titelbalk        | . 17 |
| Schuifsnelheid voor lijsten aanpassen | . 18 |

### 6 Verbindingen

| WLAN .   |                                                        | 19 |
|----------|--------------------------------------------------------|----|
|          | WLAN-begrippen                                         | 19 |
|          | Automatisch verbinding maken met een netwerk           | 20 |
|          | Handmatig verbinding maken met een WLAN-netwerk        | 20 |
|          | IP-adres opzoeken                                      | 21 |
|          | Draadloos netwerk verwijderen                          | 21 |
|          | Instellingen voor 802.1x-verificatie configureren      | 21 |
| Bluetoot | h                                                      | 22 |
|          | Bluetooth-begrippen                                    | 22 |
|          | Bluetooth-beheer                                       | 23 |
|          | Bluetooth-telefoonbeheer                               | 23 |
|          | Verbinding met een computer maken via Bluetooth        | 23 |
|          | Profielen voor Bluetooth-apparaten                     | 24 |
|          | Bluetooth-verbinding instellen, opheffen en accepteren | 24 |
|          | Naam van een Bluetooth-verbinding wijzigen             | 25 |
|          | Apparatenpaar instellen en ongedaan maken              |    |
|          | Verbinding met een Bluetooth-headset maken             | 27 |
|          | Apparaat detecteerbaar maken                           | 27 |
|          | Bluetooth-instellingen openen                          | 27 |
|          | Autorisatie voor toegang tot services                  | 28 |
|          | Toegangssleutel of koppeling gebruiken                 | 28 |
|          | Gedeelde Bluetooth-map instellen                       |    |
|          | Bluetooth-stack 2.0/EDR                                | 29 |
| Geavan   | ceerde instellingen                                    | 29 |
|          | Verbinding maken met intranet-URL's                    | 29 |
|          | Intranet-URL wijzigen                                  | 29 |
|          | Instellingen voor de proxyserver opgeven               | 29 |
|          | WAP-gateway (Wireless Access point) instellen          | 30 |
|          | Geavanceerde proxyinstellingen configureren            | 31 |
|          | Geavanceerde verbindingsinstellingen                   | 31 |
|          | Verbinding met een VPN-server instellen                | 31 |
|          | Naam van een verbindingsgroep wijzigen                 | 32 |
|          | Verbinding verbreken                                   |    |

#### 7 HP Photosmart Mobile

| IP Photosmart Mobile                       | 33 |
|--------------------------------------------|----|
| Spraaknotitie aan een afbeelding toevoegen | 33 |

| Afbeelding e-mailen      | 33 |
|--------------------------|----|
| Diavoorstelling bekijken | 34 |

#### 8 Berichtenservice

| Berichte | n                                               | 35   |
|----------|-------------------------------------------------|------|
| Soorten  | mappen                                          | 35   |
| Synchro  | niseren van e-mail                              | 36   |
| Berichte | naccounts instellen                             | 36   |
|          | E-mail met behulp van Exchange Server instellen | 36   |
|          | Internet-e-mail                                 | 37   |
|          | Bijlagen ontvangen                              | 39   |
|          | Vergaderverzoeken verzenden                     | 40   |
|          | Vergaderverzoeken ontvangen                     | 40   |
|          | Handtekening maken of wijzigen                  | 40   |
| Berichte | nservice gebruiken                              | 41   |
|          | Berichten opstellen en verzenden                | . 41 |
|          | Bericht beantwoorden of doorsturen              | 41   |
|          | Bijlage aan een bericht toevoegen               | . 41 |
|          | Berichten downloaden                            | 42   |
|          | Berichten downloaden van een server             | . 42 |
| Online a | dresboek installeren                            | 42   |
| Windows  | s Live Messenger                                | . 43 |
|          | Aan- en afmelden bij Messenger                  | 43   |
|          | Expresberichten verzenden                       | 44   |
|          | Status wijzigen                                 | 44   |

## 9 Agenda

| Agenda openen                                             | . 45 |
|-----------------------------------------------------------|------|
| Weergave van de werkweek wijzigen                         | . 45 |
| Standaardherinnering voor alle nieuwe afspraken instellen | . 45 |
| Afspraak maken                                            | . 45 |
| Afspraak bijwerken                                        | . 46 |
| Afspraak annuleren                                        | . 46 |

#### 10 Contacten

| Contactpersoon maken                            | 47 |
|-------------------------------------------------|----|
| Contactpersoon verwijderen                      | 47 |
| Gegevens van contactpersonen wijzigen           | 47 |
| Contactpersoon kopiëren                         | 47 |
| Contactpersoon zoeken                           | 48 |
| E-mailbericht verzenden naar een contactpersoon | 48 |
| Afbeelding toevoegen en verwijderen             | 48 |
| Lijst met contactpersonen gebruiken             | 49 |

## **11 Applicaties**

| HP applic  | caties                                             | . 50 |
|------------|----------------------------------------------------|------|
|            | HP Help en ondersteuning                           | . 50 |
|            | HP iPAQ Setup Assistant                            | . 50 |
|            | HP Asset Viewer                                    | . 51 |
|            | Certificate Enroller                               | . 52 |
|            | Certificaten beheren                               | . 52 |
|            | HP iPAQ tips                                       | . 52 |
|            | HP iPAQ QuickStart Tour                            | . 52 |
|            | HP iPAQ Zip                                        | . 53 |
|            | HP iPAQ File Store                                 | . 53 |
|            | HP PrintSmart Mobile                               | . 53 |
|            | HP SecureConnect Mobile                            | . 54 |
|            | HP 24-pins connector                               | . 54 |
| Aanvuller  | nde voorzieningen van WM6.0 ten opzichte van WM5.0 | . 54 |
| Windows    | Media Player                                       | . 55 |
|            | Windows Media Player 10 Mobile                     | . 55 |
|            | Lijst Afspelen wissen                              | . 55 |
|            | Bibliotheek bijwerken                              | . 55 |
| MS Office  | e-applicaties                                      | . 56 |
|            | Word Mobile                                        | . 56 |
|            | Excel Mobile                                       | . 56 |
|            | PowerPoint Mobile                                  | . 57 |
| PDF-view   | ver                                                | . 57 |
| Spellen    |                                                    | . 58 |
|            | Bubble Breaker                                     | . 58 |
|            | Solitaire                                          | . 58 |
| Internet E | Explorer                                           | . 58 |
| HP Enter   | prise Mobility Agent                               | . 59 |
|            |                                                    |      |

#### **12 Notities**

| Notitie schrijven           | 60   |
|-----------------------------|------|
| Kopie van een notitie maken | . 60 |
| Spraaknotitie maken         | . 60 |

### 13 Opslagkaarten

| Opslagkaarten                        | 62 |
|--------------------------------------|----|
| Opslagkaarten plaatsen               | 62 |
| Opslagkaarten verwijderen            | 62 |
| Inhoud van een opslagkaart weergeven | 62 |

## 14 Synchronisatie

| Synchronisatiesoftware |
|------------------------|
|------------------------|

| Bestanden kopiëren                                                   | 64 |
|----------------------------------------------------------------------|----|
| Gegevens van Palm Desktop migreren naar Microsoft Windows Mobile 6.0 | 65 |
| Tips voor kostenbesparing bij draadloze synchronisatie               | 65 |
| Synchronisatieproblemen oplossen                                     | 66 |

#### 15 Taken

| Begindatum en einddatum van een taak instellen                    | . 68 |
|-------------------------------------------------------------------|------|
| Begindatums en einddatums in de takenlijst weergeven              | . 68 |
| Opties instellen voor de weergave van taken in het scherm Vandaag | . 68 |
| Taak als voltooid markeren                                        | . 69 |

### 16 Productspecificaties

| Systeemspecificaties  | 70 |
|-----------------------|----|
| Afmetingen en gewicht | 70 |
| Omgeving              | 71 |

## 17 Internationale kennisgevingen

| Kennisgeving van de FCC (Federal Communications Commission)                                   | 72 |
|-----------------------------------------------------------------------------------------------|----|
| Wijzigingen                                                                                   | 72 |
| Kabels                                                                                        | 72 |
| Verklaring van conformiteit voor producten met het FCC-logo (alleen voor de Verenigde Staten) | 73 |
| Kennisoeving voor Canada                                                                      | 73 |
| Avis Canadien                                                                                 | 73 |
| Kennisgeving voor Europese Unie                                                               |    |
| Producten met 2,4 GHz draadloze LAN-apparaten                                                 | 75 |
| Waarschuwing met betrekking tot de accu                                                       | 75 |
| Recycling van accu's                                                                          | 75 |
| Accu verwijderen                                                                              | 75 |
| Afvoer van overtollige apparaten door gebruikers in particulier huishouden                    | 76 |
| Waarschuwing met betrekking tot de apparatuur                                                 | 82 |
| Geluidswaarschuwing                                                                           | 82 |
| Luchtvaartbeperkingen                                                                         | 83 |
| Medische elektronische apparatuur                                                             | 83 |
| Kennisgevingen omtrent draadloze apparatuur                                                   | 83 |
| Kennisgeving voor de Verenigde Staten omtrent draadloze apparatuur                            | 83 |
| Kennisgeving voor Canada omtrent draadloze apparatuur                                         | 83 |
| Kennisgeving voor Brazilië                                                                    | 84 |
| Kennisgeving voor Japan                                                                       | 84 |
| Draadloze LAN 802.11b-apparaten                                                               | 84 |
| Draadloze LAN 802.11g-apparaten                                                               | 84 |
| Bluetooth-apparaten                                                                           | 84 |
| Kennisgeving voor Taiwan                                                                      | 84 |

| Kennisgeving voor Korea 85 |
|----------------------------|
|----------------------------|

### 18 Veiligheidsinformatie

| Algemene voorzorgsmaatregelen                                                                                                | 86 |
|----------------------------------------------------------------------------------------------------|----|
| Veiligheidsvoorschriften voor netsnoeren en accessoires                                                                      | 87 |
| Veiligheidsvoorschriften voor batterijen en accu's                                                                           | 88 |
| Veiligheidsvoorschriften voor houders                                                                                        | 88 |
| Veiligheidsvoorschriften voor producten met draadloze apparaten                                                              | 88 |
| Veiligheidsvoorschriften voor producten met modems, telecommunicatie-accessoires of LAN-<br>accessoires (Local Area Network) | 89 |
| Veiligheidsvoorschriften voor producten met laserapparaten                                                                   | 89 |
| CDRH-richtlijnen                                                                                                    | 89 |

### 19 Veelgestelde vragen

| Ik kan geen verbinding maken met internet. Wat moet ik doen?                               |
|--------------------------------------------------------------------------------------------|
| Waarom is de HP iPAQ soms traag?                                                           |
| Waarom varaabiint or oon foutmolding over de indeling van het asherm Vandaag on het asherm |
| van de HP iPAQ?                                                                            |
| Ik kan de accu niet opladen. Wat moet ik doen? 91                                          |
| Ik kan de voorziening ActiveSync niet gebruiken. Wat moet ik doen?                         |
| De HP iPAQ was niet aangesloten tijdens het installeren van WMDC                           |
| De HP iPAQ was aangesloten toen ik WMDC installeerde, maar WMDC start niet na de           |
| installatie                                                                                |
| Kan ik de eerste keer verbinding maken via Bluetooth?                                      |

### 20 Richtlijnen voor onderhoud

| HP iPAQ gebruiken           | 93 |
|-----------------------------|----|
| HP iPAQ reinigen            | 93 |
| HP iPAQ meenemen of opslaan | 93 |

#### 21 Accessoires voor de HP iPAQ

# 1 HP iPAQ registreren

Registreer uw HP iPAQ bij Hewlett-Packard als u wilt profiteren van de volgende voordelen:

- Toegang krijgen tot ondersteuning en services, en optimaal gebruikmaken van de HP producten.
- Uw profiel beheren.
- U aanmelden voor gratis ondersteuningsberichten, aankondigingen van stuurprogramma's en nieuwsbrieven die op u zijn toegespitst.

Nadat u de HP iPAQ bij Hewlett-Packard heeft geregistreerd, ontvangt u een e-mailbericht over speciale aanbiedingen en promotieacties. Ga naar <u>http://www.register.hp.com</u> om de HP iPAQ te registreren of wijzigingen aan uw post- of e-mailadres door te voeren nadat u zich heeft geregistreerd. Voer uw gebruikers-id en registratiewachtwoord in om uw online profiel te wijzigen.

# 2 Inhoud van de doos

÷.

Hieronder worden de onderdelen in de doos van de HP iPAQ afgebeeld.

**OPMERKING:** De inhoud van de doos kan per model verschillen.

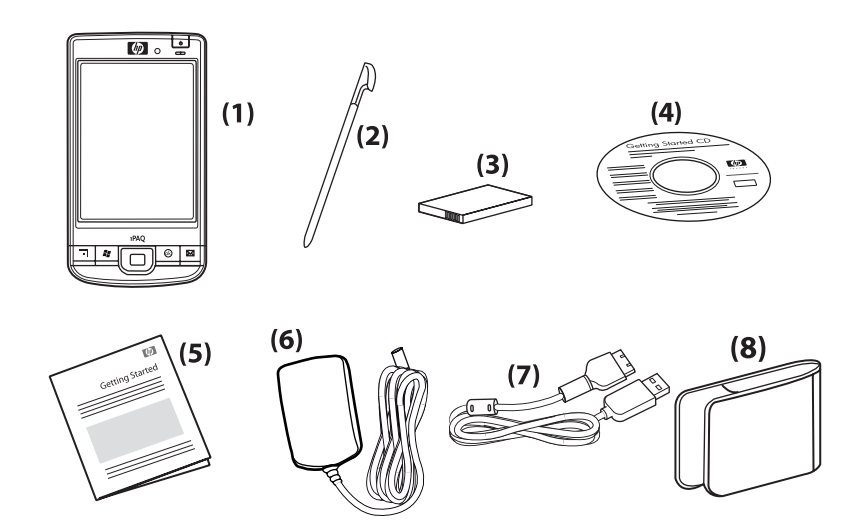

| (1) | HP iPAQ                                                   |  |
|-----|-----------------------------------------------------------|--|
| (2) | Aanwijspen                                                |  |
| (3) | Verwisselbare/oplaadbare 2200 mAH lithium-ionaccu         |  |
| (4) | Cd Getting Started (Aan de slag) met aanvullende software |  |
| (5) | HP iPAQ documentatie                                      |  |
| (6) | Netvoedingsadapter                                        |  |
| (7) | HP 24-pins connector                                      |  |
| (8) | Beschermhoes                                              |  |

# 3 Onderdelen

**OPMERKING:** Niet alle modellen of voorzieningen zijn in alle landen/regio's beschikbaar.

# Onderdelen aan de voorkant

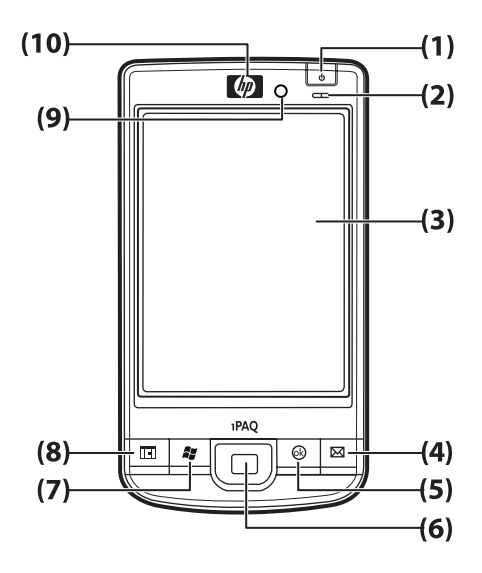

| Onderdeel |                                                      | Functie                                                                                                    |
|-----------|------------------------------------------------------|----------------------------------------------------------------------------------------------------|
| (1)       | Aan/uit-knop                                         | Houd deze knop ingedrukt om de HP iPAQ in of uit te schakelen.                                                                                                    |
| (2)       | Aan/uit-lampje/Lampje voor<br>draadloze communicatie | <ul> <li>Continu oranje: accu is aan het opladen</li> <li>Groen knipperend en continu groen: één of meer meldingen<br/>ontvangen</li> <li>Continu groen: accu is geheel opgeladen</li> <li>Continu blauw: Bluetooth of WLAN is ingeschakeld</li> </ul>                                                                                                    |
| (3)       | Aanraakscherm                                        | Het scherm toont alle inhoud en berichten. Gebruik de aanwijspen om<br>items te selecteren, door menu's te navigeren, instellingen te wijzigen of<br>spelletjes te spelen.                                                                                                    |
| (4)       | Applicatietoets 1                                    | Druk op deze toets om de applicatie <b>Berichtenservice</b> te starten. Houd de toets ingedrukt om <b>Windows Media Player</b> te starten.                                                                                                    |
| (5)       | Applicatietoets 2                                    | Druk hierop om uw selectie te bevestigen. Houd de toets ingedrukt om over te schakelen tussen staande en liggende weergave.                                                                                                    |
| (6)       | Vijfvoudige navigatietoets                           | Gebruik deze toets om items te selecteren, door menu's te navigeren,<br>instellingen te wijzigen of spelletjes te spelen. U schuift de weergave<br>naar boven, beneden, links of rechts door de knop in te drukken en de<br>knop in de gewenste richting te bewegen. Laat de knop los om de<br>schuivende beweging te stoppen. Druk de knop in om het gemarkeerde<br>item op het scherm te selecteren. |

| Onderdeel |                   | Functie                                                                                                    |
|-----------|-------------------|----------------------------------------------------------------------------------------------------|
| (7)       | Applicatietoets 3 | Druk hierop om het menu <b>Start</b> op het scherm weer te geven. Houd de toets ingedrukt om het scherm <b>Vandaag</b> te openen.                                        |
| (8)       | Applicatietoets 4 | Druk hierop om de <b>Agenda</b> te starten. Houd de toets ingedrukt om de lijst <b>Contactpersonen</b> te starten.                                                       |
| (9)       | Lichtsensor       | Deze sensor detecteert veranderingen in omgevingslicht en past de verlichting automatisch aan binnen een klein bereik volgens de huidige instelling voor de verlichting. |
| (10)      | Audio-ontvanger   | Hiermee kunt u VoIP-gesprekken beluisteren.                                                                                                    |

# Onderdelen aan de boven- en onderkant

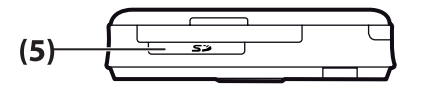

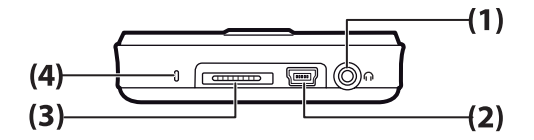

| Onderdeel |                               | Functie                                                                                                    |
|-----------|-------------------------------|----------------------------------------------------------------------------------------------------|
| (1)       | Hoofdtelefoonconnector 3,5 mm | Hierop kunt u de headset aansluiten als u naar geluid wilt luisteren via een headset.                                                                                           |
| (2)       | Oplaad-/communicatiepoort     | Hierop kunt u de mini-USB-oplaad-/synchronisatiekabel aansluiten.<br><b>OPMERKING:</b> De mini-USB-oplaad-/synchronisatiekabel is een<br>optionele accessoire.                  |
| (3)       | Oplaadconnector               | Hiermee kunt u de HP iPAQ opladen met behulp van de netvoedingsadapter en de HP 24-pins connector.                                                                              |
| (4)       | Microfoon                     | Hiermee kunt u spraaknotities opnemen.                                                                                                    |
| (5)       | SD-/SDIO-/CF-kaartslot        | Plaats hierin een SD-kaart (Secure Digital), een SDIO-kaart (Secure<br>Digital Input/Output) of een CF-kaart (Compact Flash) voor<br>gegevensopslag, met het etiket naar boven. |

# Onderdelen aan de linker- en rechterkant

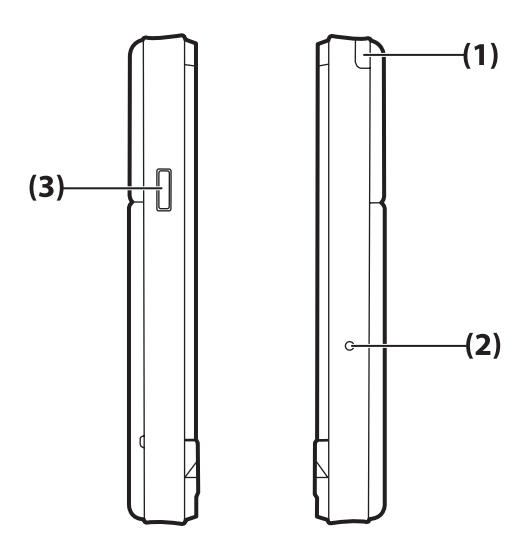

| Onderdeel |                     | Functie                                                                 |
|-----------|---------------------|-------------------------------------------------------------------------|
| (1)       | Aanwijspen          | Hiermee kunt u elementen op het scherm selecteren en gegevens invoeren. |
| (2)       | Reset-knop          | Druk op deze knop om de HP iPAQ opnieuw in te stellen.                  |
| (3)       | Knop Spraakrecorder | Hiermee kunt u de applicatie Spraakrecorder starten.                    |

# Onderdelen aan de achterkant

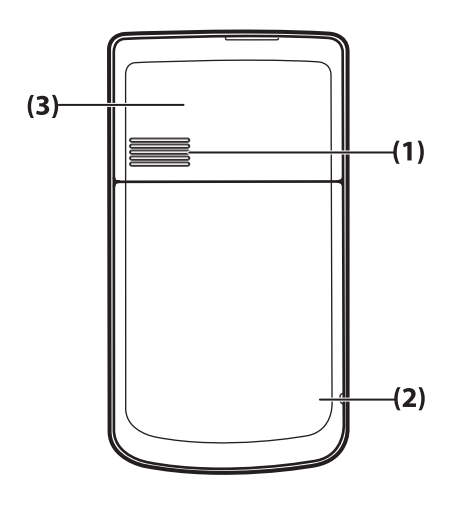

| Onderdeel |                    | Functie                            |
|-----------|--------------------|------------------------------------|
| (1)       | Luidspreker achter | Hiermee kunt u geluiden weergeven. |

| Onderdeel |                   | Functie                                         |
|-----------|-------------------|-------------------------------------------------|
| (2)       | Bluetooth-antenne | Deze detecteert en verzendt Bluetooth-signalen. |
| (3)       | WLAN-antenne      | Deze detecteert WLAN-hotspots.                  |

# 4 HP iPAQ instellen

# Stap 1: verwijder het afdekplaatje van de accu

Schuif het afdekplaatje van de HP iPAQ af.

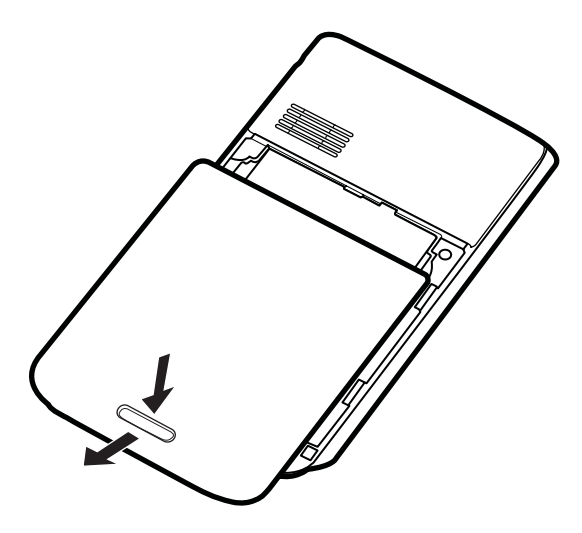

## Stap 2: plaats de accu en het afdekplaatje weer terug

1. Lijn de connectoren op de accu uit met de pennen in het accucompartiment en steek de accu in het compartiment.

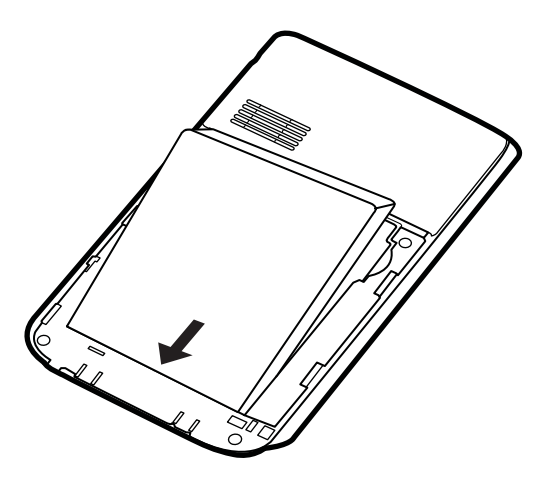

2. Plaats het afdekplaatje en schuif het dicht totdat het vastklikt.

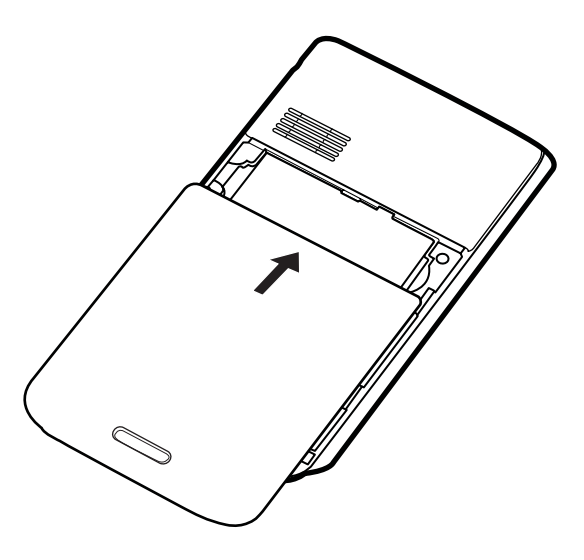

## Stap 3: laad de accu op

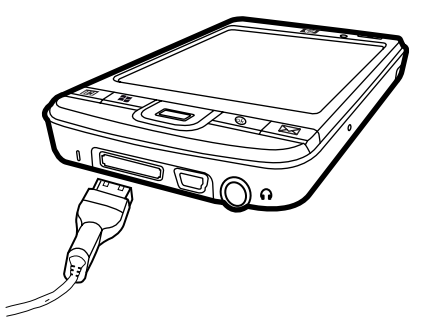

△ **VOORZICHTIG:** Lijn alle connectoren goed uit met de aansluiting voordat u deze met elkaar verbindt, om schade aan de HP iPAQ of de netvoedingsadapter te voorkomen.

De accu voorziet de HP iPAQ van voeding.

Het duurt ongeveer 2 tot 4 uur om de accu de eerste keer volledig op te laden. Daarna kan het opladen langer duren.

- Sluit de netvoedingsadapter aan op een stopcontact en sluit het andere uiteinde van de netvoedingsadapter aan op de vrouwelijke connector van de synchronisatiekabel voor de HP 24pins connector.
- Sluit de HP 24-pins connector van de synchronisatiekabel aan op de dockingconnector van de HP iPAQ. De kabelconnector past maar op één manier in de poort. Als de connector niet gemakkelijk in de poort gaat, draait u de connector om.
- OPMERKING: Als er een vervangende accu in de HP iPAQ wordt geplaatst, houdt u de Aan/ uit-knop minimaal twee seconden ingedrukt. Als de HP iPAQ hiermee niet wordt ingeschakeld, sluit u de netvoedingsadapter aan om de HP iPAQ in te schakelen.

# Stap 4: schakel de HP iPAQ in

Druk op de **Aan/uit**-knop om de HP iPAQ in te schakelen. Volg daarna de instructies op het scherm om de instelling te voltooien. Gebruik het toetsenbord op het scherm om gegevens in te voeren.

## HP iPAQ beveiligen met een wachtwoord

U kunt de gegevens op de HP iPAQ beveiligen door een wachtwoord in te stellen. Elke keer dat u de HP iPAQ inschakelt, wordt u gevraagd het wachtwoord in te voeren.

Ga als volgt te werk om een wachtwoord in te stellen:

- 1. Tik op Start > Instellingen > Vergrendelen.
- 2. Schakel het selectievakje **Bericht indien apparaat niet gebruikt gedurende** in en selecteer daarna hoe lang de HP iPAQ ongebruikt kan blijven voordat om het wachtwoord wordt gevraagd.
- 3. Selecteer het type wachtwoord dat u wilt gebruiken in de lijst **Wachtwoord**. Voer het wachtwoord in en bevestig het wachtwoord vervolgens.
- 4. Voer op het tabblad Geheugensteun een geheugensteuntje in voor het wachtwoord. Zorg ervoor dat onbevoegden het geheugensteuntje niet kunnen gebruiken om uw wachtwoord te raden. Het geheugensteuntje wordt weergegeven nadat vijf keer achtereen een onjuist wachtwoord is ingevoerd.
- 5. Tik op **ok** als het desbetreffende bericht verschijnt. De volgende keer dat de HP iPAQ gedurende de ingestelde tijd ongebruikt blijft, wordt u gevraagd het wachtwoord in te voeren.
- ☆ TIP: Volg de hierboven beschreven stappen om uw wachtwoord te wijzigen of terug te zetten.

# Serienummer en modelnummer opzoeken

Zoek het serienummer en het modelnummer op voordat u contact opneemt met de klantenondersteuning van HP. Dit is met name belangrijk als u garantie op het product heeft.

Tik op **Start > Programma's > HP Help en ondersteuning > Serienummer en modelnummer** om het serienummer en het modelnummer weer te geven.

Deze gegevens bevinden zich ook naast de accu van de HP iPAQ. U kunt het serienummer als volgt opzoeken:

- 1. Verwijder het afdekplaatje van de accu.
- 2. Zoek het label met het serienummer dat zich naast de accu bevindt.

## Statuspictogrammen weergeven

In de volgende tabel worden vaak voorkomende statuspictogrammen weergegeven met hun betekenis.

| Pictogram | Status                            | Pictogram    | Status                     |
|-----------|-----------------------------------|--------------|----------------------------|
| 2         | Er is een expresbericht ontvangen |              | Nieuwe e-mail              |
|           | Synchronisatiefout                | <b>—</b>     | Ladingsniveau accu         |
| C         | Accu bijna leeg                   | $\mathbf{e}$ | Accu is aan het<br>opladen |
| Cx        | Accu ontbreekt of is defect       | *            | Bluetooth                  |
| 8.        | Bluetooth is uitgeschakeld.       | WLAN         | WLAN is uitgeschakeld      |

# **5** Basisprincipes

U kunt aan de slag met de HP iPAQ zodra u de basisprincipes kent, zoals het scherm **Vandaag**, het invoeren van tekst en het synchroniseren van gegevens.

## **Scherm Vandaag**

Het scherm **Vandaag** geeft de datum en tijd weer en biedt informatie over de acculading en toekomstige afspraken. Boven in het scherm **Vandaag** bevinden zich de verbindingspictogrammen, de volume-indicator en de klok.

Tik in het scherm **Vandaag** op het pictogram (iPAQ draadloos) om de applicatie **iPAQ Wireless** (iPAQ draadloos) te starten. Op het tabblad **Alles** kunt u alle draadloze verbindingen in- of uitschakelen.

U kunt het scherm Vandaag als volgt aanpassen:

- 1. Tik op Start > Instellingen > Persoonlijk > Vandaag.
- 2. Selecteer op het tabblad **Weergave** het gewenste thema voor de achtergrond van het scherm **Vandaag**.
- 3. Selecteer op het tabblad Items de items die u in het scherm Vandaag wilt weergeven.
- ☆ TIP: Tik op Start > Instellingen > Persoonlijk > Vandaag om de volgorde te wijzigen waarin de items worden weergegeven. Tik op het tabblad Items op Omhoog of Omlaag.

# TodayPanel Lite gebruiken

| Pictogram | Naam            | Functie                                                                                                    |
|-----------|-----------------|----------------------------------------------------------------------------------------------------|
|           | TodayPanel Lite | Hiermee kunt u de opties voor TodayPanel Lite of de instellingen van het scherm <b>Vandaag</b> wijzigen.                                                                                      |
|           | Accuvoeding     | Hiermee kunt u de resterende acculading van de<br>HP iPAQ weergeven. Hier stelt u ook de stand-<br>bytijd, de tijd waarna de HP iPAQ moet worden<br>uitgeschakeld en de USB-oplaadmethode in. |
| - DU      | Systeemgeheugen | Hiermee kunt u de beschikbare hoeveelheid<br>systeemgeheugen op de HP iPAQ weergeven.<br>Vanuit dit scherm kunt u alle programma's<br>weergeven, activeren en stoppen.                        |
|           | Opslaggeheugen  | Hiermee kunt u de beschikbare hoeveelheid<br>opslaggeheugen op de HP iPAQ weergeven.<br>Vanuit dit scherm kunt u alle programma's<br>weergeven, activeren en stoppen.                         |
|           | Verlichting     | Hiermee kunt u de verlichtingsopties voor de HP iPAQ weergeven en wijzigen.                                                                                                    |

Als u TodayPanel Lite wilt gebruiken, tikt u op het betreffende pictogram, brengt u de benodigde wijzigingen aan en tikt u daarna op **ok**.

U kunt TodayPanel Lite met compacte pictogrammen weergeven, zodat u over meer ruimte beschikt in het scherm **Vandaag**. U kunt ook het systeemgeheugen en het opslaggeheugen als percentage in plaats van als bestandsgrootte weergeven.

Ga als volgt te werk om TodayPanel Lite met compacte pictogrammen weer te geven:

- 1. Tik op het pictogram (TodayPanel Lite) > **Opties** om de applicatie TodayPanel Lite te openen.
- 2. Tik op de keuzelijst Display Mode (Weergavemodus) en selecteer daarna Compact.

U geeft het systeemgeheugen en het opslaggeheugen als volgt als percentage weer:

- 1. Tik op het pictogram (TodayPanel Lite) > **Opties** om de applicatie TodayPanel Lite te openen.
- 2. Tik op de lijst Geheugen weergeven als of de lijst Opslagruimte weergeven als en selecteer het percentage in de lijst.
- 3. Tik op ok.

U verwijdert de applicatie TodayPanel Lite als volgt uit het scherm Vandaag:

- 1. Tik op Start > Instellingen > Persoonlijk > Vandaag > Items.
- 2. Schakel het selectievakje TodayPanel uit en tik daarna op ok.

Kijk voor meer opties en om een upgrade uit te voeren naar TodayPanel PRO op <u>http://www.rhinocode.com</u>.

## Tips voor het besparen van accuvoeding

U kunt de instellingen van de HP iPAQ aanpassen zodat ze voldoen aan uw eisen en zodat de accuwerktijd wordt geoptimaliseerd. Hier volgt een aantal tips voor het besparen van accuvoeding:

- Geluiden: elke keer dat u wordt geattendeerd op een gebeurtenis, wordt er accuvoeding verbruikt. Tik op Start > Instellingen > Persoonlijk > Geluiden en meldingen om onnodige meldingen uit te schakelen.
- Verlichting automatisch uitschakelen: tik op Start > Instellingen > Systeem > Verlichting. Geef een korte wachttijd op, zodat de verlichting na korte tijd automatisch wordt uitgeschakeld. Stel op het tabblad Accustroom de optie Verl. uit als app. niet wordt gebr. ged. in op 10 seconden.
- Bluetooth en WLAN uitschakelen: tik op Start > Instellingen > Verbindingen > Wireless Manager. Schakel Bluetooth en WLAN altijd uit als u er geen gebruik van maakt.

HP heeft verschillende accessoires waarmee u kunt voorkomen dat de accu van de HP iPAQ leegraakt wanneer u lange tijd niet op kantoor bent. Voorbeelden zijn de mini-USB-synchronisatiekabel en de reisadapter. Gebruik originele accu's en opladers van HP om de HP iPAQ op te laden.

Als u de acculading wilt controleren, tikt u op **Start > Instellingen > Systeem > Energie**.

## Vijfvoudige navigatietoets

De **vijfvoudige navigatietoets** wordt gebruikt om door menu's te navigeren, instellingen te wijzigen of spelletjes te spelen. Deze toets wordt ook gebruikt om omhoog en omlaag te bladeren in een lijst om de gewenste functie te selecteren.

TIP: Omhoog en omlaag zijn de basisrichtingen binnen menu's of bij navigatie door de lijst contactpersonen. Links en rechts zijn de richtingen die worden gebruikt bij het wijzigen van instellingen en het bewerken van tekst. Druk de knop in om het gemarkeerde item op het scherm te selecteren.

## HP iPAQ vergrendelen en ontgrendelen

U kunt de HP iPAQ vergrendelen zodat u niet per ongeluk op een toets drukt wanneer u de HP iPAQ met u meeneemt.

OPMERKING: Wanneer de HP iPAQ is vergrendeld, kunt u nog steeds meldingen van ontvangen e-mails ontvangen en herinneringen voor afspraken bekijken.

Ga als volgt te werk om de HP iPAQ te vergrendelen:

Tik in het scherm Vandaag op Apparaat is ontgrendeld.

Ga als volgt te werk om de HP iPAQ te ontgrendelen:

Tik in het scherm Vandaag op Ontgrendelen en tik in het scherm Ontgrendelen nogmaals op Ontgrendelen. De HP iPAQ is nu ontgrendeld en klaar voor gebruik.

## **Tekst invoeren**

Afhankelijk van uw voorkeur, kunt u het schermtoetsenbord of een handschriftherkenningsfunctie zoals **Blokherkenning**, **Toetsenbord**, **Letterherkenning** of **Transcriber** gebruiken om tekst in te voeren.

Ga als volgt te werk om een tekstinvoermethode te selecteren:

- 1. Tik op Start > Instellingen > Persoonlijk > Invoer.
- Selecteer op het tabblad Input Method (Invoermethode) een tekstinvoermethode en stel de gewenste opties in.
- 3. Tik op ok.

U kunt nu naar een programma (zoals Notities) gaan en tekst invoeren.

| Tekstinvoermethode                   | Beschrijving                                                                                                    |
|--------------------------------------|----------------------------------------------------------------------------------------------------|
| Block Recognizer (Blokherkenning)    | U schrijft in één keer een aantal letters, cijfers, symbolen en leestekens, die vervolgens worden omgezet in getypte tekst. |
| Keyboard (Toetsenbord)               | Tik op de toetsen op het toetsenbord om tekst in te voeren.                                                                 |
| Letter Recognizer (Letterherkenning) | U schrijft afzonderlijke letters, cijfers en leestekens, die vervolgens worden omgezet in getypte tekst.                    |
| Transcriber                          | U schrijft in gebonden schrift of in blokletters (of beide) en uw tekst wordt omgezet in getypte tekst.                     |

TIP: U kunt de tekstinvoermethode vanuit elk programma wijzigen door op de pijl (Invoerselectie) te tikken en vervolgens een invoermethode te selecteren.

## **Snelmenu's**

U kunt een snelmenu weergeven door de aanwijspen vast te houden op een item. Dit menu bevat de meest gebruikte opdrachten voor het desbetreffende item. U kunt bijvoorbeeld een afspraak verwijderen met de opdrachten in een snelmenu.

Als het snelmenu wordt weergegeven, tikt u op de actie die u wilt uitvoeren.

Als u een snelmenu wilt sluiten zonder een opdracht uit te voeren, tikt u buiten het menu.

## Gegevens over de eigenaar invoeren

U kunt uw persoonlijke gegevens invoeren, zoals uw naam en adres, zodat de HP iPAQ aan u kan worden geretourneerd als u het apparaat heeft verloren.

- 1. Tik op Start > Instellingen > Persoonlijk > Eigenaargegevens.
- 2. Voer uw persoonlijke gegevens in op het tabblad Identificatie.
- TIP: U kunt de eigenaargegevens rechtstreeks vanuit het scherm Vandaag wijzigen. Schakel hiervoor het selectievakje Eigenaargegevens in wanneer u het scherm Vandaag aanpast. Raadpleeg <u>Scherm</u> <u>Vandaag op pagina 11</u> voor meer informatie.

## Softwarematige reset uitvoeren

Bij een softwarematige reset worden alle actieve applicaties gestopt, maar worden geen programma's of opgeslagen gegevens gewist.

**OPMERKING:** Sluit alle actieve applicaties voordat u een softwarematige reset uitvoert.

U voert als volgt een softwarematige reset uit:

- 1. Zoek de verzonken **Reset**-knop op de HP iPAQ.
- 2. Druk met de aanwijspen voorzichtig op de **Reset**-knop.

## Hardwarematige (volledige) reset uitvoeren

Bij een hardwarematige (volledige) reset worden alle actieve applicaties gestopt en worden programma's die u heeft geïnstalleerd en opgeslagen gegevens gewist.

U voert als volgt een hardwarematige reset uit:

- Druk tegelijkertijd op de Applicatietoets 3, Applicatietoets 2 en de Spraakrecorder-knop en tik eenmaal op de Reset-knop.
- Houd de Applicatietoets 3, Applicatietoets 2 en Spraakrecorder-knop ingedrukt totdat Clean boot (Schoon opstarten) wordt weergegeven onder in het scherm.

## Informatie over het besturingssysteem weergeven

Tik op Start > Instellingen > Systeem > Info.

Op het tabblad **Versie** wordt belangrijke informatie over het apparaat weergegeven, zoals het type processor en de beschikbare hoeveelheid geheugen.

## Naam van HP iPAQ wijzigen

De apparaatnaam wordt gebruikt om de HP iPAQ te identificeren wanneer deze:

- wordt gesynchroniseerd met een computer;
- verbinding maakt met een netwerk.

OPMERKING: Als u meerdere apparaten synchroniseert met dezelfde computer, moet elk apparaat een unieke naam hebben.

U wijzigt de apparaatnaam als volgt:

- 1. Tik op Start > Instellingen > tabblad Systeem > Info > tabblad Apparaat-ID.
- 2. Voer een naam in. De apparaatnaam moet beginnen met een letter en kan de letters A-Z en de cijfers 0-9 bevatten. De naam mag geen spaties bevatten.

## Landinstellingen wijzigen

U kunt de weergave van getallen, valuta's, datums en tijden instellen met het onderdeel Landinstellingen.

U wijzigt de landinstellingen als volgt:

- 1. Tik op Start > Instellingen > Systeem > Landinstellingen > Regio.
- 2. Selecteer een regio.

Het land dat of de regio die u selecteert, bepaalt welke opties beschikbaar zijn op de andere tabbladen.

- 3. Als u meer instellingen wilt aanpassen, tikt u op de onderstaande tabbladen om de gewenste opties weer te geven:
  - Regio
  - Nummer
  - Valuta
  - Tijd
  - Datum

## Volume aanpassen

U kunt het volume voor verschillende geluiden aanpassen, zoals het geluid dat u hoort wanneer u op programmanamen of menuopties tikt.

Ga als volgt te werk om het volume aan te passen:

- 1. Tik op het pictogram **K** (Luidspreker) boven in het scherm.
- 2. Verschuif de knop voor het systeemvolume op het scherm om het gewenste geluidsniveau in te stellen.
- 3. Als u de systeemgeluiden wilt uitschakelen, tikt u op Uit.

U kunt ook een bepaald geluid voor een bepaalde gebeurtenis instellen.

- 1. Tik op Start > Instellingen > Persoonlijk > Geluiden en meldingen.
- 2. Geef op het tabblad **Geluiden** op hoe u wilt worden geattendeerd op gebeurtenissen, door de desbetreffende selectievakjes in te schakelen.
- 3. Tik op een gebeurtenisnaam in de lijst Gebeurtenis op het tabblad Meldingen en selecteer hoe u op de gebeurtenis wilt worden geattendeerd door de desbetreffende selectievakjes in te schakelen. U kunt kiezen uit verschillende opties, zoals een speciaal geluid, een bericht of een knipperend lampje.

OPMERKING: U kunt accuvoeding besparen door de geluiden en meldingen via een lampje uit te schakelen.

## Instellingen voor energiebeheer wijzigen

Ga als volgt te werk om instellingen voor energiebeheer te wijzigen:

- 1. Tik op Start > Instellingen > Systeem > Energie.
- 2. Tik op het tabblad **Geavanceerd** en geef op hoe lang de HP iPAQ blijft ingeschakeld wanneer het apparaat op accuvoeding of externe voeding werkt.

## Verlichting dimmen of helderheid aanpassen

U kunt opgeven dat de verlichting na een bepaalde periode van inactiviteit wordt gedimd.

Ga als volgt te werk om de verlichtingsinstellingen te wijzigen:

- 1. Tik op Start > Instellingen > Systeem > Verlichting.
- 2. Tik op Accustroom of Externe voedingsbron.
- 3. Selecteer de gewenste opties voor de verlichting.

U kunt ook de helderheid van de verlichting verhogen of verlagen.

Verplaats de schuifknop naast het pictogram <sup>(T)</sup> (Verlichting) om de helderheid te verhogen of verlagen. U kunt de helderheid ook wijzigen door op **Start > Instellingen > Systeem > Verlichting > Helderheid** te tikken.

## Programma's installeren en verwijderen

U installeert als volgt programma's op de HP iPAQ:

- Gebruik de synchronisatiekabel voor de HP 24-pins connector om de HP iPAQ aan te sluiten op uw computer.
- 2. Volg de instructies van de installatiewizard die is geleverd bij het programma dat u wilt installeren.
- 3. Bekijk het scherm van de HP iPAQ om te zien of er verdere actie nodig is om de installatie van het programma te voltooien.

U verwijdert als volgt programma's van de HP iPAQ:

- 1. Tik op Start > Instellingen > Systeem > Programma's verwijderen.
- 2. Schakel de selectievakjes in voor de programma's die u wilt verwijderen en tik vervolgens op Verwijderen.
- OPMERKING: U kunt geheugen vrijmaken op de HP iPAQ door een programma van het apparaat te verwijderen.

Als door welke oorzaak dan ook programma's van de HP iPAQ worden verwijderd, kunt u de programma's meestal opnieuw installeren met synchronisatiesoftware. Raadpleeg <u>Synchronisatiesoftware op pagina 64</u> voor meer informatie.

## Programma's openen en sluiten

Het is niet nodig een programma af te sluiten om een ander programma te kunnen openen of om geheugen te besparen. Het toewijzen van geheugen wordt automatisch geregeld.

Als u een programma wilt openen, tikt u op **Start** en vervolgens op het gewenste programma in de lijst. Als het programma dat u wilt starten niet zichtbaar is, tikt u op **Start > Programma's**.

In de meeste gevallen kunt u een applicatie afsluiten door **x** of **ok** te selecteren. De applicatie wordt dan echter nog steeds uitgevoerd in het geheugen. U kunt deze dan handmatig afsluiten.

- 1. Tik op Start > Instellingen > Systeem > Geheugen > Actieve programma's.
- 2. Tik in de lijst Actieve programma's op het programma dat u wilt afsluiten en tik vervolgens op Stoppen.

## Alarmsignalen en klokken instellen

U stelt als volgt een alarmsignaal in op de HP iPAQ:

- 1. Tik op Start > Instellingen > Systeem > Klok en alarmsignalen > Alarmsignalen.
- 2. Tik op **Beschrijving>** om een naam voor het alarmsignaal in te voeren.
- **3.** Tik op de dag van de week voor het alarmsignaal. U kunt het alarmsignaal ook voor meerdere dagen instellen.
- 4. Tik op de tijd op het scherm om de tijd voor het alarmsignaal in te stellen.
- 5. Tik op het pictogram (Alarmsignaal) om het type alarmsignaal op te geven. U kunt een eenmalig geluidssignaal laten afspelen of een geluidssignaal laten herhalen.
- 6. Als u een geluid wilt afspelen, tikt u op de lijst naast het selectievakje **Geluid afspelen** en tikt u op het geluid dat u wilt instellen.

U stelt als volgt de tijd in op de HP iPAQ:

- 1. Tik op Start > Instellingen > Systeem > Klok en alarmsignalen > Tijd.
- Selecteer Home (Thuis) om de tijdzone, de lokale tijd en de datum in te stellen wanneer u in uw eigen land bent. Selecteer Visiting (Op bezoek) om deze opties in te stellen wanneer u op reis bent.

## Klok weergeven in de titelbalk

Wanneer u bepaalde programma's bekijkt, wordt de klok mogelijk niet weergegeven in de titelbalk. Ga als volgt te werk om de klok altijd in de titelbalk weer te geven:

- 1. Tik op Start > Instellingen > Systeem > Klok en alarmsignalen.
- 2. Tik op het tabblad Meer op het selectievakje De klok in alle programma's op de titelbalk weergeven.

# Schuifsnelheid voor lijsten aanpassen

U wijzigt als volgt de schuifsnelheid:

- 1. Tik op Start > Instellingen > Persoonlijk > Knoppen > Omhoog/omlaagknop.
- 2. Verschuif de knop onder Vertraging vóór eerste herhaling om in te stellen dat korter of langer moet worden gewacht voordat het schuiven begint.
- 3. Verplaats de schuifknop onder **Herhalingssnelheid** om in te stellen hoe lang het duurt om van een item naar het volgende item te schuiven.

# 6 Verbindingen

Met de HP iPAQ kunt u verbinding maken en gegevens uitwisselen met andere handheld apparatuur, de computer, verschillende netwerktypen of internet. U kunt op de volgende manieren verbinding maken:

- WLAN
- Bluetooth

Tik op **Start > Instellingen > Verbindingen** om toegang te krijgen tot deze verbindingstypen.

## **WLAN**

Bij draadloze toegang heeft u geen kabels nodig om met de HP iPAQ verbinding te maken met internet. In plaats daarvan worden via toegangspunten gegevens naar en van uw draadloze apparaat verzonden. De HP iPAQ kan verbinding maken met een IEEE 802.11b/g-apparaat of rechtstreeks met andere voor WLAN geschikte apparatuur.

Met een WLAN kunt u:

- toegang krijgen tot internet;
- e-mail verzenden en ontvangen;
- gegevens van het bedrijfsnetwerk opvragen;
- VPN's (virtuele particuliere netwerken) gebruiken voor beveiligde toegang op afstand;
- hotspots gebruiken om draadloze verbindingen tot stand te brengen.

Tik in het scherm **Vandaag** op het pictogram (iPAQ draadloos) om toegang te krijgen tot de WLANvoorzieningen.

OPMERKING: Voor het gebruik van inbelverbindingen of draadloze verbindingen met internet, e-mail, bedrijfsnetwerken en andere draadloze apparatuur (zoals Bluetooth-apparatuur), is het mogelijk dat niet alleen een standaard-WLAN-infrastructuur en een afzonderlijk aan te schaffen servicecontract nodig zijn, maar dat ook extra hardware en andere compatibele apparatuur moeten worden aangeschaft. Het is mogelijk dat niet alle webinhoud beschikbaar is. Voor sommige webinhoud moet eventueel extra software worden geïnstalleerd.

## WLAN-begrippen

Bestudeer de volgende begrippen aandachtig voordat u met de WLAN-technologie gaat werken.

| Begrip                           | Beschrijving                                                                                                    |
|----------------------------------|----------------------------------------------------------------------------------------------------|
| 802.11-standaard                 | Een goedgekeurde standaardspecificatie voor radiotechnologie van het Institute of Electrical and Electronics Engineers (IEEE) die wordt gebruikt voor draadloze lokale netwerken (WLAN's). |
| Apparaat naar computer of ad hoc | Een verbindingsmodus waarbij geen toegangspunten worden gebruikt. Hiermee kunnen onafhankelijke peer-to-peer-verbindingen in een WLAN worden gemaakt.                                      |

| Begrip                   | Beschrijving                                                                                                    |
|--------------------------|----------------------------------------------------------------------------------------------------|
| DNS (Domain Name System) | De manier waarop internetdomeinnamen worden gelokaliseerd en omgezet in IP-adressen.<br>Een DNS-naam is een herkenbare naam voor een internetadres. Elke website heeft een eigen<br>IP-adres op internet.                                                              |
| Codering                 | Een alfanumeriek (letters en/of cijfers) conversieproces dat voornamelijk wordt gebruikt om te voorkomen dat onbevoegden toegang krijgen tot bepaalde gegevens.                                                                                                    |
| Hotspots                 | Openbare ruimten of privéruimten waar u toegang kunt krijgen tot de WLAN-service. U vindt hotspots bijvoorbeeld in bibliotheken, internetcafés, hotels, vliegvelden of congrescentra. Deze service kan gratis zijn. Soms worden er echter kosten in rekening gebracht. |
| Infrastructuur           | Met deze verbindingsmodus wordt via draadloze toegangspunten verbinding gemaakt met netwerken.                                                                                                    |

## Automatisch verbinding maken met een netwerk

Als u de WLAN-radio aanzet, detecteert de HP iPAQ automatisch WLAN-netwerken die signalen uitzenden. Als het WLAN-netwerk geen signalen uitzendt, maakt u handmatig verbinding met het netwerk. Voordat u verbinding met een WLAN-netwerk gaat maken, informeert u bij de netwerkbeheerder of u verificatiegegevens nodig heeft.

Ga als volgt te werk om automatisch verbinding te maken met een netwerk:

- Tik op het pictogram (iPAQ draadloos).
- Tik op het pictogram (WLAN) om WLAN in te schakelen en tik vervolgens op het tabblad WLAN.
- Wanneer een WLAN-netwerk wordt gedetecteerd, wordt gevraagd of u verbinding wilt maken. Selecteer het netwerk waarmee u verbinding wilt maken en tik vervolgens op ok. De HP iPAQ kan meerdere netwerken detecteren.

## Handmatig verbinding maken met een WLAN-netwerk

U kunt een draadloos netwerk handmatig toevoegen door de instellingen voor het netwerk in te voeren. Voordat u verbinding met een WLAN-netwerk gaat maken, informeert u bij de netwerkbeheerder of u verificatiegegevens nodig heeft.

Ga als volgt te werk om handmatig verbinding te maken met een WLAN-netwerk:

- Tik op het pictogram 1 (iPAQ draadloos).
- Tik op het pictogram (WLAN) om WLAN in te schakelen en tik vervolgens op het tabblad WLAN.
- 3. Tik op Start > Instellingen > Verbindingen > HP iPAQ draadloos > WLAN > WLAN-netwerken weergeven > Draadloos > Nieuw toevoegen....
- 4. Voer de naam van het netwerk in.

- 5. Kies een verbindingsmethode. Selecteer Internet om verbinding te maken met internet via een ISP (Internet Service Provider) of selecteer Bedrijf om verbinding te maken met een bedrijfsnetwerk. Kies de optie Bedrijf alleen als een proxyserver is vereist voor het netwerk.
- 6. Tik op Volgende.
  - Als u verificatie wilt gebruiken, selecteert u een verificatiemethode in de lijst Verificatie.
  - Als u gegevenscodering wilt gebruiken, selecteert u een coderingsmethode in de lijst **Gegevenscodering**.
  - Als u automatisch een netwerksleutel wilt gebruiken, tikt u op **De sleutel wordt automatisch verschaft**. U kunt ook de **Netwerksleutel** en de **Sleutelindex** invoeren.
  - Tik op Volgende en tik daarna op Voltooien.
- OPMERKING: Als u een verbinding wilt verwijderen, tikt u op Start > Instellingen > Verbindingen > HP iPAQ draadloos > WLAN > WLAN-netwerken weergeven > Draadloos. Houd de aanwijspen vast op de verbinding die u wilt verwijderen en tik vervolgens op Verwijderen.

### **IP-adres opzoeken**

Ga als volgt te werk om een IP-adres op te zoeken:

- 1. Tik op het pictogram (iPAQ draadloos).
- Tik op het pictogram (WLAN) om WLAN in te schakelen en tik vervolgens op het tabblad WLAN.
- U maakt handmatig of automatisch verbinding met een netwerk door op Start > Instellingen > Verbindingen > HP iPAQ draadloos > WLAN > WLAN-netwerken weergeven > Netwerkadapters te tikken.
- 4. Selecteer een WLAN-netwerk. Het IP-adres van het WLAN wordt onder in het WLAN-scherm weergegeven.

## **Draadloos netwerk verwijderen**

Handmatig ingevoerde netwerken kunnen worden verwijderd. Als een netwerk echter automatisch is gedetecteerd, kunt u het niet verwijderen.

U verwijdert als volgt een bestaand of beschikbaar draadloos netwerk:

- 1. Tik op het pictogram (iPAQ draadloos).
- Tik op het pictogram (WLAN) om WLAN in te schakelen en tik vervolgens op het tabblad WLAN.
- 3. Tik op WLAN > WLAN-netwerken weergeven > Draadloos.
- 4. Houd in het vak **Draadloze netwerken configureren** de aanwijspen vast op het netwerk dat u wilt verwijderen.
- 5. Tik op Instellingen verwijderen.

## Instellingen voor 802.1x-verificatie configureren

Voordat u deze stappen gaat uitvoeren, informeert u bij de netwerkbeheerder of u verificatiegegevens nodig heeft.

Ga als volgt te werk om instellingen voor 802.1x-verificatie te configureren:

- 1. Tik op Start > Instellingen > Verbindingen > HP iPAQ draadloos > WLAN > WLAN-netwerken weergeven om handmatig gegevens in te voeren.
- 2. Selecteer in de lijst Draadloze netwerken configureren het netwerk dat u wilt configureren.
- 3. Tik op Volgende totdat het tweede scherm Netwerkverificatie configureren wordt weergegeven.
- 4. Als u het beveiligingsniveau wilt verhogen, schakelt u het selectievakje **Netwerktoegangsbeheer** IEEE 802.1x gebruiken in, selecteert u het vereiste EAP-type en tikt u vervolgens op **Voltooien**.

## **Bluetooth**

Bluetooth is een technologie voor draadloze gegevenscommunicatie over korte afstand. Het maakt gebruik van frequentieverspringing op geregelde tijdstippen en kan gelijktijdig gegevens en spraak overbrengen. Bluetooth-signalen voorkomen storing door andere signalen doordat er na het verzenden of ontvangen van een gegevenspakket steeds wordt overgeschakeld naar een nieuwe frequentie. Daarom is deze technologie robuust en kosteneffectief en kan het kabels vervangen voor het verbinden van apparaten, waarbij een hoog beveiligingsniveau wordt geboden.

## **Bluetooth-begrippen**

Bestudeer de volgende begrippen aandachtig voordat u met de Bluetooth-technologie gaat werken.

| Begrip                                | Beschrijving                                                                                                    |
|---------------------------------------|----------------------------------------------------------------------------------------------------|
| Verificatie                           | Verificatie van een numerieke toegangssleutel voordat een verbinding of activiteit kan worden voltooid.                                                                                                    |
| Autorisatie                           | Goedkeuring van een verbinding, toegangspoging of activiteit voordat die kan worden voltooid.                                                                                                    |
| Apparatenkoppeling<br>(apparatenpaar) | Het tot stand brengen van een vertrouwde verbinding tussen uw apparaat en een ander<br>apparaat. Zodra een koppeling tot stand is gebracht, vormen de twee apparaten een<br>apparatenpaar. Voor een apparaat in een apparatenpaar is geen verificatie of autorisatie<br>vereist. |
| Apparaatadres                         | Uniek elektronisch adres van een Bluetooth-apparaat.                                                                                                    |
| Apparaatdetectie                      | Het vinden en herkennen van een ander Bluetooth-apparaat.                                                                                                    |
| Apparaat-ID                           | Naam die door een Bluetooth-apparaat wordt geleverd wanneer dat apparaat door een ander apparaat wordt gedetecteerd.                                                                                                    |
| Codering                              | Manier om gegevens te beschermen.                                                                                                    |
| Toegangssleutel                       | Code die u invoert om verbindingen of activiteiten die door andere apparaten worden aangevraagd, te verifiëren.                                                                                                    |
| PIM (Personal Information Manager)    | Verzameling programma's voor het beheer van dagelijkse activiteiten (bijvoorbeeld:<br>Contactpersonen, Agenda en Taken).                                                                                                    |
| Profielen                             | Verzameling Bluetooth-instellingen.                                                                                                    |
| Servicedetectie                       | Vaststelling welke programma's ook op andere apparaten worden gebruikt.                                                                                                    |

## Bluetooth-beheer

Met Bluetooth-beheer kunt u:

- verbindingen tot stand brengen;
- visitekaartjes uitwisselen;
- snelkoppelingen weergeven.

U maakt als volgt verbinding met Bluetooth-beheer:

- 1. Tik op het pictogram (iPAQ draadloos).
- 2. Tik op het tabblad Bluetooth en tik vervolgens op het pictogram 🚨 (Bluetooth) om Bluetooth in te schakelen.
- 3. Tik op Bluetooth > Bluetooth-instellingen > Bluetooth-beheer.

Als naar een apparaat moet worden gezocht om er verbinding mee te maken, tikt u op **Nieuw**. Er wordt dan met de Bluetooth-browser gezocht naar andere Bluetooth-apparaten.

## **Bluetooth-telefoonbeheer**

Met Bluetooth-telefoonbeheer kunt u met de HP iPAQ verbinding maken met een voor Bluetooth geschikte mobiele telefoon. U kunt de telefoon dan als modem gebruiken om verbinding met internet te maken of andere gegevens over te brengen. U doet dit door een Bluetooth-verbinding tot stand te brengen tussen de HP iPAQ en de mobiele telefoon en vervolgens gegevens naar de telefoon te verzenden via Bluetooth. De telefoon verzendt de gegevens via de telefoonlijn en stuurt de eventuele opgevraagde gegevens via deze verbinding terug naar de HP iPAQ.

OPMERKING: Zorg dat de HP iPAQ en de mobiele telefoon zijn ingeschakeld, detecteerbaar zijn en zich niet te ver van elkaar bevinden.

Ga als volgt te werk om een verbinding tot stand te brengen tussen de HP iPAQ en een mobiele telefoon met Bluetooth-telefoonbeheer:

- 1. Tik op Start > BT Phone Manager (BT-telefoonbeheer).
- 2. Als u de applicatie voor de eerste keer gebruikt, tikt u op **Ja** om een apparatenpaar met een Bluetooth-telefoon in te stellen.
- 3. Volg de instructies op het scherm om een apparatenpaar in te stellen tussen de HP iPAQ en de telefoon.

Voor meer informatie opent u Bluetooth-telefoonbeheer en tikt u op Extra > Help.

#### Verbinding met een computer maken via Bluetooth

Voordat u verbinding met een computer maakt via Bluetooth, is het aan te raden eerst een synchronisatierelatie tussen de HP iPAQ en de computer tot stand te brengen door de HP iPAQ via USB op de computer aan te sluiten.

Ga als volgt te werk om verbinding met een computer te maken via Bluetooth:

- 1. Volg de instructies in de Help van de synchronisatiesoftware op de computer om Bluetooth te configureren op de computer.
- 2. Tik op de HP iPAQ op Start > Instellingen > Verbindingen > Bluetooth > Bluetooth-beheer.
- 3. Tik op Browse files on a remote device (Bladeren in bestanden op een extern apparaat).

- 4. Tik op de naam van de computer waarmee u verbinding wilt maken.
- 5. Schakel het selectievakje **Use a secure, encrypted connection** (Veilige en gecodeerde verbinding gebruiken) in en tik vervolgens op **Voltooien**.
- 6. Voer een PIN-code in op de HP iPAQ en de computer om een apparatenpaar in te stellen tussen de beide apparaten om met de gegevensoverdracht te beginnen.
- ☆ TIP: Schakel Bluetooth na het synchroniseren uit om accuvoeding te besparen.

## Profielen voor Bluetooth-apparaten

De functies die Bluetooth ondersteunt, worden services of profielen genoemd. U kunt alleen met Bluetooth-apparaten communiceren die minimaal een van de volgende profielen ondersteunen:

- ActiveSync: maakt gebruik van Serial Port Profile (SPP) om verbinding te maken met ActiveSync op een computer
- Advanced Audio Distribution Profile (A2DP)
- Audio Video Remote Control Profile (AVRCP)
- Basic Imaging Profile (BIP)
- Basic Printer Profile (BPP)
- Dial-up Networking (DUN)
- File Transfer Protocol (FTP)
- Generic Access Profile (GAP)
- Headset Support Profile (HSP)
- Human Interface Device Profile (HID)
- Object Exchange (OBEX) Protocol
- Object Push Protocol (OPP)
- Personal Area Network (PAN)
- Serial Port Profile (SPP)
- Service Discovery Protocol (SDP)

## Bluetooth-verbinding instellen, opheffen en accepteren

U kunt gegevens uitwisselen tussen de HP iPAQ en een ander apparaat dat over Bluetoothmogelijkheden beschikt. Daartoe moet eerst een Bluetooth-verbinding tussen de twee apparaten worden ingesteld.

OPMERKING: Zorg dat Bluetooth op beide apparaten is ingeschakeld als u gegevens wilt uitwisselen tussen twee apparaten met Bluetooth-mogelijkheden. De apparaten moeten detecteerbaar zijn.

Ga als volgt te werk om verbindingen te maken:

- 1. Zorg dat de twee apparaten zijn ingeschakeld, detecteerbaar zijn en zich niet te ver van elkaar bevinden.
- 2. Tik op Start > Instellingen > tabblad Verbindingen > Bluetooth.

- Tik op Bluetooth-beheer > Nieuw > Explore a Bluetooth device (Bluetooth-apparaat verkennen). Er wordt gezocht naar andere apparaten met Bluetooth-mogelijkheden en op de HP iPAQ verschijnt een lijst met gevonden apparaten.
- 4. Selecteer de service die u wilt gebruiken in de lijst **Service Selection** (Service selecteren) en tik vervolgens op **Volgende**.
- 5. Als u een veilige, gecodeerde verbinding wilt gebruiken (aanbevolen voor een betere beveiliging), schakelt u onder Beveiliging het selectievakje Use a secure, encrypted connection (Veilige en gecodeerde verbinding gebruiken) in en tikt u vervolgens op Volgende. Als dat niet het geval is, laat u het selectievakje Beveiliging uitgeschakeld en tikt u vervolgens op Volgende.
- 6. Voer op het andere apparaat dezelfde wachtwoordcode in.
- 7. Tik op Voltooien. (Zie volgende pagina)
- 8. Als u de ingestelde verbinding een herkenbare naam wilt geven, houdt u de aanwijspen vast op de apparaatnaam onder **Snelkoppelingen** en tikt u vervolgens op **Naam wijzigen**.

Ga als volgt te werk om een ingestelde Bluetooth-verbinding te beëindigen:

- 1. Tik op Start > Instellingen > Verbindingen > Bluetooth > Bluetooth-beheer.
- 2. Houd de aanwijspen vast op de verbinding die u wilt beëindigen.
- 3. Tik op Verwijderen en tik vervolgens op Ja.

U accepteert een Bluetooth-verbinding als volgt:

- 1. Zorg dat uw apparaat is ingeschakeld, detecteerbaar is en zich niet te ver van het andere apparaat bevindt.
- 2. Als wordt gevraagd of u een verbinding wilt accepteren met het apparaat dat de verbinding heeft aangevraagd, tikt u op **OK**.
- Als u wordt gevraagd een toegangssleutel in te voeren, voert u een alfanumerieke toegangssleutel van minimaal 1 teken en maximaal 6 tekens in het vak Toegangssleutel in en tikt u vervolgens op OK. Voer dezelfde toegangssleutel in op het apparaat dat de verbinding heeft aangevraagd. Met een toegangssleutel is de verbinding beter beveiligd.
- 4. Tik op Voltooien. (Zie volgende pagina)

Als u geen ander apparaat kunt detecteren, probeert u het volgende:

- Controleer of Bluetooth is ingeschakeld.
- Plaats de apparaten dichter bij elkaar.
- Controleer of het apparaat waarmee u verbinding probeert te maken, is ingeschakeld en zich in de modus bevindt waarin het door andere apparaten kan worden gedetecteerd.

## Naam van een Bluetooth-verbinding wijzigen

Ga als volgt te werk om een naam van een Bluetooth-verbinding te wijzigen:

- 1. Tik op Start > Instellingen > tabblad Verbindingen > Bluetooth.
- 2. Tik op Bluetooth-beheer.
- Houd de aanwijspen vast op de naam van de verbinding die u wilt wijzigen onder Snelkoppelingen en tik vervolgens op Naam wijzigen.

- 4. Voer een nieuwe naam in voor de verbinding.
- 5. Tik op ok.

## Apparatenpaar instellen en ongedaan maken

U kunt een apparatenpaar instellen, zodat deze apparaten voorafgaand aan elke verbinding een door de computer gegenereerde beveiligingssleutel uitwisselen. De beveiligingssleutel wordt gegenereerd op basis van een uniek Bluetooth-apparaatadres, een willekeurig getal en een door de gebruiker gedefinieerd wachtwoord. Als eenmaal een apparatenpaar is ingesteld, hebben deze apparaten een vertrouwde verbinding met elkaar. U hoeft dan verder niets meer in te voeren. De verbindingen en activiteiten tussen de twee apparaten kunnen dan worden uitgevoerd zonder dat u daarvoor telkens autorisatie hoeft te geven.

Ga als volgt te werk om een apparatenpaar in te stellen:

- Tik op het pictogram 1 (iPAQ draadloos).
- 2. Tik op het tabblad Bluetooth en tik vervolgens op het pictogram 🚨 (Bluetooth) om Bluetooth in te schakelen.
- 3. Tik op Bluetooth > Bluetooth-verbindingen > Menu > Paired Devices (Apparatenpaar).
- 4. Tik op Add (Toevoegen).
- 5. Tik op het pictogram **Zoeken**.
- 6. Tik op een apparaat.
- 7. Voer een wachtwoord in het vak Toegangssleutel in.
- 8. Tik op **ok**.
- 9. Voer op het andere apparaat hetzelfde wachtwoord in.

Als u andere apparaten kunt zien maar er geen verbinding mee kunt maken of gegevens mee kunt uitwisselen, probeert u het volgende:

- Controleer of het andere apparaat uw toegang niet heeft beperkt.
- Probeer het apparatenpaar vanaf het andere apparaat in te stellen. Sommige Bluetooth-apparaten kunnen alleen zelf een apparatenpaar tot stand brengen en kunnen niet reageren op aanvragen van andere apparaten.

Als andere apparaten de HP iPAQ niet kunnen vinden of er geen verbinding mee kunnen maken, probeert u het volgende:

- Controleer of Bluetooth is ingeschakeld.
- Controleer of u andere apparaten niet heeft beperkt om uw apparaat te vinden. Raadpleeg <u>Toegangssleutel of koppeling gebruiken op pagina 28</u> voor meer informatie.
- Controleer uw Bluetooth-instellingen om er zeker van te zijn dat uw apparaat door andere apparaten kan worden gedetecteerd om verbinding te maken. Raadpleeg <u>Apparaat detecteerbaar</u> <u>maken op pagina 27</u> voor meer informatie.

Ga als volgt te werk om een apparatenpaar ongedaan te maken:

- Tik op het pictogram (iPAQ draadloos).
- 2. Controleer of Bluetooth is ingeschakeld. Als dat niet het geval is, schakelt u Bluetooth in.

- 3. Tik op Bluetooth > Bluetooth-verbindingen > Menu > Paired devices (Apparatenpaar).
- **4.** Tik op een apparaatnaam.
- 5. Tik op Verwijderen.
- 6. Tik op **Ja** om het apparatenpaar ongedaan te maken.

## Verbinding met een Bluetooth-headset maken

U kunt een Bluetooth-headset (of een ander handsfree Bluetooth-apparaat) gebruiken met de HP iPAQ wanneer u een verbinding ertussen tot stand brengt.

Ga als volgt te werk om verbinding met een Bluetooth-headset te maken:

- 1. Zorg dat de twee apparaten zijn ingeschakeld, detecteerbaar zijn en zich niet te ver van elkaar bevinden.
- 2. Tik op Start > Instellingen > Verbindingen > HP iPAQ Wireless.
- 3. Tik op Bluetooth > Bluetooth-verbindingen > Menu > New shortcut (Nieuwe snelkoppeling).
- 4. Selecteer Hands-free/Headset setup (Handsfree-/headsetconfiguratie) en volg de instructies op het scherm.

### Apparaat detecteerbaar maken

Als de HP iPAQ detecteerbaar is, kan het apparaat worden gedetecteerd door andere apparaten met Bluetooth-mogelijkheden. Vervolgens kunnen die andere apparaten gegevens verzenden naar de HP iPAQ, verbinding maken of een Bluetooth-service gebruiken.

Ga als volgt te werk om een apparaat detecteerbaar te maken:

- 1. Tik op Start > Instellingen > Verbindingen.
- 2. Tik op Bluetooth > Toegankelijkheid.
- 3. Schakel het selectievakje **Toestaan dat andere apparaten verbinding maken** in, en vervolgens het selectievakje **Other devices can discover me** (Andere apparaten kunnen mij detecteren).
- OPMERKING: Als u de HP iPAQ niet langer detecteerbaar wilt maken, schakelt u het selectievakje Toestaan dat andere apparaten verbinding maken uit.

## **Bluetooth-instellingen openen**

Ga als volgt te werk om Bluetooth-instellingen te openen:

- 1. Tik op het pictogram (iPAQ draadloos).
- 2. Tik op het tabblad Bluetooth en tik vervolgens op het pictogram 🚨 (Bluetooth) om Bluetooth in te schakelen.
- 3. Tik op Bluetooth > Bluetooth-instellingen.

## Autorisatie voor toegang tot services

Als u ervoor kiest autorisatie te vereisen voor toegang tot services, moet elke verbinding worden geautoriseerd. U wordt dan altijd gevraagd of de verbinding is toegestaan.

- Tik op het pictogram (iPAQ draadloos).
- 2. Tik op het tabblad Bluetooth en tik vervolgens op het pictogram 🚨 (Bluetooth) om Bluetooth in te schakelen.
- 3. Tik op het tabblad Bluetooth > Bluetooth-instellingen > Services.
- 4. Tik op de service die u wilt inschakelen: File Transfer (Bestandsoverdracht), Information Exchange (Gegevens uitwisselen), Serial Port (Seriële poort), Personal Network Server (Persoonlijke netwerkserver), PIM Synchronization (PIM-synchronisatie) of Audio Gateway (Audiogateway).
- 5. Selecteer Authorization required (Autorisatie vereist).
- 6. Tik op ok.

## Toegangssleutel of koppeling gebruiken

Als u een veilige verbinding met een ander apparaat tot stand wilt brengen, kunt u daarvoor de toegangssleutel gebruiken of een tot stand gebrachte koppeling. U kunt dit type beveiliging ook uitbreiden met gegevenscodering. Een toegangssleutel is een code die u invoert om verbindingen of activiteiten die door andere apparaten worden aangevraagd, te verifiëren. De toegangssleutel moet bij beide partijen bekend zijn en door beide partijen worden gebruikt om verbinding te kunnen maken.

- Tik op het pictogram (iPAQ draadloos).
- 2. Tik op het tabblad Bluetooth en tik vervolgens op het pictogram 🚨 (Bluetooth) om Bluetooth in te schakelen.
- 3. Tik op het tabblad Bluetooth > Bluetooth-instellingen > Services.
- 4. Tik op de service die u wilt inschakelen: File Transfer (Bestandsoverdracht), Information Exchange (Gegevens uitwisselen), Serial Port (Seriële poort), Personal Network Server (Persoonlijke netwerkserver), PIM Synchronization (PIM-synchronisatie) of Audio Gateway (Audiogateway).
- 5. Selecteer Authorization required (Autorisatie vereist) en Authentication (Passkey) required (Verificatie (Toegangssleutel) vereist) als u de beveiliging wilt verbeteren.
- Selecteer Encryption Required (Codering vereist) als u wilt dat alle gegevens gecodeerd tussen de apparaten worden uitgewisseld.
- 7. Tik op ok.

#### Gedeelde Bluetooth-map instellen

U kunt de map opgeven waartoe andere apparaten toegang krijgen wanneer deze verbinding maken met de HP iPAQ.

- 1. Tik op het pictogram 🕎 (iPAQ draadloos).
- 2. Tik op het tabblad Bluetooth en tik vervolgens op het pictogram 🚨 (Bluetooth) om Bluetooth in te schakelen.
- 3. Tik op het tabblad Bluetooth > Bluetooth-instellingen > Services > Bestandsoverdracht.
- 4. Selecteer onder Service Settings (Service-instellingen) de gewenste instellingen.
- 5. Tik op Geavanceerd....
- 6. Tik op het pictogram *(Map)* en zoek de benodigde bestandsmap.
- 7. Tik op ok.

### **Bluetooth-stack 2.0/EDR**

Met de A2DP-technologie (Advanced Audio Distribution Profile) kunnen gebruikers via een Bluetoothverbinding muziek in stereo en in cd-kwaliteit van het ene apparaat naar het andere zenden. A2DP is een van de beschikbare modi voor Bluetooth-technologie.

OPMERKING: Ook als de Bluetooth-stereohoofdtelefoon het A2DP-profiel ondersteunt, moet het model en besturingssysteem van de iPAQ compatibel zijn met A2DP om deze voorziening te kunnen gebruiken. Besturingssystemen vanaf Windows Mobile 5.0 (gebaseerd op de Windows CE 5.0-kernel) en hoger zijn compatibel met A2DP en ondersteunen dit volledig wanneer een geschikt apparaat wordt gebruikt (geïntegreerd in de PDA of de telefoon).

# Geavanceerde instellingen

### Verbinding maken met intranet-URL's

Als u verbinding wilt maken met intranetsites waarvan de URL's punten bevatten (bijvoorbeeld intranet.bedrijfsnaam.com), voegt u deze sites toe aan de lijst met **Bedrijfs-URL-uitzonderingen**.

Ga als volgt te werk om verbinding te maken met intranet-URL's:

- Tik op Start > Instellingen > Verbindingen > Verbindingen > Geavanceerd > Uitzonderingen....
- 2. Tik op Nieuwe URL toevoegen....
- 3. Voer de intranet-URL in bij Bedrijfs-URL.
- OPMERKING: Als u veel URL's met dezelfde bedrijfsnaam moet toevoegen, kunt u \*.bedrijfsnaam.com invoeren, zodat u de URL's niet een voor een hoeft in te voeren.

### Intranet-URL wijzigen

Ga als volgt te werk om een intranet-URL te wijzigen:

- Tik op Start > Instellingen > tabblad Verbindingen > Verbindingen > Geavanceerd > Uitzonderingen.
- 2. Tik op de intranet-URL-uitzondering die u wilt wijzigen en breng de benodigde wijzigingen aan.

OPMERKING: Als u een bedrijfs-URL-uitzondering wilt verwijderen, tikt u op de URL in de lijst en houdt u de aanwijspen vast op deze URL. Vervolgens tikt u op Verwijderen.

### Instellingen voor de proxyserver opgeven

Als u tijdens een synchronisatieproces verbinding heeft met uw ISP (Internet Service Provider) of privénetwerk, worden tijdens de synchronisatie normaal gesproken automatisch de juiste proxyinstellingen van de computer naar uw apparaat gedownload. Als deze instellingen niet op de computer aanwezig zijn of moeten worden gewijzigd, kunt u deze handmatig opgeven.

Vraag voordat u begint de volgende informatie op bij de ISP of netwerkbeheerder:

- Gebruikersnaam
- Wachtwoord
- Naam van proxyserver
- Poort
- Gebruikte Socks-protocol

U geeft als volgt de instellingen voor de proxyserver op:

- 1. Tik op Start > Instellingen > tabblad Verbindingen > Verbindingen.
- 2. Als er geen proxyserver is ingesteld, tikt u op Mijn proxyserver instellen. Tik anders op Mijn proxyserver bewerken.
- 3. Schakel de selectievakjes Dit netwerk heeft verbinding met het Internet en Dit netwerk gebruikt een proxyserver om verbinding te maken met het Internet in.
- 4. Typ in het vak **Proxyserver** de naam van de proxyserver.
- 5. Als u instellingen als poortnummer of type proxyserver wilt wijzigen, tikt u op **Geavanceerd...** en wijzigt u de gewenste instellingen.

### WAP-gateway (Wireless Access point) instellen

Als u met Internet Explorer toegang wilt hebben tot WAP-sites (Wireless Access Point), configureert u het apparaat voor het gebruik van een WAP-gateway.

Vraag voordat u begint de volgende informatie op bij de ISP of netwerkbeheerder:

- Gebruikersnaam
- Wachtwoord
- Telefoonnummer ISP-server
- Naam WAP-gatewayserver
- Poortnummer

Ga als volgt te werk om een WAP-gateway in te stellen:

- Tik op Start > Instellingen > tabblad Verbindingen > Verbindingen > Geavanceerd > Netwerken selecteren > Mijn bedrijfsnetwerk > Bewerken.... Als er nog geen proxyserver is ingesteld, tikt u op Nieuw....
- Schakel op het tabblad Proxyinstellingen de selectievakjes Dit netwerk heeft verbinding met het Internet en Dit netwerk gebruikt een proxyserver om verbinding te maken met het Internet in.
- 3. Typ indien nodig in het vak **Proxyserver** de naam van de proxyserver.
- 4. Tik op Geavanceerd... > WAP.
- 5. Voer in het vak **Server** de naam in van de WAP-gatewayserver. Geef onder **Poort** het poortnummer op. Het meest gebruikte WAP-poortnummer is 9201.
- 6. Voer indien nodig de aanmeldgegevens voor de WAP-gatewayserver in.

### Geavanceerde proxyinstellingen configureren

- 1. Voer de naam van de proxyserver en de poort in voor het gewenste servertype.
- 2. Voer indien nodig de aanmeldgegevens in om verbinding met de proxyserver te maken.
- 3. Als u een Socks-proxy configureert, selecteert u **Socks 4** of **Socks 5**. Als u Socks 5 gebruikt, voert u de aanmeldgegevens in om verbinding met de proxyserver te maken.

### Geavanceerde verbindingsinstellingen

- 1. Tik op het pictogram (iPAQ draadloos).
- Tik op het pictogram (WLAN) om WLAN in te schakelen.
- Als u verbinding wilt maken met een netwerk, tikt u op Start > Instellingen > tabblad Verbindingen > Verbindingen > Geavanceerd > Netwerken selecteren.
- 4. Selecteer Mijn ISP om verbinding met internet te maken via een ISP (Internet Service Provider) of selecteer Mijn bedrijfsnetwerk om verbinding met een bedrijfsnetwerk te maken. Selecteer de optie Mijn bedrijfsnetwerk alleen als een proxyserver is vereist voor het netwerk. Als u een bestaande netwerknaam wilt wijzigen of een nieuwe naam wilt opgeven, tikt u op Bewerken... of op Nieuw.... Vervolgens tikt u op ok.
- 5. Tik in het scherm **Verbindingen** op **Geavanceerd** om de kiesregels en uitzonderingen in te stellen en tik vervolgens op **ok**.

### Verbinding met een VPN-server instellen

Met een VPN-verbinding kunt u veilig verbinding maken met servers (zoals een bedrijfsnetwerk) via internet.

Vraag voordat u begint de volgende informatie op bij de netwerkbeheerder:

- Gebruikersnaam
- Wachtwoord
- Domeinnaam
- TCP/IP-instellingen
- Hostnaam of IP-adres van de VPN-server

U stelt als volgt een verbinding met een VPN-server in:

- 1. Tik op Start > Instellingen > tabblad Verbindingen > Verbindingen.
- 2. Tik onder **My Work Network** (Mijn bedrijfsnetwerk) op **Een nieuwe VPN-serververbinding toevoegen** en volg de instructies in de wizard Nieuwe verbinding maken.
- Normaal gesproken hoeft u de geavanceerde instellingen niet te wijzigen. In de volgende gevallen is het echter wel noodzakelijk de geavanceerde instellingen te wijzigen:
  - U maakt verbinding met een server die niet met dynamisch toegewezen adressen werkt. Daarom voert u hier uw TCP/IP-instellingen in.
  - De DNS- of WINS-instellingen van de server moeten worden gewijzigd.

Als een van deze situaties van toepassing is, tikt u in het scherm **Mijn VPN** op **Geavanceerd...** en geeft u de gewenste gegevens op. Tik op **ok** om de wijzigingen op te slaan en terug te keren naar het scherm **Mijn VPN**.

4. Als u aanvullende informatie over een bepaald scherm in de wizard wilt weergeven wanneer u de instellingen wijzigt, tikt u op **Help**.

### Naam van een verbindingsgroep wijzigen

Op het apparaat zijn standaard twee groepen verbindingsinstellingen ingesteld: **Mijn ISP** en **Mijn bedrijfsnetwerk**. U kunt de naam van deze groepen ook wijzigen. Als de groep **Mijn bedrijfsnetwerk** bijvoorbeeld alle verbindingsinstellingen voor het netwerk van uw bedrijf bevat, kunt u de naam van die groep wijzigen in de naam van uw bedrijf.

- 1. Tik op Start > Instellingen > tabblad Verbindingen > Verbindingen.
- Nadat u een nieuwe verbinding heeft gemaakt, tikt u onder Mijn ISP of Mijn bedrijfsnetwerk op Add a new modem connection (Nieuwe modemverbinding toevoegen) om een nieuwe verbinding te maken.
- 3. Tik op Bestaande verbindingen beheren onder My ISP (Mijn ISP) of My Work Network (Mijn bedrijfsnetwerk).
- 4. Tik op Algemeen.
- 5. Voer een naam voor de instellingengroep in en tik vervolgens op **ok**.

### Verbinding verbreken

Als u een verbinding niet meer gebruikt, kunt u deze verbreken. Hierdoor worden systeembronnen op de HP iPAQ vrijgemaakt. Bovendien kunt u zo verbindingskosten besparen.

- Wanneer u verbinding heeft via een modem of VPN, tikt u op **Verbindingen > Verbinding** verbreken.
- Als de HP iPAQ is verbonden via een kabel, koppelt u de kabel los van de HP iPAQ.
- Wanneer u verbinding heeft via Bluetooth, tikt u op Start > Instellingen > Verbindingen > Bluetooth > Bluetooth-beheer > Actieve verbinding. Houd de aanwijspen vast op de naam van de verbinding en tik vervolgens op Verbinding verbreken.
- Als de HP iPAQ is verbonden via een netwerkkaart (Ethernet-kaart), verwijdert u de kaart uit de HP iPAQ.

# 7 HP Photosmart Mobile

# **HP Photosmart Mobile**

Met HP Photosmart Mobile kunt u het volgende doen:

- afbeeldingen weergeven die op de HP iPAQ of een opslagkaart zijn opgeslagen;
- spraak- of tekstnotities aan afbeeldingen toevoegen;
- afbeeldingen afdrukken;
- een diavoorstelling bekijken;
- afbeeldingen versturen als e-mailbijlage of via Bluetooth;
- een afbeelding aan een contactpersoon koppelen;
- een afbeelding toewijzen als achtergrond van het scherm Vandaag.

# Spraaknotitie aan een afbeelding toevoegen

Ga als volgt te werk om een spraaknotitie aan een afbeelding toe te voegen:

- 1. Tik op Start > Photosmart Mobile.
- 2. Tik op de miniatuurafbeelding waaraan u een spraaknotitie wilt toevoegen.
- 3. Tik op het pictogram 🖽 (Cassette).
- Tik op de knop 
  (Opnemen) op de opnamewerkbalk.
- Spreek in de microfoon om de spraaknotitie op te nemen en tik vervolgens op de knop (Stoppen) wanneer u gereed bent.
- 6. Tik nogmaals op het pictogram 🖼 (Cassette) om de opnamewerkbalk te sluiten.

# Afbeelding e-mailen

Ga als volgt te werk om een afbeelding te e-mailen:

- 1. Tik op Start > Photosmart Mobile.
- 2. Tik op de miniatuurafbeelding die u per e-mail wilt versturen.
- OPMERKING: Als het mediabestand is beveiligd met DRM (Digital Rights Management), kunt u het niet bekijken of beluisteren. DRM is beveiligingssoftware die is ontwikkeld om de illegale verspreiding van afbeeldingen, video's, muziek, films en beltonen via internet te voorkomen. Raadpleeg de Help-informatie op het scherm voor meer informatie over DRM. Tik op Start > Help en zoek op DRM.
- 3. Tik op Menu > Verzenden... > E-mailbijlage.
- 4. Schakel het selectievakje **Reduce sent photo size to** (Verzonden foto verkleinen tot) en selecteer vervolgens de gewenste resolutie.

- 5. Tik op Volgende.
- Voer het gewenste e-mailadres in of gebruik Contactpersonen door te tikken op Menu > Geadresseerde toevoegen....
- 7. Voer de overige gegevens in, zoals een e-mailtitel en een bericht.
- 8. Tik op Verzenden.
- OPMERKING: Als u de e-mail direct wilt verzenden, moet WLAN zijn ingeschakeld op de HP iPAQ. U kunt ook met het apparaat verbinding maken met een computer voor synchronisatie met de Exchange Server.

# **Diavoorstelling bekijken**

Ga als volgt te werk om een diavoorstelling weer te geven:

- 1. Tik op Start > Photosmart Mobile.
- 2. Tik op de knop 🖳 (Diavoorstelling) onder in het scherm.
- 3. Tik op het scherm om de knoppen 🙆 (Vooruitspoelen), 🕑 (Terugspoelen) en 😣 (Stoppen) weer te geven.

# 8 Berichtenservice

# **Berichten**

Als u e-mailberichten wilt verzenden en ontvangen via een e-mailaccount, maakt u, afhankelijk van de account, verbinding met internet of met uw bedrijfsnetwerk.

U kunt het volgende verzenden en ontvangen:

- E-mail in Outlook
- Internet-e-mail via een ISP

U kunt ook toegang krijgen tot de e-mail van uw werk via een VPN-verbinding.

E-mail in de Outlook-e-mailaccount wordt verzonden en ontvangen door het apparaat te synchroniseren met een computer met behulp van synchronisatiesoftware of door rechtstreekse draadloze synchronisatie met een Exchange Server. Raadpleeg <u>Synchronisatiesoftware op pagina 64</u> voor meer informatie.

Internet-e-mail wordt verzonden en ontvangen door verbinding te maken met een POP3-e-mailserver (Post Office Protocol 3) of IMAP4-e-mailserver (Internet Message Access Protocol 4). Als u verbinding maakt met een POP3- of IMAP4-server, kunt u een modem gebruiken om verbinding te maken met uw ISP. U kunt ook een Ethernet-kaart gebruiken om verbinding te maken met het lokale netwerk waarmee uw e-mailserver is verbonden.

### Soorten mappen

Elke berichtenaccount heeft een eigen reeks mappen met de volgende standaard berichtenmappen:

- Verwijderde items
- Concepten
- Postvak IN
- Postvak UIT
- Verzonden items

De berichten die u via de account verzendt en ontvangt, worden in deze mappen opgeslagen. Het is mogelijk om binnen elke account extra mappen te maken.

Het uiterlijk van mappen verschilt per accounttype:

- Als u een Outlook-e-mailaccount gebruikt, worden e-mailberichten in de map Postvak IN in Outlook automatisch gesynchroniseerd met de HP iPAQ. U kunt ook andere mappen synchroniseren door ze op te geven voor synchronisatie. De mappen die u aanmaakt en de berichten die u verplaatst, worden ook op de e-mailserver weergegeven. Vervolgens kunt u die berichten lezen terwijl u zich niet achter uw computer bevindt.
- Als u een POP3-account gebruikt en e-mailberichten verplaatst naar een map die u heeft gemaakt, wordt de koppeling tussen de berichten op de HP iPAQ en de kopieën op de e-mailserver verbroken. Als u verbinding maakt, detecteert de e-mailserver dat de berichten niet aanwezig zijn in de map Postvak IN op de HP iPAQ en worden de berichten van de e-mailserver verwijderd. Hierdoor wordt voorkomen dat dubbele exemplaren van berichten worden bewaard. Het betekent echter ook dat u geen toegang meer heeft tot berichten in andere mappen dan die op de HP iPAQ.
- Als u een IMAP4-account gebruikt, worden de mappen die u maakt en de e-mailberichten die u verplaatst, op de e-mailserver gespiegeld. Hierdoor heeft u altijd toegang tot berichten wanneer u verbinding met de e-mailserver heeft, of dat nu vanaf de HP iPAQ of de computer is. De mappen worden gesynchroniseerd wanneer u verbinding maakt met de e-mailserver, nieuwe mappen maakt, de naam van mappen wijzigt of mappen verwijdert terwijl u verbinding heeft. U kunt ook verschillende downloadopties voor elke map instellen.

### Synchroniseren van e-mail

Als u Outlook-e-mail op een computer synchroniseert met uw apparaat, worden de emailberichten als volgt gesynchroniseerd:

- Berichten in de map Postvak IN op uw computer of Exchange Server worden gekopieerd naar de map Postvak IN van de Outlook-e-mailaccount op uw apparaat.
- Berichten in de map Postvak UIT op uw apparaat worden overgebracht naar Exchange Server of Outlook en vervolgens vanuit die programma's verzonden.
- Wanneer u een bericht op uw apparaat verwijdert, wordt het tijdens de volgende synchronisatie ook van uw computer of Exchange Server verwijderd.
- Met de standaard synchronisatie-instellingen worden de berichten van de laatste drie dagen gesynchroniseerd en wordt de eerste 0,5 KB van elk nieuw bericht gedownload. Bestandsbijlagen worden niet gedownload.
- OPMERKING: Raadpleeg de Help van de synchronisatiesoftware op de computer of tik op Inhoud voor meer informatie over het activeren van de synchronisatie van Outlook-e-mail of het wijzigen van de synchronisatie-instellingen.

# **Berichtenaccounts instellen**

### E-mail met behulp van Exchange Server instellen

Ga als volgt te werk om e-mail met behulp van Exchange Server in te stellen:

- 1. Tik op Start > Programma's > Berichten > Nieuwe e-mailaccount.
- 2. Geef uw e-mailadres op in het vak **E-mailadres** en tik vervolgens op **Volgende**.
- 3. Blader naar en selecteer de optie Exchange Server in de lijst Your e-mail provider (Uw emailprovider) en tik vervolgens op Volgende.
- 4. Tik op Volgende om Outlook te synchroniseren met de Exchange-server van uw bedrijf.

- 5. Voer in het vak **Serveradres** het adres van de Outlook-server voor webtoegang in en tik vervolgens op **Volgende**.
- OPMERKING: Schakel het selectievakje Deze server vereist een gecodeerde (SSL-) verbinding in, als u wilt dat e-mail van deze account altijd via een SSL-verbinding (Secure Sockets Layer) wordt verzonden.
- 6. Voer in het scherm Serverinst. bewerken de Gebruikersnaam, het Wachtwoord en het Domein in.
- 7. Schakel het selectievakje in voor alle items die u wilt synchroniseren en tik vervolgens op **Voltooien**.

### Internet-e-mail

#### Nieuwe POP3- of IMAP4-account aanmaken

Voordat u e-mail kunt verzenden en ontvangen, moet u een e-mailaccount instellen bij een ISP of een account die u via een VPN-serververbinding gebruikt (meestal een account van uw werk).

Ga als volgt te werk om een nieuwe POP3- of IMAP4-account aan te maken:

- 1. Tik op Start > Programma's > Berichten > Nieuwe e-mailaccount.
- 2. Geef het e-mailadres op in het vak E-mailadres en tik vervolgens op Volgende.
- 3. Blader naar en selecteer de optie Internet-e-mail in de lijst Your e-mail provider (Uw emailprovider) en tik vervolgens op Volgende.
- 4. Geef uw naam en de vereiste accountnaam op en tik vervolgens op Volgende.
- 5. Voer de naam van de server voor inkomende e-mail in en selecteer het vereiste type account, **POP3** of **IMAP4**.
- 6. Voltooi de instelling en tik vervolgens op Voltooien.

U kunt ook de volgende functies uitvoeren:

- de tijdsintervallen voor het downloaden van nieuwe berichten wijzigen;
- bijlagen downloaden;
- het aantal berichten dat wordt gedownload beperken.

| Instelling       | Beschrijving                                                                                                    |
|------------------|----------------------------------------------------------------------------------------------------|
| Gebruikersnaam   | Voer de gebruikersnaam in die u door uw ISP of<br>netwerkbeheerder is toegewezen. Dit is vaak het eerste<br>gedeelte van uw e-mailadres dat vóór het apenstaartje (@)<br>staat. |
| Wachtwoord       | Kies een sterk wachtwoord. U kunt uw wachtwoord opslaan,<br>zodat u het niet telkens wanneer u verbinding maakt met uw<br>e-mailserver hoeft in te voeren.                      |
| Domein           | Niet vereist voor een account bij een ISP. Mogelijk vereist voor een account van uw werk.                                                                                       |
| Accounttype      | Selecteer POP3 of IMAP4.                                                                                                    |
| Accountnaam      | Voer een unieke naam in voor de account, bijvoorbeeld Werk of Thuis. Deze naam kunt u later niet wijzigen.                                                                      |
| Inkomende e-mail | Voer de naam van uw e-mailserver in (POP3 of IMAP4).                                                                                                    |

| Instelling                                         | Beschrijving                                                                                                    |
|----------------------------------------------------|----------------------------------------------------------------------------------------------------|
| Uitgaande e-mail                                   | Voer de naam van uw uitgaande e-mailserver in (SMTP).                                                                                                    |
| SSL-verbinding vereist                             | Selecteer deze optie om te zorgen dat u e-mail van deze<br>account altijd via een SSL-verbinding verzendt. Zo kunt u<br>persoonlijke gegevens veiliger verzenden. Als u deze optie<br>selecteert en uw ISP geen SSL-verbinding ondersteunt, kunt<br>u mogelijk geen e-mail verzenden. |
| Voor uitgaande e-mailserver is verificatie vereist | Selecteer deze optie als voor uw uitgaande e-mailserver<br>SMTP-verificatie (Simple Mail Transfer Protocol) is vereist.<br>Hiervoor worden uw gebruikersnaam en wachtwoord van<br>hierboven gebruikt.                                                                                 |
| Aparte instellingen gebruiken                      | Selecteer deze optie als voor uw uitgaande e-mailserver een<br>andere gebruikersnaam en een ander wachtwoord is vereist<br>dan u eerder had opgegeven.                                                                                                    |
| Instellingen uitgaande server                      | Configureer deze instellingen zodat uw uitgaande e-<br>mailberichten worden bezorgd.                                                                                                    |
| Gebruikersnaam                                     | Voer uw gebruikersnaam voor de uitgaande e-mailserver in.                                                                                                    |
| Wachtwoord                                         | Voer uw wachtwoord voor de uitgaande e-mailserver in.                                                                                                    |
| Domein                                             | Voer het domein van de uitgaande e-mailserver in.                                                                                                    |
| SSL vereisen voor uitgaande e-mail                 | Selecteer deze optie om te zorgen dat u e-mail van deze<br>account altijd via een SSL-verbinding verzendt. Zo kunt u<br>persoonlijke gegevens veiliger verzenden. Als u deze optie<br>selecteert en uw ISP geen SSL-verbinding ondersteunt, kunt<br>u mogelijk geen e-mail verzenden. |

☆ TIP: U kunt verschillende e-mailaccounts instellen naast uw Outlook-e-mailaccount. U kunt echter geen nieuwe account toevoegen terwijl u verbinding heeft. Tik op Menu > Verz./ontv. stoppen om de verbinding te verbreken.

#### Wijzigen van downloadopties voor e-mail

U kunt de volgende downloadopties aanpassen voor elke e-mailaccount bij een ISP of een account die u via een VPN-serververbinding gebruikt (meestal een account van uw werk).

U kunt kiezen:

- of berichten automatisch worden gedownload;
- hoeveel e-mail wordt gedownload;
- of en hoe bijlagen worden gedownload (alleen IMAP4).

Ga als volgt te werk om de dowwnloadopties voor e-mail te wijzigen:

- 1. Tik in de berichtenlijst op **Menu > Opties**.
- 2. Selecteer de e-mailaccount.
- 3. Tik op Volgende tot Serverinformatie wordt weergegeven.
- 4. Tik op Volgende tot de lijst Message download Limit (Limiet voor berichten downloaden) wordt weergegeven en schakel het selectievakje Entire Message Receive attachments (Volledige berichten ontvangen bijlagen) in.

☆ TIP: Als u berichten automatisch wilt verzenden en ontvangen, tikt u op Verbinden, controleert u op berichten en voert u een tijdsinterval in. Wanneer u automatisch verbinding maakt, kunnen de verbindingskosten hoger worden.

Als u geheugen wilt besparen, kunt u het aantal e-mails dat naar het apparaat wordt gedownload, beperken door het aantal weer te geven dagen te verminderen.

Als u de opties voor een Outlook-e-mailaccount wilt wijzigen, tikt u op **Start > ActiveSync > Menu > Opties**.

#### Account verwijderen

Ga als volgt te werk om een account te verwijderen:

- 1. Tik op Start > Programma's > Berichtenservice.
- 2. Tik op Menu > Opties.
- 3. Houd de aanwijspen vast op de naam van de account en tik vervolgens op Verwijderen.

#### Bijlagen ontvangen

Bijlagen die bij een e-mailbericht worden verzonden of van de server worden gedownload, worden onder het onderwerp van het bericht weergegeven. Wanneer u op de bijlage tikt, wordt de bijlage geopend als deze volledig is gedownload of wordt de bijlage gemarkeerd voor downloaden. De bijlage wordt dan gedownload wanneer u de volgende keer e-mail verzendt en ontvangt. Als u een Outlook- of IMAP4-e-mailaccount heeft, kunt u de bijlagen bij uw berichten ook automatisch downloaden.

Als u een Outlook-e-mailaccount heeft, gaat u als volgt te werk:

- 1. Tik op Start > ActiveSync.
- 2. Tik op Menu > Opties....
- 3. Tik op E-mail > Instellingen en selecteer vervolgens Bestandsbijlagen bijvoegen.

Als u een IMAP4-e-mailaccount bij een ISP (Internet Service Provider) heeft of als u een account heeft die u via een VPN-serververbinding gebruikt (meestal een account van uw werk), doet u het volgende:

- 1. Tik op Start > Programma's > Berichtenservice.
- 2. Tik op Menu > Opties.
- 3. Tik op de naam van de IMAP4-account.
- 4. Tik op **Volgende** tot de lijst **Message download Limit** (Limiet voor berichten downloaden) wordt weergegeven en schakel het selectievakje **Entire Message Receive attachments** (Volledige berichten ontvangen bijlagen) in.
- ☆ TIP: Ingesloten afbeeldingen en objecten kunnen niet als bijlage worden ontvangen.

Een ingesloten bericht kan als bijlage worden weergegeven wanneer u IMAP4 voor het ontvangen van e-mail gebruikt. Deze voorziening werkt echter niet als TNEF (Transport Neutral Encapsulation Format) is ingeschakeld, waardoor u vergaderverzoeken kunt ontvangen.

Als u bijlagen (uit een willekeurige e-mailaccount) wilt opslaan op een opslagkaart in plaats van op de HP iPAQ, tikt u op **Menu > Extra > Opties... > Opslag** en schakelt u vervolgens het selectievakje **When available, use this storage card to store attachments** (Deze opslagkaart, indien beschikbaar, gebruiken om bijlagen op te slaan) in.

### Vergaderverzoeken verzenden

U verzendt als volgt een vergaderverzoek:

- 1. Tik op Start > Programma's > Agenda.
- 2. Tik op de afspraak en vervolgens op Menu > Bewerken > Afspraak > Genodigden.
- 3. Tik voor vereiste genodigden op Add Required Attendee... (Vereiste genodigde toevoegen) en tik voor optionele genodigden op Add optional Attendee... (Optionele genodigde toevoegen).
- 4. Selecteer een contactpersoon en tik op Gereed.
- 5. Tik op ok en vervolgens op Ja om het vergaderverzoek te verzenden.

### Vergaderverzoeken ontvangen

Als u uw e-mailberichten ontvangt via synchronisatiesoftware, kunt u ook vergaderverzoeken ontvangen. Als u rechtstreeks verbinding maakt met een e-mailserver, kunt u alleen vergaderverzoeken ontvangen als op de server Microsoft Exchange Server 5.5 of hoger wordt gebruikt. Raadpleeg Synchronisatiesoftware op pagina 64 voor meer informatie.

Als de server met Microsoft Exchange Server 2000 of hoger werkt, ontvangt u vergaderverzoeken automatisch in de map Postvak IN. Als u vergaderverzoeken wilt ontvangen via Microsoft Exchange Server 5.5, gaat u als volgt te werk:

• Vraag de systeembeheerder om voor uw account ondersteuning voor RTF (Rich Text Format) en TNEF (Transport Neutral Encapsulation Format) te activeren.

Als TNEF is ingeschakeld, ontvangt u geen berichten die als bijlage in andere berichten zijn opgenomen en kunt u pas zien of een bericht een bijlage heeft als u het volledige bericht heeft ontvangen. Bovendien kan de downloadtijd langer zijn.

 Wijzig de downloadopties voor e-mail als uw account niet is geconfigureerd voor het ontvangen van bijlagen.

Nadat uw account is geconfigureerd voor het ontvangen van vergaderverzoeken, gaat u als volgt te werk:

- 1. Open het vergaderverzoek.
- Tik op Accepteren of op Menu > Voorlopig of op Menu > Weigeren. U kunt desgewenst ook een bericht bij het antwoord voegen. De volgende keer dat u een synchronisatie uitvoert of verbinding met de e-mailserver maakt, wordt het antwoord verzonden en wordt de agenda op het apparaat bijgewerkt.

### Handtekening maken of wijzigen

Ga als volgt te werk om een handtekening te maken of te wijzigen:

- 1. Tik op Start > Programma's > Berichtenservice.
- 2. Tik op Menu > Opties.
- 3. Tik op Accounts > Handtekeningen....
- 4. Selecteer de account waarvoor u een handtekening wilt maken of wijzigen.
- Schakel het selectievakje Handtekening gebruiken voor deze account in als dit selectievakje nog niet is ingeschakeld.

- 6. Schakel indien gewenst het selectievakje Gebruiken bij beantwoorden en doorsturen in.
- 7. Voer in het vak een handtekening in.

Als u een handtekening niet meer wilt gebruiken, schakelt u het selectievakje **Handtekening gebruiken** voor deze account uit.

☆ TIP: U kunt voor elke berichtenaccount een andere handtekening gebruiken.

# Berichtenservice gebruiken

### Berichten opstellen en verzenden

Ga als volgt te werk om berichten op te stellen en te verzenden:

- 1. Tik in de berichtenlijst op een account en selecteer deze.
- 2. Tik op Menu > Nieuw.
- Voer het e-mailadres van een of meer geadresseerden in, gescheiden door een puntkomma. U krijgt toegang tot de adressen en telefoonnummers in het onderdeel Contactpersonen door op Aan te tikken.
- Voer uw bericht in. Als u snel een standaardbericht wilt toevoegen, tikt u op Menu > Mijn tekst en tikt u vervolgens op het gewenste bericht.
- 5. U kunt de spelling controleren door op **Menu > Spelling controleren** te tikken.
- 6. Tik op Verzenden.
- ☆ TIP: Als u de prioriteit wilt instellen, tikt u op Menu > Berichtopties....
- OPMERKING: Als u offline werkt, worden e-mailberichten verplaatst naar de map Postvak UIT en worden ze de volgende keer dat u verbinding maakt verzonden.

### Bericht beantwoorden of doorsturen

U kunt een bericht als volgt beantwoorden of doorsturen:

- 1. Tik op het bericht om het te openen en tik vervolgens op Menu > Beantwoorden > Beantwoorden, Allen beantwoorden of Doorsturen.
- Voer uw antwoord in. Als u snel een standaardbericht wilt toevoegen, tikt u op Menu > Mijn tekst en tikt u vervolgens op het gewenste bericht.
- 3. U kunt de spelling controleren door op **Menu > Spelling controleren** te tikken.
- 4. Tik op Verzenden.

### Bijlage aan een bericht toevoegen

Ga als volgt te werk om een bijlage aan een bericht toe te voegen:

- Tik in een geopend bericht op Menu > Invoegen en tik vervolgens op het item dat u wilt bijvoegen: Afbeelding, Spraaknotitie of Bestand.
- 2. Selecteer het bestand dat u wilt bijvoegen of neem een spraaknotitie op.

OPMERKING: ...Als u de oorspronkelijke tekst in het uitgaande bericht wilt opnemen, tikt u op Menu > Extra > Opties... en tikt u vervolgens op het tabblad Bericht. Schakel het selectievakje Oorspronkelijk bericht in antwoord bijvoegen in.

#### **OPMERKING:** Ingesloten objecten kunnen niet worden bijgevoegd bij berichten.

### Berichten downloaden

De manier waarop u berichten downloadt, is afhankelijk van het type account dat u heeft:

- Als u e-mail voor een Outlook-e-mailaccount wilt verzenden en ontvangen, start u een synchronisatiesessie via ActiveSync.
- TIP: Standaard worden de berichten die u verzendt niet opgeslagen op het apparaat, om geheugen te besparen. ...Als u kopieën van verzonden berichten wilt bewaren, tikt u in de berichtenlijst op Menu > Extra > Opties... > tabblad Bericht en schakelt u het selectievakje Kopie van verzonden items opslaan in de map Verzonden in. Als u een Outlook-e-mailaccount of IMAP4-account heeft, geeft u tevens op dat de map Verzonden items moet worden gesynchroniseerd. U doet dit door te tikken op Menu > Extra > Mappen beheren... en het selectievakje naast de map Verzonden items in te schakelen.

#### Berichten downloaden van een server

Ga als volgt te werk om berichten te downloaden van een server:

- 1. Tik op **Menu > Ga naar** en tik vervolgens op de account die u wilt gebruiken.
- Tik op Menu > Verzenden/ontvangen.

De berichten op het apparaat en de e-mailserver worden gesynchroniseerd. Nieuwe berichten worden gedownload naar de map **Postvak IN** op het apparaat, berichten in de map **Postvak UIT** op het apparaat worden verzonden, en berichten die van de server zijn verwijderd, worden verwijderd uit de map **Postvak IN** op het apparaat.

TIP: Als u het hele bericht wilt lezen, tikt u op Menu > Bericht downloaden in het berichtvenster. Als de berichtenlijst wordt weergegeven, houdt u de aanwijspen vast op het bericht en tikt u vervolgens op Menu > Bericht downloaden. De volgende keer dat u e-mail verzendt en ontvangt, wordt het bericht gedownload. Hiermee worden ook berichtbijlagen gedownload als u de desbetreffende opties heeft geselecteerd toen u de e-mailaccount instelde.

De groottekolom in de berichtenlijst geeft de grootte van een bericht op het apparaat en op de server aan. Deze getallen kunnen verschillen, omdat de grootte van een bericht op de server kan afwijken van de grootte op het apparaat.

### **Online adresboek installeren**

Op veel e-mailservers, waaronder servers waarop Exchange Server wordt uitgevoerd, kunnen namen worden geverifieerd met een online adresboek (een zogenaamde adreslijstservice) met behulp van het protocol LDAP (Lightweight Directory Access Protocol). Als u een e-mailaccount maakt, wordt de adreslijstservice van de e-mailserver toegevoegd aan het tabblad **Adres** en kunt u de adreslijstservice inschakelen. Wanneer de adreslijstservice is ingeschakeld, worden de namen die u in de velden **Aan**, **CC** en **BCC** invoert, geverifieerd met de lijst met contactpersonen en de adreslijstservice. Als u een adreslijstservice wilt inschakelen of als u aanvullende services wilt gebruiken, voert u de volgende stappen uit:

- 1. Als u een nieuwe account toevoegt, neemt u contact op met de netwerkbeheerder om de naam van de adreslijstservice en de server op te vragen.
- 2. Tik in de berichtenlijst op **Menu > Extra > Opties... > Adres**.

- 3. Selecteer in de lijst In Contactpersonen de e-mailadressen ophalen van het e-mailadresboek in Contactpersonen waarin moet worden gezocht. Contactpersonen wordt eerst gecontroleerd, tenzij u Geen selecteert.
- 4. Als de e-mailserver al wordt weergegeven, schakelt u het selectievakje voor de adreslijstservice van de server in om de adreslijstservice te activeren en tikt u vervolgens op **ok**.
- 5. Als de e-mailserver niet wordt weergegeven, tikt u op Toevoegen....
- 6. Voer in de vakken Naam directory en Server de namen van de LDAP-adreslijst en de server in.
- 7. Vraag de netwerkbeheerder of verificatie is vereist voor de server. Als verificatie is vereist, schakelt u het selectievakje **Verificatie is vereist op deze server** in en voert u uw gebruikersnaam en wachtwoord in.
- 8. Als u de applicatie Berichtenservice wilt gebruiken, schakelt u Naam verifiëren met deze server in.
- 9. Tik op ok.
- TIP: Als u een service wilt verwijderen, houdt u de aanwijspen vast op de service en tikt u vervolgens op Verwijderen.

Wanneer u uw Outlook-e-mailaccount synchroniseert, schakelt u alle adreslijstservices uit die u heeft geïnstalleerd door het selectievakje **Naam verifiëren met deze server** uit te schakelen. Hierdoor voorkomt u dat er foutberichten verschijnen doordat wordt geprobeerd namen te verifiëren met een service waarmee het apparaat niet is verbonden.

## Windows Live Messenger

U kunt MSN Messenger gebruiken om expresberichten met de HP iPAQ te verzenden. MSN Messenger biedt dezelfde chatomgeving als MSN Messenger op de computer.

Met de voorziening MSN Messenger kunt u het volgende doen:

- Expresberichten verzenden en ontvangen.
- Uw eigen status wijzigen of de status van anderen op uw lijst bekijken.
- Anderen uitnodigen om te chatten.
- Bepaalde contactpersonen blokkeren, zodat ze uw status niet kunnen zien en u geen berichten kunnen sturen.

Als u MSN Messenger wilt gebruiken, heeft u een Microsoft.NET Passport-account nodig, tenzij u al een Hotmail-account heeft. Als u een Microsoft.NET Passport-account wilt instellen, gaat u naar <u>http://www.passport.net</u>. Zodra u een account heeft, kunt u MSN Messenger op de HP iPAQ gebruiken.

### Aan- en afmelden bij Messenger

Tik op Start > Programma's > Messenger om MSN Messenger te openen.

U meldt zich als volgt aan bij Messenger:

- 1. Tik op Aanmelden zodra u bij een vereiste aanmeldstatus bent.
- 2. Typ uw aanmeldgegevens in de vakken E-mailadres en Wachtwoord. Tik op Aanmelden.

U meldt zich als volgt af bij Messenger:

Tik op Menu > Afmelden om u af te melden bij MSN Messenger.

Als u zich niet afmeldt bij MSN Messenger, houdt u een gegevensverbinding in stand en kunnen er extra kosten in rekening worden gebracht door uw serviceprovider. De sessie zal niet worden gesloten door een time-out of op een andere manier worden beëindigd, tenzij een van de volgende gebeurtenissen plaatsvindt:

- Gebruiker beëindigt de expresberichtensessie.
- Het apparaat wordt uitgeschakeld of raakt buiten bereik van het netwerk.

#### Expresberichten verzenden

U kunt MSN Messenger gebruiken om expresberichten te verzenden aan de contactpersonen op uw lijst in Messenger.

U verzendt expresberichten als volgt:

- 1. Selecteer de persoon aan wie u een expresbericht wilt sturen en tik vervolgens op **Expresbericht** verzenden.
- 2. Voer uw bericht in en tik vervolgens op Verzenden.

U kunt ook uw contactpersonen beheren en hun zichtbaarheid bepalen.

Ga als volgt te werk om contactpersonen te beheren in MSN Messenger:

- Tik op Menu > Nieuwe contactpersonen toevoegen om een nieuwe contactpersoon te maken.
- Tik op Menu > Contactopties > Contactpersoon wissen om een bestaande contactpersoon te verwijderen.
- Tik op Menu > Contactopties > Blokkeren/Blokkering opheffen om de geselecteerde contactpersonen te beletten of toe te staan uw status te zien en u expresberichten te sturen.

### Status wijzigen

U kunt uw status in MSN Messenger naar believen wijzigen. U wijzigt als volgt uw status:

Druk op Menu > Change Status (Status wijzigen) en selecteer de gewenste status.

# 9 Agenda

# Agenda openen

Met Agenda kunt u afspraken plannen, zoals vergaderingen en andere activiteiten. U kunt afspraken voor vandaag weergeven in het scherm **Vandaag**.

Tik op **Start > Agenda** om Agenda te openen.

# Weergave van de werkweek wijzigen

U kunt de agenda aanpassen zodat de werkweek op zondag of maandag begint. U kunt de agenda aanpassen zodat de werkweek vijf, zes of zeven dagen bevat.

U wijzigt de weergave van de werkweek als volgt:

- 1. Tik op Start > Agenda.
- 2. Tik op Menu > Extra > Opties... > Algemeen.
  - Als u de eerste dag van de week wilt opgeven, tikt u op **Zondag** of **Maandag** in het vak **1e** dag van de week.
- 3. Als u het aantal dagen in een werkweek wilt opgeven, tikt u op 5-daagse week, 6-daagse week of 7-daagse week in het vak Weekweergave.
- 4. Tik op ok.

# Standaardherinnering voor alle nieuwe afspraken instellen

U stelt als volgt in dat automatisch een herinnering voor alle nieuwe afspraken wordt weergegeven:

- 1. Tik op Start > Agenda.
- 2. Tik op Menu > Extra > Opties... > Afspraken.
- 3. Schakel het selectievakje Herinneringen instellen voor nieuwe items in.
- 4. Geef op wanneer de herinnering moet worden weergegeven.
- 5. Tik op ok.

### Afspraak maken

Ga als volgt te werk om een afspraak te maken:

- 1. Tik op Start > Agenda.
- 2. Tik op Menu > Nieuwe afspraak > Afspraak.
- 3. Voer de benodigde gegevens in en tik vervolgens op ok.

# Afspraak bijwerken

U werkt als volgt een afspraak in de agenda bij:

- 1. Tik op Start > Agenda.
- 2. Tik op de afspraak en tik vervolgens op **Menu > Bewerken** om uw wijzigingen aan te brengen.
- 3. Tik op ok.

## Afspraak annuleren

Als u een afspraak in Agenda op de HP iPAQ verwijdert, wordt de afspraak bij de volgende synchronisatie ook van de computer verwijderd. Als de afspraak niet is gesynchroniseerd met een computer, wordt de afspraak alleen van de HP iPAQ verwijderd.

- 1. Tik op Start > Agenda.
- 2. Tik op de afspraak die u wilt annuleren en tik vervolgens op Menu > Afspraak verwijderen.
- 3. Tik op Ja om de afspraak te verwijderen of tik op Nee om de afspraak niet te verwijderen.
- OPMERKING: Agenda-items kunnen alleen worden verwijderd vanuit de Agendaweergave of vanuit een geopende agenda-afspraak. Als u een afspraak vanuit een andere weergave wilt verwijderen, opent u de afspraak en tikt u vervolgens op Menu > Verwijderen.

# 10 Contacten

## **Contactpersoon maken**

Ga als volgt te werk om een contactpersoon te maken:

- 1. Tik op Start > Programma's > Contactpersonen.
- 2. Tik op **Nieuw** en voer de gegevens voor de contactpersoon in.
- 3. Tik op ok.
- **OPMERKING:** Als de lijst met contactpersonen is gefilterd op een categorie wanneer u een contactpersoon maakt, wordt die categorie automatisch toegewezen aan de nieuwe contactpersoon.

Als de meeste **contactpersonen** die u instelt telefoonnummers met hetzelfde netnummer hebben, tikt u op **Menu > Opties...** in Contactpersonen en geeft u het netnummer op in het vak **Netnummer**.

Tik op **Start > Help** voor meer informatie over het maken van contactpersonen.

### Contactpersoon verwijderen

Ga als volgt te werk om een contactpersoon te verwijderen:

- 1. Tik in het scherm Vandaag op Start > Programma's > Contactpersonen.
- 2. Houd de aanwijspen vast op de contactpersoon die u wilt verwijderen.
- 3. Tik op Contactpersoon verwijderen.
- 4. Tik op **Ja** om het verwijderen te bevestigen.

### Gegevens van contactpersonen wijzigen

Ga als volgt te werk om gegevens van contactpersonen te wijzigen:

- 1. Tik in het scherm Vandaag op Contactpersonen of Start > Programma's > Contactpersonen.
- 2. Tik op de desbetreffende contactpersoon.
- 3. Tik op Menu > Bewerken en voer de wijzigingen in.
- 4. Tik op ok.

### Contactpersoon kopiëren

Ga als volgt te werk om een contactpersoon te kopiëren:

- 1. Tik in het scherm Vandaag op Contactpersonen of Start > Programma's > Contactpersonen.
- 2. Houd de aanwijspen vast op de contactpersoon die u wilt kopiëren.
- 3. Tik op Contactpersoon kopiëren.
- 4. Tik op de kopie van de contactpersoon.

- 5. Tik op Menu > Bewerken.
- 6. Wijzig desgewenst de gegevens van de contactpersoon en tik vervolgens op ok.
- OPMERKING: De weergegeven categorie wordt automatisch toegewezen aan de nieuwe contactpersoon.

## **Contactpersoon zoeken**

Ga als volgt te werk om een contactpersoon te zoeken:

- 1. Tik in het scherm Vandaag op Contactpersonen of Start > Programma's > Contactpersonen.
- 2. Als het scherm Naam niet wordt weergegeven, tikt u op Menu > Weergeven op > Naam.
- 3. Voer een van de volgende handelingen uit:
  - Typ de eerste tekens van een naam of telefoonnummer in het tekstvak, totdat de gewenste contactpersoon wordt weergegeven. Als u weer alle contactpersonen wilt weergeven, tikt u op het tekstvak en wist u de tekst.
  - Gebruik de alfabetische index die boven aan de lijst met contactpersonen wordt weergegeven.
  - Filter de lijst op een categorie. Tik in de lijst met contactpersonen op **Menu > Filter**. Tik vervolgens op een categorie die u aan een contactpersoon heeft toegewezen. Tik op **Alle contactpersonen** als u alle contactpersonen opnieuw wilt weergeven.
- OPMERKING: Alleen als de weergave Naam actief is, kunt u zoeken naar een contactpersoon door een naam of telefoonnummer in te voeren of door de alfabetische index te gebruiken.

# E-mailbericht verzenden naar een contactpersoon

Ga als volgt te werk om een e-mailbericht te verzenden naar een contactpersoon:

- 1. Tik in het scherm Vandaag op Contactpersonen of Start > Programma's > Contactpersonen.
- 2. Tik op de contactpersoon aan wie u een bericht wilt verzenden.
- 3. Tik op het adres waarnaar u een bericht wilt verzenden.
- 4. Tik op de account waarvan u het bericht wilt verzenden.
- OPMERKING: Als u snel het adres van een contactpersoon aan een nieuw bericht wilt toevoegen, tikt u op de regel Aan, CC of BCC en vervolgens op Menu > Geadresseerde toevoegen.... Tik op de contactpersoon naar wie u het bericht wilt verzenden en kies indien nodig het adres.

### Afbeelding toevoegen en verwijderen

U voegt als volgt een afbeelding toe aan de gegevens van een contactpersoon:

- 1. Tik in het scherm Vandaag op Contactpersonen of Start > Programma's > Contactpersonen.
- 2. Tik op de contactpersoon.
- 3. Tik op Menu > Bewerken.
- 4. Tik op Afbeelding.
- 5. Tik op de afbeelding die u wilt toevoegen.

U verwijdert als volgt een afbeelding uit de gegevens van een contactpersoon:

- 1. Tik in het scherm Vandaag op Contactpersonen of Start > Programma's > Contactpersonen.
- 2. Tik op de contactpersoon.
- 3. Tik op Menu > Bewerken.
- 4. Tik op Menu > Afbeelding verwijderen.

# Lijst met contactpersonen gebruiken

U kunt de lijst met contactpersonen op verschillende manieren gebruiken en aanpassen. Hier volgen enkele tips voor het gebruik van de lijst met contactpersonen.

- 1. Tik in het scherm Vandaag op Contactpersonen of Start > Programma's > Contactpersonen.
- 2. Voer een van de volgende handelingen uit in de lijst met contactpersonen:
  - Als u wilt zoeken naar een contactpersoon door een naam of nummer in te voeren of door de alfabetische index te gebruiken, typt u de naam of het nummer in het vak **Voer een naam** in....
  - Als u een lijst wilt weergeven met contactpersonen die voor een bepaalde persoon of een bepaald bedrijf werken, tikt u op **Menu > Weergeven op > Naam** of **Bedrijf**.
  - Als u een lijst met alle beschikbare acties voor een contactpersoon wilt weergeven, houdt u de aanwijspen vast op de contactpersoon.
- OPMERKING: Als u een groter aantal contactpersonen op het scherm wilt weergeven, tikt u op Menu > Opties..., schakelt u het selectievakje Alleen contactpersonen weergeven in en schakelt u het selectievakje Alfabetische index weergeven uit.

# **11 Applicaties**

# **HP** applicaties

### HP Help en ondersteuning

De applicatie **HP Help en ondersteuning** verbetert de zichtbaarheid, toegankelijkheid en bruikbaarheid van de bestaande help, ondersteuning, leermiddelen en hulpmiddelen.

Ga als volgt te werk om HP Help en ondersteuning te openen:

- 1. Tik op Start > HP Help en ondersteuning.
- 2. Tik op de betreffende HTML-koppelingen om aanvullende informatie weer te geven.
  - Serienummers en modelnummers: hiermee geeft u het serienummer, het modelnummer en de product-ID van het product weer.
  - HP iPAQ QuickStart Tour: hiermee start u de applicatie HP iPAQ QuickStart Tour.
  - HP iPAQ tips: hiermee start u de applicatie HP iPAQ tips.
  - **Help-onderwerpen**: hiermee opent u een inhoudsopgave met help-onderwerpen voor programma's die op de HP iPAQ zijn geïnstalleerd.
  - Klantenondersteuning: hiermee opent u het scherm Meer informatie vinden, waarop informatiebronnen voor diverse onderwerpen worden weergegeven.
  - Systeeminformatie: hiermee start u de applicatie HP Asset Viewer (Inventarisoverzicht).
  - OPMERKING: Tik op Info om de naam, het versienummer en de auteursrechtgegevens van de applicatie weer te geven.

### HP iPAQ Setup Assistant

Met de HP iPAQ Setup Assistant is het configureren van de instellingen van de HP iPAQ heel eenvoudig.

Met HP iPAQ Setup Assistant kunt u de instellingen opslaan op uw computer. Op die manier kunt u altijd de instellingen van de HP iPAQ herstellen. Met HP iPAQ Setup Assistant kunt u tevens de fabrieksinstellingen van de HP iPAQ herstellen en gedetailleerde productinformatie bekijken.

Met HP iPAQ Setup Assistant kunt u meerdere configuraties beheren en deze snel toepassen op de HP iPAQ. U kunt een nieuwe configuratie maken, bestaande instellingen wijzigen, een geselecteerde configuratie verwijderen en geselecteerde instellingen toepassen op de HP iPAQ.

Selecteer de volgende tabbladen om uw instellingen te configureren:

- **Eigenaargegevens**: vul uw persoonsgegevens in, plus een korte omschrijving van u en uw HP iPAQ. Dat kan van pas komen als u de HP iPAQ kwijtraakt.
- Wireless Network (Draadloos netwerk): de instellingen voor het draadloze netwerk bevatten de informatie die nodig is om verbinding te maken met draadloze netwerken op het werk, thuis of ergens anders.

- **Proxy**: proxyservers bevinden zich tussen twee netwerken in en worden gebruikt om te voorkomen dat een aanvaller toegang krijgt tot een privénetwerk. Hier kunt u instellingen invoeren met betrekking tot de proxyconfiguratie van uw netwerk.
- **E-mail**: de e-mailinstellingen bevatten de informatie die nodig is om verbinding te maken met uw e-mailaccounts op internet en om deze e-mail te lezen.
- **Exchange Server**: de Exchange Server wordt gebruikt voor toegang onderweg tot e-mail, agenda's, contactpersonen, taken en andere inhoud van uw postvak. U kunt Outlook op de HP iPAQ zodanig instellen dat direct wordt gesynchroniseerd met de Exchange Server van uw organisatie.
- **VoIP**: VoIP (Voice over Internet Protocol) routeert gesprekken via een netwerk op IP-basis. VoIPgesprekken naar serviceproviders zijn meestal gratis. SIP-proxyservers worden gebruikt om het beleid voor gespreksroutering uit te voeren en gebruikers voorzieningen te bieden.
- **Browser Favorite** (Browserfavoriet): met HP iPAQ Setup Assistant kunt u een lijst met favoriete URL's aanleggen en beheren. U kunt deze URL's openen met Internet Explorer op de HP iPAQ.
- Voltooien: als u een nieuwe configuratie heeft ingesteld, klikt u op Voltooien en voert u een naam voor de configuratie en eventueel een wachtwoord in. Klik vervolgens op OK om de configuratie op te slaan. Bij een bestaande configuratie worden de bestaande naam en het bestaande wachtwoord gebruikt.

### **HP Asset Viewer**

Gebruik de HP Asset Viewer (Inventarisoverzicht) als u informatie wilt weergeven over het systeem, de geïntegreerde modules en de aangesloten accessoires.

Ga als volgt te werk om HP Asset Viewer te openen:

- 1. Tik op Start > Instellingen > Systeem > HP Asset Viewer.
- 2. Tik op de desbetreffende tabbladen om aanvullende systeeminformatie weer te geven.
  - Op het tabblad Identiteit worden het serienummer en de gebruikersgegevens weergegeven.
  - Op het tabblad **Geheugen** wordt informatie weergegeven over het geheugen van de iPAQ.
  - Op het tabblad Versie worden de versiegegevens van de iPAQ weergegeven.
  - Op het tabblad **Beeldscherm** wordt informatie weergegeven over het beeldscherm van de iPAQ.
  - Op het tabblad **Systeem** wordt de systeeminformatie van de iPAQ weergegeven.
  - Op het tabblad **Bluetooth** wordt informatie weergegeven over de Bluetooth-voorzieningen van de iPAQ.
  - Op het tabblad WLAN wordt informatie weergegeven over de WLAN-voorzieningen van de iPAQ.
  - Op het tabblad **Extended ROM** worden de versie en de details weergegeven van de aangepaste software op de iPAQ.
  - **OPMERKING:** Als er geen aangepaste software op de iPAQ staat, wordt het tabblad **Extended ROM** niet weergegeven.

### **Certificate Enroller**

Certificate Enroller (Certificaten aanmelden) is een beveiligingsvoorziening waarmee nieuwe certificaten worden opgehaald en geregistreerd. Wanneer een aanmelding door deze applicatie wordt gestart, kunt u een gebruikerscertificaat van een certificaatserver aanvragen.

OPMERKING: Met Certificate Enroller worden certificaatsoorten opgehaald vanuit Active Directory en uit de gegevensopslag van het apparaat. Als u een certificaat wilt ophalen, geeft u een servernaam op en indien vereist een geldige gebruikersnaam en wachtwoord.

Ga als volgt te werk om Certificate Enroller te openen:

- 1. Tik op Start > Instellingen > Systeem > HP CertEnroller.
- Gebruik het toetsenbord op het scherm om de servernaam, de gebruikersnaam en het wachtwoord in te voeren. Tik op ok om de instellingen op te slaan.
- OPMERKING: Tik op Retrieve (Ophalen) om het downloaden van het certificaat van de server te starten.
- 3. Als het certificaat is opgehaald, tikt u op Menu > Annuleren om af te sluiten.
- OPMERKING: Tik op Menu > Info om een korte omschrijving van de applicatie, de applicatienaam, het versienummer en de auteursrechtkennisgeving weer te geven.

#### **Certificaten beheren**

- 1. Tik op Start > Instellingen > Systeem > Certificates (Certificaten).
- 2. Selecteer een certificaattabblad.
  - Op het tabblad Persoonlijk worden uw persoonlijke certificaten weergegeven.
  - Op het tabblad Intermediate (Tussenliggend) worden de tussenliggende certificeringsinstanties weergegeven.
  - Op het tabblad **Root** (Basis) worden de basiscertificeringsinstanties weergegeven.
  - OPMERKING: Tik op elk tabblad op het desbetreffende certificaat om de certificaatdetails weer te geven.

### **HP iPAQ tips**

Gebruik de **HP iPAQ tips** om handelingen met de HP iPAQ zo snel en efficiënt mogelijk te verrichten. Elke keer dat u de HP iPAQ aanzet, verschijnt er een tip op het scherm. Tik op **Menu > Volgende** om de volgende tip weer te geven. Tik op **Negeren** om de applicatie af te sluiten. U kunt de **HP iPAQ tips** ook openen door te tikken op **Start > HP Help en ondersteuning > HP iPAQ tips**.

☆ TIP: U kunt de applicatie HP iPAQ tips ook openen door op Start > Programma's te tikken.

### HP iPAQ QuickStart Tour

De **HP iPAQ QuickStart Tour** is een leuke manier om meer te weten te komen over de HP iPAQ. U vindt er basisinformatie over de taken en activiteiten die u met de HP iPAQ kunt uitvoeren. In de loop van de les probeert u iedere voorziening uit. U kunt eenvoudig naar dezelfde positie in de QuickStart Tour terugkeren door op **Start > HP Help en ondersteuning > HP iPAQ QuickStart Tour** te tikken.

☆ TIP: U kunt de applicatie HP iPAQ QuickStart ook openen door op Start > Programma's te tikken.

### HP iPAQ Zip

Met de applicatie HP iPAQ Zip kunt u het volgende doen:

- de inhoud van een gecomprimeerd bestand (zip) dat u als e-mailbijlage heeft ontvangen, weergeven en uitpakken;
- de inhoud van een gecomprimeerd bestand uitpakken met de bestandsverkenner;
- een geselecteerd item in het gecomprimeerde bestand openen;
- gecodeerde bestanden weergeven of uitpakken.

Tik op het betreffende gecomprimeerde bestand om de bestandsinhoud weer te geven. De bestandsnaam, de datum en tijd waarop het bestand voor het laatst is gewijzigd en de bestandsgrootte worden weergegeven.

Tik om een bestand dat u wilt bekijken te openen. Het bestand wordt dan geopend als alleen-lezendocument.

Tik op **Menu** en tik vervolgens op de volgende opdrachten om de desbetreffende functies uit te voeren:

- Alles uitpakken...: hiermee pakt u alle bestanden tegelijk uit naar de gebruikersmap.
- **Uitpakken...**: hiermee pakt u de geselecteerde bestanden uit naar de gebruikersmap.
- Verzenden via e-mail: de inhoud van het gecomprimeerde bestand (zip) kan via e-mail als een bijlage worden verzonden.
- Info: hiermee geeft u de versie van de applicatie HP iPAQ Zip weer.
- Sluiten: hiermee sluit u de applicatie HP iPAQ Zip.

**OPMERKING:** U kunt geen bestanden openen of uitpakken die groter zijn dan 20 MB.

### **HP iPAQ File Store**

U kunt programma's installeren en belangrijke bestanden opslaan in de map iPAQ File Store. Deze map kunt u openen in de **Bestandsverkenner** op de HP iPAQ. Programma's en bestanden die in de map iPAQ File Store zijn opgeslagen, blijven behouden als u een volledige reset op de HP iPAQ uitvoert.

U slaat als volgt bestanden op in de iPAQ File Store:

- 1. Kopieer de bestanden die moeten worden opgeslagen in de map iPAQ File Store.
- 2. Tik op Start > Programma's > Bestandsverkenner > Mijn HP iPAQ > iPAQ File Store.
- 3. Tik op Bewerken > Plakken.
- △ VOORZICHTIG: De map iPAQ File Store bevat mogelijk een speciale map met de naam "hp", waarin systeembestanden zijn opgeslagen. Sla geen nieuwe bestanden op of wijzig geen bestaande bestanden in de map hp.
- OPMERKING: Voordat u bestanden opslaat in de map iPAQ File Store, is het aan te bevelen vast te stellen hoeveel geheugen in de map beschikbaar is. U kunt de hoeveelheid geheugen weergeven door te tikken op Start > Instellingen > Systeem > Geheugen > Opslagkaart en vervolgens iPAQ File Store in de lijst te selecteren.

#### **HP PrintSmart Mobile**

De applicatie **HP PrintSmart Mobile** biedt ondersteuning voor afdrukken via Bluetooth, IR en het WLAN-netwerk. Documenten in allerlei verschillende documentindelingen,

waaronder .doc, .xls, .jpg, .bmp en .html, kunnen worden afgedrukt. U kunt gebruikmaken van **HP PrintSmart Mobile** om informatie op elk gewenst moment af te drukken vanaf uw mobiele HP iPAQ apparaat naar een compatibele printer, terwijl u niet op kantoor bent.

Raadpleeg de cd Getting Started (Aan de slag) voor meer informatie.

### **HP SecureConnect Mobile**

Gebruik **HP SecureConnect Mobile** om automatisch verbinding te maken met WLAN-hotspots of thuisen bedrijfsnetwerken. U moet een online aanmeldingsprocedure volgen om deze applicatie te kunnen gebruiken. Alle communicatie die wordt uitgevoerd met **HP SecureConnect Mobile**, is sterk gecodeerd en daarom goed beveiligd.

### **HP 24-pins connector**

De HP 24-pins connector is een consistente methode voor het beheren van de relatie tussen uw apparaat en de kabel/houder. De pintoewijzingen op deze connector kunnen met de volgende generatie iPAQ accessoires werken. Verder heeft de HP Smart Connector een optimaal formaat en kan deze in een houder worden geplaatst.

De HP 24-pins connector biedt daarnaast:

- snelle oplaadmogelijkheden;
- USB-hostfunctionaliteit op de HP iPAQ.

# Aanvullende voorzieningen van WM6.0 ten opzichte van WM5.0

Dit onderdeel bevat een samenvatting van de verschillen tussen de vorige versie en de huidige versie.

- Zoeken in Microsoft Exchange-postvak op de server naar items die voldoen aan opgegeven criteria.
- Ontvangen, bekijken, schrijven en verzenden van e-mail in HTML-indeling.
- Downloaden van afzonderlijke berichten in hun geheel, inclusief afbeeldingen in de tekst en/of bijlagen, zonder dat een volledige verzend-/ontvangstbewerking moet worden uitgevoerd.
- SharePoint-koppelingen in e-mails in HTML-indeling volgen naar documenten die op SharePointservers zijn opgeslagen.
- Vlaggen toewijzen, als voltooid aanduiden en wissen in zowel de lijstweergave van het postvak IN als de leesweergave van e-mails.
- Het aantal e-mailberichten dat in de lijstweergave van e-mails wordt weergegeven, beperken tot alleen die e-mails die voldoen aan de door de gebruiker opgegeven filtercriteria.
- Ontworpen voor apparaten met zowel 12 toetsen als 30 toeten, voor een basisset met voorzieningen in zowel de lijstweergave van het postvak IN als de leesweergave voor e-mails.
- Door IRM (Information Rights Management) beschermde e-mail ontvangen, beantwoorden, doorsturen en schrijven.
- Status van acceptatie bekijken van alle genodigden in de vergaderweergave.
- Ophalen en instellen van OOF-status (Out-of-Office), samen met OOF-bericht.

- Internettoegang van uw mobiele apparaat met een pc delen via USB of Bluetooth met slechts enkele muisklikken.
- Windows Live biedt uitstekende services voor apparaten voor Windows Mobile 6. De informatie waarover de gebruiker beschikt, wordt geconsolideerd, interessante onderwerpen komen binnen handbereik en vriendschappen worden verder ontwikkeld.

# Windows Media Player

### Windows Media Player 10 Mobile

Met de uitgebreide voorzieningen van Microsoft Windows Media Player 10 Mobile kunt u op allerlei nieuwe manieren genieten van digitale media, zowel thuis als onderweg. De pc-versie van Windows Media Player 10 of hoger kunt u gratis downloaden van de Microsoft-website.

Met deze versie van Media Player kunt u het volgende doen:

- muziek, foto's, video's en tv-opnamen synchroniseren naar de HP iPAQ, zodat u er eenvoudig van kunt genieten terwijl u op pad bent;
- video en tv-opnamen tijdens de synchronisatie automatisch converteren naar een geoptimaliseerde indeling met een kleiner formaat, zodat de beelden beter tot hun recht komen op de HP iPAQ;
- handmatig digitale media selecteren die u met de HP iPAQ wilt synchroniseren of elke keer dat u verbinding maakt automatisch een synchronisatie met de HP iPAQ uitvoeren.

Ga naar http://www.microsoft.com/windowsmedia voor een volledige lijst met voorzieningen en meer.

OPMERKING: Beveiligde bestanden zijn digitale mediabestanden die zijn beveiligd met een licentie om te voorkomen dat de bestanden door onbevoegden worden gebruikt of afgespeeld. Licenties worden gemaakt en beheerd door middel van de DRM-technologie. Raadpleeg de Help-informatie op het scherm voor meer informatie over Windows Media DRM 10, beveiligde bestanden en andere voorzieningen. Tik op Start > Help > Inhoud > Using Windows Media Player Mobile (Windows Media Player Mobile gebruiken).

### Lijst Afspelen wissen

In de afspeellijst Afspelen van Windows Media Player ziet u het bestand dat momenteel wordt afgespeeld en alle bestanden die daarna worden afgespeeld. U kunt snel alle bestanden uit de afspeellijst verwijderen door de lijst te wissen.

- Als het scherm Library (Bibliotheek) wordt weergegeven, selecteert u de categorie Now Playing (Wordt nu afgespeeld) om het scherm Now Playing weer te geven. Als het scherm Afspelen wordt weergegeven, selecteert u Now Playing (Wordt nu afgespeeld) om het scherm Now Playing weer te geven.
- Tik in het scherm Now Playing (Wordt nu afgespeeld) op Menu > Clear Now Playing (Wissen wat nu wordt afgespeeld).

Raadpleeg de Help op het scherm voor meer informatie. Tik op **Start > Help > Inhoud > Using Windows Media Player Mobile** (Windows Media Player Mobile gebruiken).

### **Bibliotheek bijwerken**

Meestal worden de bibliotheken van Windows Media Player 10 Mobile automatisch bijgewerkt. U kunt echter een bibliotheek handmatig bijwerken om ervoor te zorgen dat de bibliotheek koppelingen bevat

naar nieuwe bestanden die u onlangs heeft gekopieerd naar de HP iPAQ of een verwisselbare opslagkaart.

- Als het scherm Library (Bibliotheek) nog niet wordt weergegeven, tikt u op Menu > Library... (Bibliotheek).
- 2. Tik in het scherm Library (Bibliotheek) op Menu > Bibliotheek bijwerken....
- 3. Wacht tot de bestanden zijn toegevoegd en tik vervolgens op Gereed.

Raadpleeg de Help op het scherm voor meer informatie. Tik op **Start > Help > Inhoud > Using Windows Media Player Mobile** (Windows Media Player Mobile gebruiken).

# **MS Office-applicaties**

### **Word Mobile**

Met Word Mobile kunt u documenten en sjablonen maken en bewerken. U kunt de documenten en sjablonen ook opslaan als .doc-, .rtf-, .txt- en .dot-bestanden.

Met Word Mobile kunt u het volgende doen:

- Word-documenten en -sjablonen bewerken die op de computer zijn gemaakt;
- Pocket Word-documenten (\*.psw) openen en bewerken.

OPMERKING: Als u een document bewerkt, slaat u het bestand op in de indeling .doc, .rtf, .txt of .dot.

Tik op Start > Office Mobile > Word Mobile om Word Mobile te openen.

Wanneer u op **Menu** tikt, kunt u met de beschikbare opties het volgende doen:

- een nieuw document maken of een bestaand document bewerken;
- een document opmaken;
- het aantal woorden in een document tellen en de spelling ervan controleren;
- een document opslaan, verplaatsen, verwijderen of de naam ervan wijzigen.

### **Excel Mobile**

Met Excel Mobile kunt u werkmappen en sjablonen maken en bewerken op de HP iPAQ.

Met Excel Mobile kunt u het volgende doen:

- grafieken en afbeeldingen weergeven, bewerken en maken (in een afzonderlijk werkblad of als ingesloten objecten in een werkblad);
- formules en functies invoeren en gegevens filteren om een subset van de gegevens weer te geven;
- vensters splitsen om verschillende gedeelten van een werkblad tegelijkertijd weer te geven;
- het bovenste deelvenster en het linkerdeelvenster in een werkblad blokkeren, zodat de rij- en kolomlabels of andere gegevens altijd zichtbaar zijn wanneer u door het werkblad schuift.

Tik op Start > Office Mobile > Excel Mobile om Excel Mobile te openen.

Open een werkblad en tik vervolgens op **Menu** om de opties voor het indelen en opmaken van een werkblad weer te geven. Naast de opties **Knippen**, **Kopiëren** en **Plakken** zijn er in het menu opties beschikbaar waarmee u het volgende kunt doen:

- cellen plakken met Plakken speciaal;
- de inhoud en opmaak van cellen wissen;
- nieuwe cellen, grafieken, symbolen en functies invoegen en namen in een werkboek definiëren;
- afmetingen voor rijen en kolommen instellen; cellen uitlijnen, het lettertype en de stijl voor de tekst instellen en de randen van cellen instellen;
- nieuwe werkbladen maken en bestaande werkbladen opslaan, verwijderen of de naam ervan wijzigen.

### **PowerPoint Mobile**

Met PowerPoint Mobile kunt u diavoorstellingen (presentaties) die op de computer zijn gemaakt, openen en weergeven.

Met PowerPoint Mobile kunt u het volgende doen:

- een presentatie openen vanuit een e-mailbericht;
- een presentatie downloaden vanaf een bestandsshare of internet;
- een presentatie naar de HP iPAQ kopiëren via een opslagkaart.
- OPMERKING: Op de HP iPAQ kunt u diavoorstellingen in de indeling \*.ppt of \*.pps weergeven die zijn gemaakt met PowerPoint 97 of hoger.

De volgende PowerPoint-voorzieningen worden niet ondersteund op de HP iPAQ:

- Notities: notities voor dia's zijn niet zichtbaar.
- Dia's ordenen of bewerken: PowerPoint Mobile is alleen een viewer.

Tik op Start > Office Mobile > PowerPoint Mobile om PowerPoint Mobile te openen.

Wanneer u op Menu tikt, kunt u met de beschikbare opties het volgende doen:

- een diavoorstelling instellen;
- een presentatie verplaatsen, verwijderen, de naam ervan wijzigen of er een kopie van maken.

### **PDF-viewer**

Met de applicatie ClearVue PDF kunt u PDF-documenten weergeven op de HP iPAQ. Ga als volgt te werk om deze applicatie te openen:

- 1. Tik op Start > Programma's > ClearVue PDF.
- 2. Tik op **Bestand > Openen...** om een PDF-bestand te openen.
- 3. Tik op **Zoom** om de gewenste optie voor een betere weergave te selecteren.
- 4. Tik op **Bestand > Afsluiten** om de applicatie af te sluiten.

# Spellen

### **Bubble Breaker**

De bedoeling van Bubble Breaker is ballen (meer dan één) van dezelfde kleur van het scherm te verwijderen. Hoe minder ballen u overhoudt, des te hoger is uw score.

U begint als volgt met een nieuw spel:

- 1. Tik op Start > Programma's > Spelletjes > Bubble Breaker.
- 2. Tik op **Nieuw spel > Ja** om een nieuw spel te starten.
- 3. Tik op **Menu > Statistieken** om een stijl te kiezen om de desbetreffende gegevens weer te geven.
- 4. Als u de instellingen van het spel wilt bewerken, tikt u op Menu > Opties....
- OPMERKING: Als u verwijderde ballen weer wilt terugplaatsen, tikt u op Menu > Ongedaan maken.

U speelt het spelletje als volgt:

- 1. Tik op Start > Programma's > Spelletjes > Bubble Breaker.
- 2. Tik op Nieuw spel om een nieuw spel te starten.
- 3. Schuif met het scherm en selecteer een bal die dezelfde kleur heeft als een aantal ballen eromheen.
- 4. Tik twee keer op de geselecteerde ballen om de ballen van het scherm te verwijderen.

### Solitaire

De bedoeling van Solitaire is om met alle kaarten in het spel stapels van de vier kleuren te maken in oplopende volgorde, beginnend met de azen. U wint het spel als u erin slaagt alle kaarten op de stapels te leggen.

U speelt het spelletje als volgt:

- 1. Tik op Start > Programma's > Spelletjes > Solitaire.
- 2. Tik op Menu > Nieuw spel om een nieuw spel te starten.
- Houd de aanwijspen vast op de kaart die u wilt verplaatsen en sleep de kaart naar de gewenste stapel.
- 4. Verplaats een van de azen uit de zeven stapels naar een van de vier open plaatsen boven aan het scherm en verplaats vervolgens andere kaarten die kunnen worden verplaatst.
- 5. Tik twee keer op een kaart om een kaart te verplaatsen naar de vier stapels kaarten rechtsboven op het scherm, op voorwaarde dat deze daar thuishoort. De bovenste open kaarten op de vier stapels mogen altijd worden gespeeld.
- 6. Als u alle kaarten heeft uitgespeeld, tikt u op **Delen** om de kaarten om te draaien.

### **Internet Explorer**

Met Internet Explorer kunt u webpagina's weergeven en downloaden en websites bekijken via een synchronisatieverbinding of een internetverbinding.

Zorg ervoor dat u beschikt over het volgende voordat u verbinding met internet maakt, een draadloze verbinding instelt of een netwerkkaart configureert:

- Account bij een ISP of aanbieder van mobiele telefonie.
- Telefoonnummer of toegangspunt van de ISP-server.
- Gebruikersnaam en wachtwoord.

Voor meer informatie over Internet Explorer tikt u op **Start > Help > Inhoud > Browse the Web** (Op internet surfen).

Tik op **Start > Internet Explorer** om Internet Explorer te openen.

# **HP Enterprise Mobility Agent**

Met SHP Enterprise Mobility Agent kunt u de HP iPAQ eenvoudig configureren en beheren. Ga

naar <u>http://www.hp.com/go/ems</u> om **PEnterprise Mobility Agent** te downloaden en installeren.

Nadat u **PENTERPRISE Mobility Agent** heeft geïnstalleerd, kunt u met de applicatie op de HP iPAQ verschillende applicaties van internet downloaden, installeren en configureren. Voor deze applicatie is een WLAN-verbinding met internettoegang vereist.

# **12 Notities**

# Notitie schrijven

Ga als volgt te werk om een notitie te schrijven:

- 1. Tik op Start > Programma's > Notities.
- 2. Tik op Nieuw.
- 3. Schrijf de gewenste tekst op het scherm.
- 4. Tik op ok om terug te keren naar de lijst met notities.

Als u de handgeschreven tekst wilt selecteren, houdt u de aanwijspen vast naast de tekst. Zodra op het scherm stippen verschijnen, sleept u snel over de handgeschreven tekst voordat de stippen een cirkel vormen.

Als het schrift over drie lijntjes heen gaat, wordt dit als tekening en niet als tekst beschouwd.

### Kopie van een notitie maken

U maakt als volgt een kopie van een notitie:

- 1. Tik op Start > Programma's > Notities.
- 2. Tik op de notitie die u wilt kopiëren.
- 3. Selecteer de tekst op het scherm en tik vervolgens op Menu > Kopiëren.
- 4. Open de gewenste notitie in de lijst met notities of open een nieuwe notitie om de geselecteerde inhoud naartoe te kopiëren.
- 5. Tik op Menu > Plakken.

Als u de inhoud in een nieuwe notitie plakt, wordt een kopie van de notitie weergegeven in de lijst met notities.

### Spraaknotitie maken

Ga als volgt te werk om een afzonderlijke opname (spraaknotitie) te maken of een opname aan een notitie toe te voegen:

- 1. Tik op Start > Programma's > Notities.
- 2. Voer een van de volgende handelingen uit:
  - Als u een afzonderlijke opname wilt maken, begint u met opnemen vanuit de lijst met notities.
  - Als u een opname aan een notitie wilt toevoegen, maakt of opent u een notitie.
  - OPMERKING: Als de opnamewerkbalk niet wordt weergegeven, tikt u op Menu > Opnamewerkbalk weergeven.
- Tik op de knop 🥮 (Opnemen).

- 4. Spreek in de microfoon aan de onderkant van het apparaat.
- 5. Wanneer u klaar bent met de opname, tikt u op de knop 📕 (Stoppen) op de opnamewerkbalk.
- 6. Tik op ok om terug te keren naar de lijst met notities.
- OPMERKING: Als u een opname maakt in een geopende notitie, wordt een pictogram weergegeven in de notitie. Als u een afzonderlijke opname maakt, wordt een pictogram weergegeven in de lijst met notities.

U kunt ook een spraaknotitie maken in Photosmart Mobile en deze aan een afbeelding toevoegen.

# 13 Opslagkaarten

# **Opslagkaarten**

Gebruik optionele opslagkaarten voor het volgende:

- het geheugen van de HP iPAQ uitbreiden;
- functionaliteit toevoegen.

U kunt SD-kaarten of CF-kaarten gebruiken voor extra gegevensopslag. De micro-SD- en mini-SDkaarten kunnen ook worden gebruikt met een SD-adapter in de HP iPAQ.

**OPMERKING:** Opslagkaarten worden niet meegeleverd met de HP iPAQ.

Ga naar <u>http://www.hp.com</u> en daarna naar **Home and Home office > Handhelds & Calculators > iPAQ accessories** voor meer informatie over opslagkaarten.

# **Opslagkaarten plaatsen**

U plaatst als volgt een opslagkaart in het opslagkaartenslot van de HP iPAQ:

- 1. Aan de bovenkant van de HP iPAQ bevindt zich het opslagkaartenslot.
- 2. Open het beschermdeksel.
- 3. Plaats de opslagkaart in het opslagkaartenslot en duw de aansluitkant van de kaart stevig in het opslagkaartenslot.
- OPMERKING: Als uw opslagkaart niet wordt herkend, volgt u de installatie-instructies van de fabrikant van de kaart.

Als u problemen ondervindt bij het plaatsen van een opslagkaart, probeert u het volgende:

- Zorg ervoor dat het etiket naar beneden is gericht.
- Let er op dat u de kaart niet schuin houdt tijdens het plaatsen.
- Zorg dat u het gedeelte met de connectoren (het metalen gedeelte) als eerste in het slot steekt.

### Opslagkaarten verwijderen

U verwijdert als volgt een opslagkaart uit het opslagkaartenslot van de HP iPAQ:

- 1. Sluit alle programma's die gebruikmaken van de opslagkaart.
- 2. Verwijder de kaart uit het opslagkaartenslot door de kaart iets in te drukken om deze te ontgrendelen.
- 3. Zodra de kaart loskomt en iets naar buiten steekt, trekt u de kaart uit het opslagslot.

### Inhoud van een opslagkaart weergeven

Gebruik Bestandverkenner om de bestanden op de optionele opslagkaart weer te geven.

Ga als volgt te werk om de inhoud van een opslagkaart weer te geven:

- 1. Tik op Start > Programma's > Bestandverk.
- 2. Navigeer naar de map **SD-kaart** en selecteer deze om een lijst van bestanden en mappen weer te geven.

Als de opslagkaart niet wordt herkend door de HP iPAQ, probeert u het volgende:

- Controleer of de opslagkaart stevig in het opslagkaartenslot is gedrukt.
- Vergeet niet eventuele stuurprogramma's te installeren die zijn meegeleverd met de opslagkaart.

# 14 Synchronisatie

# **Synchronisatiesoftware**

Als op uw computer Windows XP of een eerdere versie wordt uitgevoerd, worden de synchronisatieinstellingen beheerd door Microsoft ActiveSync. Microsoft ActiveSync 4.5 wordt geleverd op de cd *Getting Started* (Aan de slag). U kunt ook <u>http://www.microsoft.com/windowsmobile</u> raadplegen voor meer informatie of om Microsoft ActiveSync te downloaden.

Als op uw computer Windows Vista wordt uitgevoerd, worden de synchronisatie-instellingen beheerd door Windows Mobile Device Center (WMDC). WMDC 6.1 wordt geleverd op de cd *Getting Started* (Aan de slag). U kunt ook naar <u>http://www.microsoft.com/windowsmobile</u> gaan om WMDC te downloaden.

# Bestanden kopiëren

U kunt bestanden van en naar de computer kopiëren met ActiveSync.

Ga als volgt te werk om bestanden te kopiëren met ActiveSync:

- 1. Sluit de HP iPAQ aan op de computer met een synchronisatiekabel.
- 2. Selecteer op de computer Start > Programma's > ActiveSync.
- OPMERKING: Tik op Start > Instellingen > Menu's als u ActiveSync niet ziet. Schakel vervolgens het selectievakje ActiveSync uit om ActiveSync weer te geven onder Start > Programma's.
- Selecteer Verkennen in het venster ActiveSync.
- 4. Dubbelklik op My Windows Mobile-Based Device (Mijn Windows Mobile-apparaat).
- 5. Open Windows Verkenner op de computer en ga naar de bestanden die u wilt kopiëren.
- OPMERKING: Vooraf geïnstalleerde bestanden en systeembestanden kunnen niet worden gekopieerd.
- Sleep de bestanden van de HP iPAQ naar de computer of omgekeerd. De bestanden worden geconverteerd met ActiveSync, zodat ze indien nodig in Office Mobile-programma's kunnen worden gebruikt.

Ga als volgt te werk om bestanden te kopiëren met WMDC:

- 1. Sluit de HP iPAQ aan op de computer en wacht tot WMDC automatisch wordt gestart.
- 2. Klik op Bestandsbeheer om de map Mobile Device (Mobiel apparaat) voor de HP iPAQ te openen.
- Navigeer naar en selecteer in de map Mobile Device (Mobiel apparaat) het bestand dat u wilt kopiëren op de HP iPAQ of op de computer.

Verplaats de bestanden rechtstreeks naar de map Mijn documenten op de HP iPAQ (of naar een map daaronder).
## Gegevens van Palm Desktop migreren naar Microsoft Windows Mobile 6.0

Als u met een Palm-apparaat werkte voordat u de HP iPAQ aanschafte, kunt u de gegevens migreren van de Palm Desktop-software naar Microsoft Windows Mobile 6.0.

U migreert als volgt gegevens van Palm Desktop naar Windows Mobile 6.0:

- 1. Zorg ervoor dat u Microsoft Outlook 98 of hoger heeft geïnstalleerd op uw computer.
- 2. Plaats de Companion-cd die bij het Palm-apparaat is geleverd in de cd-rom-drive van uw computer. Selecteer Install Microsoft Conduits (Microsoft-kanalen installeren) in het scherm Discover Your Handheld (Uw handheld apparaat verkennen). U kunt ook de Palm Desktop-software opnieuw installeren. Selecteer tijdens het configuratieproces Synchronize your handheld with Microsoft Outlook and Palm Desktop software (Het handheld apparaat synchroniseren met Microsoft Outlook- en Palm Desktop-software).
- OPMERKING: De synchronisatie met de Palm Desktop-software kan alleen worden uitgevoerd als Microsoft Outlook is ingesteld als het standaard-e-mailprogramma. Als u de instellingen wilt wijzigen, opent u Microsoft Outlook, klikt u op het tabblad Extra > Opties > Overige en schakelt u het selectievakje Outlook instellen als standaardprogramma voor e-mail, contactpersonen en agenda in. Klik op Toepassen > OK en start de computer opnieuw op.
- Synchroniseer uw Palm Desktop-gegevens met Outlook met behulp van de HotSync-software op de Companion-cd die bij uw Palm-apparaat is geleverd. Raadpleeg de instructies bij uw Palmapparaat voor meer informatie over de installatie en het gebruik van HotSync.
- Als Outlook is gesynchroniseerd met het Palm-apparaat, verwijdert u HotSync van uw computer. Klik op Start > Configuratiescherm > en dubbelklik op Software. Selecteer Palm Desktop en klik op Remove (Verwijderen). Volg de instructies op het scherm.
- 5. Plaats de cd **Getting Started** (Aan de slag) in de cd-rom-drive van uw computer en volg de instructies op het scherm om ActiveSync op de computer te installeren en verbinding te maken tussen de HP iPAQ en de computer.

## Tips voor kostenbesparing bij draadloze synchronisatie

| Prioriteit                                                    | Тір                                                                                                    |
|---------------------------------------------------------------|----------------------------------------------------------------------------------------------------|
| Kosten van netwerkverbindingen of gegevensoverdracht verlagen | Verleng de tijd tussen geplande synchronisaties of voer de<br>synchronisaties handmatig uit. Raadpleeg de voorwaarden<br>van uw abonnement.                                                                                                    |
| Accuwerktijd verlengen                                        | Stel in dat er minder vaak een geplande synchronisatie moet worden uitgevoerd of voer de synchronisaties handmatig uit.                                                                                                    |
| Uw gegevens actueel houden                                    | Als u in een bepaalde periode veel e-mail ontvangt, stelt u in<br>dat er vaak een synchronisatie moet worden uitgevoerd. Als u<br>in een bepaalde periode weinig e-mailberichten ontvangt, stelt<br>u in dat er een synchronisatie moet worden uitgevoerd bij<br>binnenkomst van items. |

Hoe u de kosten van draadloze synchronisatie vanaf de HP iPAQ kunt beheersen, is afhankelijk van uw prioriteiten.

OPMERKING: Telkens wanneer u een synchronisatie uitvoert, wordt de timer voor het uitschakelen van het apparaat opnieuw ingesteld. Als u een synchronisatie-interval instelt dat kleiner is dan het tijdsinterval dat is ingesteld om het apparaat automatisch uit te schakelen, wordt het apparaat nooit uitgeschakeld om accuvoeding te besparen.

## Synchronisatieproblemen oplossen

Hier volgt een lijst met symptomen die mogelijk wijzen op synchronisatieproblemen:

- Er worden geen ActiveSync-geluidssignalen weergegeven (of er wordt een grijs pictogram weergegeven) en er gebeurt niets in het venster van **Microsoft ActiveSync** op de computer.
- Er worden ActiveSync-geluidssignalen weergegeven en het pictogram ActiveSync op de computer verandert in een ronddraaiend groen pictogram. Op de computer verschijnt een bericht dat aangeeft dat de **instellingen worden opgehaald**, maar de ActiveSync-verbinding wordt verbroken voordat de synchronisatieverbinding tot stand wordt gebracht.
- Er wordt gezocht naar een verbinding door ActiveSync, maar er wordt geen verbinding tot stand gebracht. (Het groene pictogram op de computer blijft ronddraaien.)
- Er is een synchronisatieverbinding tussen de HP iPAQ en de computer tot stand gebracht, maar de verbinding wordt verbroken. (Het groene pictogram op de computer stopt met ronddraaien en wordt grijs.)
- Er verschijnt een berichtvenster van de firewallsoftware of andere netwerkbeveiligingssoftware als ActiveSync toegang tot het netwerk of internet probeert te krijgen.
- WMDC wordt niet gestart, zelfs niet nadat het is geïnstalleerd.

Hier volgt een lijst met tips om synchronisatieproblemen te helpen oplossen:

- Kijk welk besturingssysteem op de computer wordt gebruikt voordat u begint met synchroniseren van informatie tussen de HP iPAQ en de computer. Welke synchronisatiemethode moet worden gebruikt, is afhankelijk van het besturingssysteem op de computer.
- OPMERKING: HP biedt geen garantie voor het correct functioneren van programma's van andere fabrikanten met Windows Vista.
- Als u ActiveSync 4.5 of WMDC 6.1 in combinatie met persoonlijke firewallsoftware op de computer uitvoert, voegt u ActiveSync 4.5 of WMDC 6.1 toe aan de uitzonderingenlijst van het firewallprogramma.

(De synchronisatie kan worden geblokkeerd door firewallsoftware, zoals Sygate Personal Firewall, TrendMicro PC-cillin Internet Security 2005, Norton Personal Firewall, McAfee Personal Firewall of Zone Alarm Security Suite.) Raadpleeg de documentatie bij het firewallprogramma voor informatie over het toevoegen van ActiveSync 4.5 of WMDC 6.1 aan de uitzonderingenlijst van het programma. Voor meer informatie over het oplossen van problemen met een firewallapplicatie gaat u naar <u>http://www.microsoft.com/windowsmobile</u>.

- Als tijdens de installatie van ActiveSync het selectievakje **Microsoft Exchange Server** was ingeschakeld en u niet van plan bent een verbinding met een Exchange Server tot stand te brengen, voert u de volgende stappen uit:
  - Sluit de HP iPAQ aan op de computer. Controleer of er een ActiveSync-verbinding tot stand wordt gebracht.
  - Klik op de computer op **Start > Alle programma's > Microsoft ActiveSync**.
  - Klik op Extra > Opties.

- Schakel de selectievakjes voor de synchronisatie-items onder Server uit.
- Schakel de selectievakjes onder de **groep Computer** in voor de items die u wilt synchroniseren.
- Koppel de HP iPAQ los van de computer en wacht tot een ActiveSync- of WMDC-bericht verschijnt dat aangeeft dat het apparaat niet meer is verbonden. Sluit de HP iPAQ weer aan op de computer. Wacht even om te controleren of een verbinding tussen de HP iPAQ en de computer tot stand wordt gebracht.
- Selecteer **Bestand > Verbindingsinstellingen** in de applicatie ActiveSync op de computer. Controleer of USB is geselecteerd als mogelijke verbindingsmethode.
- Sluit de HP iPAQ aan op een andere USB-poort van de computer.
- Controleer uw synchronisatiekabel. Probeer een andere synchronisatiekabel als u daarover beschikt.
- Probeer een synchronisatie uit te voeren via een Bluetooth-verbinding.
- Start de computer en de HP iPAQ opnieuw en sluit de HP iPAQ weer aan op de computer.
- Verwijder ActiveSync of WMDC van de computer en installeer het programma opnieuw.
  - Als u ActiveSync van de computer wilt verwijderen, klikt u op Start > Configuratiescherm > Software > Microsoft ActiveSync. Klik vervolgens op Verwijderen > Ja.
  - Als u WMDC van de computer wilt verwijderen, klikt u op Start > Configuratiescherm > Uninstall or Change a Program (Programma verwijderen of wijzigen) > Windows Mobile Device Center en Windows Mobile Device Center Driver Update. Klik vervolgens op Verwijderen.

Als het verbindingsprobleem niet kan worden verholpen met de bovenstaande oplossingen, voert u een hardwarematige reset op de HP iPAQ uit met behulp van de HP iPAQ Setup Assistant.

Als de hardwarematige reset is voltooid, kunt u de applicaties opnieuw op de HP iPAQ installeren door gebruik te maken van ActiveSync of WMDC op uw pc.

Ga als volgt te werk nadat de HP iPAQ is gesynchroniseerd:

- Voor ActiveSync selecteert u Extra > Software en selecteert u de programma's die u opnieuw wilt installeren.
- Wanneer het apparaat niet bezig is met synchroniseren, selecteert u voor WMDC Programs and Services (Programma's en services) > Software. Selecteer de programma's die u opnieuw wilt installeren en klik op OK.

## 15 Taken

## Begindatum en einddatum van een taak instellen

Ga als volgt te werk om de begindatum en de einddatum van een taak in te stellen:

- 1. Tik op Start > Programma's > Taken.
- 2. Tik op de taak waarvan u de begindatum en einddatum wilt instellen.
- 3. Tik op Bewerken en voer een of meer van de volgende handelingen uit:
  - Tik op **Begindatum** om de begindatum van de taak in te voeren.
  - Tik op Einddatum om de einddatum van de taak in te voeren.
- 4. Tik op ok.

### Begindatums en einddatums in de takenlijst weergeven

Ga als volgt te werk om de begindatums en einddatums in de takenlijst weer te geven:

- 1. Tik op Start > Programma's > Taken.
- 2. Tik op Menu > Opties....
- 3. Schakel het selectievakje Begindatum en einddatum weergeven in.
- 4. Tik op ok.

# Opties instellen voor de weergave van taken in het scherm Vandaag

Als u een groot aantal taken heeft, kunt u opgeven welk type taken in het scherm **Vandaag** moet worden weergegeven.

Ga als volgt te werk om opties in te stellen voor de weergave van taken in het scherm Vandaag:

- 1. Tik op Start > Instellingen > Persoonlijk > Vandaag.
- 2. Tik op het tabblad Items en schakel vervolgens het selectievakje Taken in.
- 3. Tik op Taken om de opties te openen en tik vervolgens op Opties....
- 4. Selecteer onder **Toon aantal** het type taken dat u in het scherm **Vandaag** wilt weergeven.
- 5. Geef in de lijst **Categorie** op of u alleen taken voor een bepaalde categorie of alle taken wilt weergeven.

## Taak als voltooid markeren

U kunt een taak als volgt markeren als voltooid:

- 1. Tik op Start > Programma's > Taken.
- 2. Schakel in de takenlijst het selectievakje in naast de taak die u als voltooid wilt markeren.

U kunt een geopende taak als volgt markeren als voltooid:

- 1. Tik op Bewerken.
- 2. Tik in het vak Status op Voltooid.

## **16 Productspecificaties**

## **Systeemspecificaties**

OPMERKING: Niet alle modellen zijn in alle landen/regio's beschikbaar. Tik op de HP iPAQ op Start > Instellingen > Systeem > AssetViewer (Inventarisoverzicht) voor meer informatie over de specificaties van uw model.

| Systeemvoorziening           | Beschrijving                                                                                                    |
|------------------------------|----------------------------------------------------------------------------------------------------|
| Processor                    | Monahans LV 624                                                                                                    |
| Besturingssysteem            | Microsoft® Windows Mobile 6.0 Standard                                                                                                    |
| Geheugen                     | 256 MB Flash-geheugen en 128 MB SDRAM                                                                                                    |
| Externe voedingsbron         | Oplader 5V/2A DC                                                                                                    |
| Beeldscherm                  | 4-inch VGA TFT                                                                                                    |
| LED-verlichting              | 8 wit licht                                                                                                    |
| SD-/SDIO-/CF-kaartslot       | Ondersteunt SD-/SDIO-/CF-geheugen                                                                                                    |
| Niet-draadloze stereoheadset | 3,5 mm met 3- en 4-pins ondersteuning voor stereo- of VoIP-<br>headset                                                                                                    |
| Antenne                      | Dubbele WLAN- en Bluetooth-antenne                                                                                                    |
| Audio                        | Audioluidspreker-1, Audio-ontvanger-1 en één 3,5–mm connector voor stereoheadset                                                                                                    |
| Accu                         | Verwisselbare/oplaadbare 2200 mAH lithium-ionaccu                                                                                                    |
| Bluetooth                    | Bluetooth 2.0, profielen: Headset/ Handsfree/ OBEX/ PAN/<br>FTP/ Seriële poort/ A2DP, bereik 10 meter: snelle, weinig<br>stroom verbruikende, draadloze communicatie over korte<br>afstand met andere Bluetooth-apparatuur ondersteunt<br>samenwerking met IEEE 802.11b/g |
| WLAN                         | IEEE 802.11b/g ondersteunt samenwerking met Bluetooth 2.0<br>+ EDR                                                                                                    |

## Afmetingen en gewicht

|         | VS          | Metrisch |
|---------|-------------|----------|
| Lengte  | 5,2677 inch | 133,8 mm |
| Breedte | 2,9685 inch | 75,4 mm  |
| Diepte  | 0,685 inch  | 17,4 mm  |
| Gewicht | 6,772 oz    | 192 gr   |

## Omgeving

|                            |                 | VS                | Metrisch       |
|----------------------------|-----------------|-------------------|----------------|
| Temperatuur                | In bedrijf      | 23° tot 113 °F    | –5° tot 45 °C  |
|                            | Niet in gebruik | –4° tot 140 °F    | –20° tot 60 °C |
| Relatieve luchtvochtigheid | In bedrijf      | 30% tot 85%       | 30% tot 85%    |
|                            | Niet in gebruik | 30% tot 90%       | 30% tot 90%    |
| Maximale hoogte            | In bedrijf      | 0° tot 15.000 °ft | 0 tot 4.572 m  |
|                            | Niet in gebruik | 0 tot 40.000 ft   | 0 tot 12.192 m |

## 17 Internationale kennisgevingen

# Kennisgeving van de FCC (Federal Communications Commission)

Bij tests is aangetoond dat de apparatuur werkt volgens de normen voor een digitaal apparaat uit klasse B, overeenkomstig onderdeel 15 van de FCC-regels. Deze normen zijn ontworpen met het oog op redelijke bescherming tegen schadelijke storing in een woonomgeving. Deze apparatuur genereert en gebruikt radiofrequente straling en kan deze uitstralen. Als de apparatuur niet wordt geïnstalleerd en gebruikt overeenkomstig de instructies, kan dit leiden tot schadelijke storing aan radioverkeer. Er is echter geen garantie dat er geen storing zal optreden in een bepaalde installatie.

Als deze apparatuur schadelijke storing veroorzaakt aan radio- of tv-ontvangst (wat kan worden vastgesteld door de apparatuur uit en weer aan te zetten), wordt de gebruiker geadviseerd de storing op een of meer van de volgende manieren op te heffen:

- Verplaats de ontvangende antenne of zet deze in een andere stand.
- Vergroot de afstand tussen de apparatuur en de ontvanger.
- Sluit de apparatuur aan op een stopcontact in een andere groep dan waarop de ontvanger is aangesloten.
- Vraag de dealer of een ervaren radio- of tv-technicus om hulp.

#### Wijzigingen

De FCC vereist dat aan de gebruiker wordt medegedeeld dat alle wijzigingen of aanpassingen die aan dit apparaat zijn aangebracht en die niet uitdrukkelijk zijn goedgekeurd door HP, ertoe kunnen leiden dat de gebruiker niet langer is gerechtigd de apparatuur te gebruiken.

#### Kabels

Teneinde te blijven voldoen aan de regels van de FCC mag dit apparaat uitsluitend worden aangesloten met afgeschermde kabels met metalen RFI/EMI-connectorbehuizingen.

## Verklaring van conformiteit voor producten met het FCC-logo (alleen voor de Verenigde Staten)

Het apparaat is compatibel met onderdeel 15 van de FCC-regels. Voor het gebruik gelden de volgende twee voorwaarden:

- **1.** Het apparaat mag geen schadelijke storingen veroorzaken.
- 2. Het apparaat mag geen maatregelen treffen tegen storingen van buitenaf, zelfs als deze een onjuiste werking van het apparaat tot gevolg hebben.

Als u vragen heeft over het product die *geen* betrekking hebben op deze verklaring, kunt u schrijven naar:

Hewlett-Packard Company

P. O. Box 692000, Mail Stop 530113

Houston, TX 77269–2000, Verenigde Staten

of bellen naar 1-800-HP-INVENT (1-800-474-6836)

Voor vragen over deze FCC-verklaring kunt u schrijven naar:

Hewlett-Packard Company

P. O. Box 692000, Mail Stop 510101

Houston, TX 77269–2000, Verenigde Staten

of bellen naar HP op 281-514-3333

Raadpleeg het onderdeel-, serie- of modelnummer op het product om het product te identificeren.

## Kennisgeving voor Canada

Dit digitale apparaat uit klasse B voldoet aan alle eisen die zijn gesteld in de Canadese richtlijnen voor apparaten die storingen kunnen veroorzaken (Canadian Interference-Causing Equipment Regulations).

### **Avis Canadien**

Cet appareil numérique de la classe B respecte toutes les exigences du Règlement sur le matériel brouilleur du Canada.

### Kennisgeving voor Europese Unie

Producten die zijn voorzien van de markering CE voldoen aan de volgende EU-richtlijnen:

- Laagspanningsrichtlijn 2006/95/EC
- EMC-richtlijn 2004/108/EC

Het CE-keurmerk voor dit product geldt alleen als het product wordt gevoed via de juiste, door HP geleverde netvoedingsadapter die is voorzien van het CE-keurmerk.

Als dit product beschikt over voorzieningen voor telecommunicatie, voldoet het ook aan de essentiële vereisten van de volgende richtlijn van de EU:

• R&TTE-richtlijn 1999/5/EC

Navolging van deze richtlijnen impliceert conformiteit aan geharmoniseerde Europese standaarden (Europese normen) die zijn vermeld in de EU-conformiteitsverklaring die door HP voor dit product of deze productfamilie is afgegeven. Het feit dat aan deze norm(en) wordt voldaan, wordt aangegeven door middel van een van de volgende conformiteitsmarkeringen op het product.

• Deze CE-markering geldt voor niet-telecommunicatieproducten en op EU-niveau geharmoniseerde telecommunicatieproducten (zoals Bluetooth®).

# CE

• Deze CE-markering geldt voor niet op EU-niveau geharmoniseerde telecommunicatieproducten.

## C€XXXX\*①

\*Indien van toepassing wordt een nummer van een aangemelde instantie gebruikt. Zie het label met kennisgevingen op dit product.

Hewlett-Packard GmbH, HQ-TRE, Herrenberger Strasse 140, D-71034 Böblingen, Duitsland

De telecommunicatievoorziening van dit product mag in de volgende landen van de EU en EFTA worden gebruikt:

België, Bulgarije, Cyprus, Denemarken, Duitsland, Estland, Finland, Frankrijk, Griekenland, Hongarije, Ierland, IJsland, Italië, Letland, Liechtenstein, Litouwen, Luxemburg, Malta, Nederland, Noorwegen, Oostenrijk, Polen, Portugal, Roemenië, Slovenië, Slowakije, Spanje, Tsjechië, het Verenigd Koninkrijk, Zweden en Zwitserland.

#### Producten met 2,4 GHz draadloze LAN-apparaten

#### Frankrijk

L'utilisation de cet equipement (2.4GHz Wireless LAN) est soumise a certaines restrictions: Cet equipement peut être utilisé a l'interieur d'un batiment en utilisant toutes les frequences de 2400 a 2483.5MHz (Chaîne 1-13). Pour une utilisation en environement exterieur, les frequences comprises entre 2400-2454 MHz (Chaîne 1-9) peuvent être utilisé. Pour les dernieres restrictions, voir <u>http://www.arcep.fr</u>.

Op het gebruik van dit product in combinatie met een draadloze LAN van 2,4 GHz zijn bepaalde beperkingen van toepassing. Dit product kan binnenshuis worden gebruikt voor de gehele frequentieband van 2400 tot 2483,5 MHz (kanalen 1 tot en met 13). Bij gebruik buitenshuis mag alleen de frequentieband van 2400 tot 2454 MHz (kanalen 1 tot en met 9) worden gebruikt. Zie voor de meest recente eisen <u>http://www.arcep.fr</u>.

#### Italië

E'necessaria una concessione ministeriale anche per l'uso del prodotto. Verifici per favore con il proprio distributore o direttamente presso la Direzione Generale Pianificazione e Gestione Frequenze.

Voor gebruik is een licentie vereist. Neem contact op met de leverancier of wend u rechtstreeks tot het Direzione Generale Pianificazione e Gestione Frequenze (Directoraat-generaal frequentieplanning en -beheer).

## Waarschuwing met betrekking tot de accu

- ▲ WAARSCHUWING! Deze HP iPAQ bevat een oplaadbare lithium-ionaccu. Probeer niet de accu uit elkaar te halen, te pletten of te doorboren, zorg dat u geen kortsluiting tussen de externe contactpunten veroorzaakt en laat de accu niet in aanraking komen met water of vuur. Zo beperkt u het risico van brand en brandwonden. Vervang de accu alleen door de vervangende HP accu.
- △ **VOORZICHTIG**: Er is explosiegevaar als de accu wordt vervangen door een accu van een onjuist type. Voer afgedankte batterijen en accu's af volgens de instructies.

## **Recycling van accu's**

HP promoot het recyclen van gebruikte elektronica, originele HP printcartridges en oplaadbare accu's. Raadpleeg <u>http://www.hp.com/recycle</u> voor meer informatie over recyclingprogramma's.

## Accu verwijderen

▲ WAARSCHUWING! Gooi de accu, wanneer deze niet meer bruikbaar is, niet weg met het gewone huishoudelijke afval. Houd u aan de lokale wet- en regelgeving met betrekking tot de verwijdering van computeraccu's.

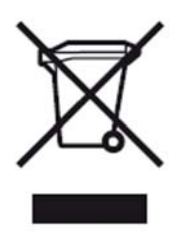

# Afvoer van overtollige apparaten door gebruikers in particulier huishouden

Disposal of Waste Equipment by Users in Private Household in the European Union

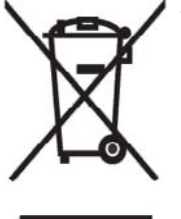

This symbol on the product or on its packaging indicates that this product must not be disposed of with your other household waste. Instead, it is your responsibility to dispose of your waste equipment by handing it over to a designated collection point for the recycling of waste electrical and electronic equipment. The separate collection and recycling of your waste equipment at the time of disposal will help to conserve natural resources and ensure that it is recycled in a manner that protects human health and the environment. For more information about where you can drop off your waste

equipment for recycling, please contact your local city office, your household waste disposal service or the shop where you purchased the product.

التخلص من مخلفات ا جهزة من قبل المستخدمين في منازلهم الخاصة في الاتحاد الأوروبي يشير هذا الرمز على المنتج أو على علبته إلى أنه يجب عدم التخلص من هذا المنتج مع باقي النفايات المنزلية. عوضا عن ذلك، نقع على عاتقك مسؤولية التخلص من مخلفات الأجهزة بتسليمها لمركز الجمع المعين لغرض إعادة تصنيع المخلفات من الأجهزة الكهربائية والإلكترونية. ويؤدي جمع مخلفات الأجهزة وإعادة تصنيعها، عندما يحين أوان التخلص منها، إلى مساعتك في المحافظة على الموارد الطبيعية ويضمن إعادة تصنيعها بشكل يحمي الصحة البشرية والبيئة. الحصول على معلومات حول أماكن تسليم مخلفات الأجهزة بغرض إعادة تصنيعها، يرجى الاتصال بمكتب

Likvidace zařízení soukromými domácími uživateli v Evropské unii

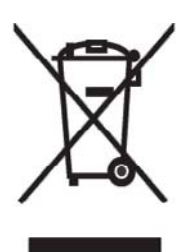

Tento symbol na produktu nebo balení označuje výrobek, který nesmí být vyhozen spolu s ostatním domácím odpadem. Povinností uživatele je předat takto označený odpad na předem určené sběrné místo pro recyklaci elektrických a elektronických zařízení. Okamžité třídění a recyklace odpadu pomůže uchovat přírodní prostředí a zajistí takový způsob recyklace, který ochrání zdraví a životní prostředí člověka. Další informace o možnostech odevzdání odpadu k recyklaci získáte na příslušném obecním nebo městském úřadě, od firmy zabývající se sběrem a svozem

odpadu nebo v obchodě, kde jste produkt zakoupili.

Bortskaffelse af brugt udstyr hos brugere i private hjem i EU

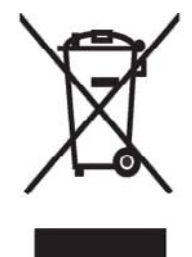

Dette symbol på produktet eller på emballagen angiver, at dette produkt ikke må bortskaffes sammen med det øvrige husholdningsaffald. I stedet er det dit ansvar at bortskaffe dit brugte udstyr ved at aflevere det ved et autoriseret indsamlingssted med henblik på genbrug af elektrisk og elektronisk udstyr. Den særskilte indsamling og genbrug af dit brugte udstyr i forbindelse med bortskaffelsen er med til at bevare naturlige ressourcer og sikre, at udstyret genbruges på en måde, som beskytter helbred og miljø. Yderligere oplysninger om steder, hvor du kan aflevere dit brugte udstyr med

henblik på genbrug, kan du få på dit lokale kommunekontor, hos renovationsfirmaet for dit lokalområde eller den butik, hvor du købte produktet.

Seadmete jäätmete kõrvaldamine eramajapidamistes Euroopa Liidus

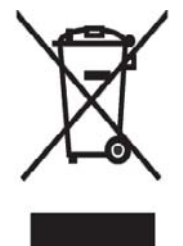

See tootel või selle pakendil olev sümbol näitab, et kõnealust toodet ei tohi koos teiste majapidamisjäätmetega kõrvaldada. Teie kohus on oma seadmete jäätmed kõrvaldada, viies need elektri- ja elektroonikaseadmete jäätmete ringlussevõtmiseks selleks ettenähtud kogumispunkti. Seadmete jäätmete eraldi kogumine ja ringlussevõtmine kõrvaldamise ajal aitab kaitsta loodusvarasid ning tagada, et ringlussevõtmine toimub viisil, mis kaitseb inimeste tervist ning keskkonda. Lisateabe saamiseks selle kohta, kuhu oma seadmete jäätmed ringlussevõtmiseks viia, võtke palun ühendust

oma kohaliku linnakantselei, majapidamisjäätmete kõrvaldamise teenistuse või kauplusega, kust Te toote ostsite.

#### Laitteiden hävittäminen kotitalouksissa Euroopan unionin alueella

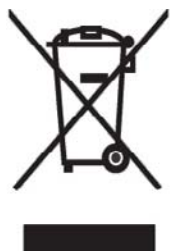

Jos tuotteessa tai sen pakkauksessa on tämä merkki, tuotetta ei saa hävittää kotitalousjätteiden mukana. Tällöin hävitettävä laite on toimitettava sähkölaitteiden ja elektronisten laitteiden kierrätyspisteeseen. Hävitettävien laitteiden erillinen käsittely ja kierrätys auttavat säästämään luonnonvaroja ja varmistamaan, että laite kierrätetään tavalla, joka estää terveyshaitat ja suojelee luontoa. Lisätietoja paikoista, joihin hävitettävät laitteet voi toimittaa kierrätettäväksi, saa ottamalla yhteyttä jätehuoltoon tai liikkeeseen, josta tuote on ostettu.

Élimination des appareils mis au rebut par les ménages dans l'Union européenne

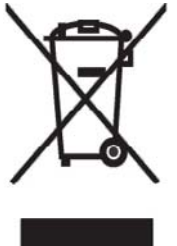

Le symbole apposé sur ce produit ou sur son emballage indique que ce produit ne doit pas être jeté avec les déchets ménagers ordinaires. Il est de votre responsabilité de mettre au rebut vos appareils en les déposant dans les centres de collecte publique désignés pour le recyclage des équipements électriques et électroniques. La collecte et le recyclage de vos appareils mis au rebut indépendamment du reste des déchets contribue à la préservation des ressources naturelles et garantit que ces appareils seront recyclés dans le respect de la santé humaine et de l'environnement. Pour obtenir plus

d'informations sur les centres de collecte et de recyclage des appareils mis au rebut, veuillez contacter les autorités locales de votre région, les services de collecte des ordures ménagères ou le magasin dans lequel vous avez acheté ce produit. Entsorgung von Altgeräten aus privaten Haushalten in der EU

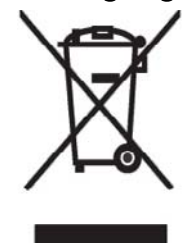

Das Symbol auf dem Produkt oder seiner Verpackung weist darauf hin, dass das Produkt nicht über den normalen Hausmüll entsorgt werden darf. Benutzer sind verpflichtet, die Altgeräte an einer Rücknahmestelle für Elektro- und Elektronik-Altgeräte abzugeben. Die getrennte Sammlung und ordnungsgemäße Entsorgung Ihrer Altgeräte trägt zur Erhaltung der natürlichen Ressourcen bei und garantiert eine Wiederverwertung, die die Gesundheit des Menschen und die Umwelt schützt. Informationen dazu, wo Sie Rücknahmestellen für Ihre Altgeräte finden, erhalten Sie bei Ihrer

Stadtverwaltung, den örtlichen Müllentsorgungsbetrieben oder im Geschäft, in dem Sie das Gerät erworben haben.

Απόρριψη άχρηστου εξοπλισμού από χρήστες σε ιδιωτικά νοικοκυριά στην Ευρωπαϊκή Ένωση

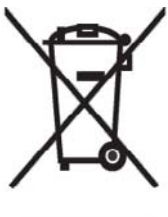

Το σύμβολο αυτό στο προϊόν ή τη συσκευασία του υποδεικνύει ότι το συγκεκριμένο προϊόν δεν πρέπει να διατίθεται μαζί με τα άλλα οικιακά σας απορρίμματα. Αντίθετα, είναι δική σας ευθύνη να απορρίψετε τον άχρηστο εξοπλισμό σας παραδίδοντάς τον σε καθορισμένο σημείο συλλογής για την ανακύκλωση άχρηστου ηλεκτρικού και ηλεκτρονικού εξοπλισμού. Η ξεχωριστή συλλογή και ανακύκλωση του άχρηστου εξοπλισμού σας κατά την απόρριψη θα συμβάλει στη διατήρηση των φυσικών πόρων και θα διασφαλίσει ότι η ανακύκλωση χίνεται με τοόπο που ποροτιστεύει την

δίασφαλίσει ότι η ανακύκλωση γίνεται με τρόπο που προστάτεύει την ανθρώπινη υγεία και το περιβάλλον. Για περισσότερες πληροφορίες σχετικά με το πού μπορείτε να παραδώσετε τον άχρηστο εξοπλισμό σας για ανακύκλωση, επικοινωνήστε με το αρμόδιο τοπικό γραφείο, την τοπική υπηρεσία διάθεσης οικιακών απορριμμάτων ή το κατάστημα όπου αγοράσατε το προϊόν.

Készülékek magánháztartásban történő selejtezése az Európai Unió területén

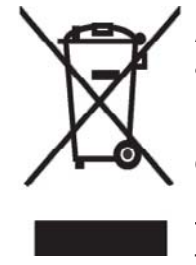

A készüléken, illetve a készülék csomagolásán látható azonos szimbólum annak jelzésére szolgál, hogy a készülék a selejtezés során az egyéb háztartási hulladéktól eltérő módon kezelendő. A vásárló a hulladékká vált készüléket köteles a kijelölt gyűjtőhelyre szállítani az elektromos és elektronikai készülékek újrahasznosítása céljából. A hulladékká vált készülékek selejtezéskori begyűjtése és újrahasznosítása hozzájárul a természeti erőforrások megőrzéséhez, valamint biztosítja a selejtezett termékek környezetre és emberi egészségre nézve biztonságos

feldolgozását. A begyűjtés pontos helyéről bővebb tájékoztatást a lakhelye szerint illetékes önkormányzattól, az illetékes szem ételtakarító vállalattól, illetve a terméket elárusító helyen kaphat. Smaltimento delle apparecchiature da parte di privati nel territorio dell'Unione Europea

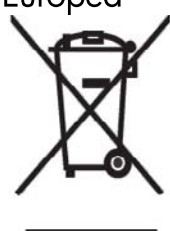

Questo simbolo presente sul prodotto o sulla sua confezione indica che il prodotto non può essere smaltito insieme ai rifiuti domestici. È responsabilità dell'utente smaltire le apparecchiature consegnandole presso un punto di raccolta designato al riciclo e allo smaltimento di apparecchiature elettriche ed elettroniche. La raccolta differenziata e il corretto riciclo delle apparecchiature da smaltire permette di proteggere la salute degli individui e l'ecosistema. Per ulteriori informazioni relative ai punti di raccolta delle apparecchiature, contattare l'ente locale per lo smaltimento dei rifiuti,

oppure il negozio presso il quale è stato acquistato il prodotto.

Vartotojų iš privačių namų ūkių įrangos atliekų šalinimas Europos Sąjungoje

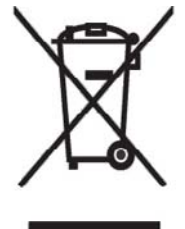

Šis simbolis ant gaminio arba jo pa kuotės rodo, kad šio gaminio šalinti kartu su kitomis namų ūkio atliekomis negalima. Šalintinas įrangos atliekas privalote pristatyti į specialią surinkimo vietą elektros ir elektroninės įrangos atliekoms perdirbti. Atskirai surenkam os ir perdirbamos šalintinos įrangos atliekos padės saugoti gamtinius išteklius ir užtikrinti, kad jos bus perdirbtos tokiu būdu, kuris nekenkia žmonių sveikatai ir aplinkai. Jeigu norite sužinoti daugiau apie tai, kur galima pristatyti perdirbtinas įrangos atliekas, kreipkitės į savo seniūniją, namų ūkio atliekų šalinimo tarnybą arba

parduotuvę, kurioje įsigijote gaminį.

Nolietotu iekārtu iznīcināšanas noteikumi lietotājiem Eiropas Savienības privātajās mājsaimniecībās

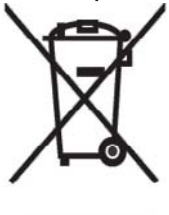

Šāds simbols uz izstrādājuma vai uz tā iesaiņojuma norāda, ka šo izstrādājumu nedrīkst izmest kopā ar citiem sadzīves atkritumiem. Jūs atbildat par to, lai nolietotās iekārtas tiktu nodotas speciāli iekārtotos punktos, kas paredzēti izmantoto elektrisko un elektronisko iekārtu savākšanai otrreizējai pārstrādei. Atsevišķa nolietoto iekārtu savākšana un otrreizējā pārstrāde palīdzēs saglabāt dabas resursus un garantēs, ka šīs iekārtas tiks otrreizēji pārstrādātas tādā veidā, lai pasargātu vidi un cilvēku veselību. Lai uzzinātu, kur nolietotās iekārtas var izmest otrreizējai

pārstrādei, jāvēršas savas dzīves vietas pašvaldībā, sadzīves atkritumu savākšanas dienestā vai veikalā, kurā izstrādājums tika nopirkts.

Verwijdering van afgedankte apparatuur door privé-gebruikers in de Europese Unie

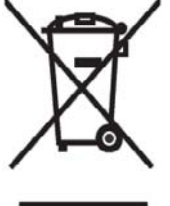

Dit symbool op het product of de verpakking geeft aan dat dit product niet mag worden gedeponeerd bij het normale huishoudelijke afval. U bent zelf verantwoordelijk voor het inleveren van uw afgedankte apparatuur bij een inzamelingspunt voor het recyclen van oude elektrische en elektronische apparatuur. Door uw oude apparatuur apart aan te bieden en te recyclen, kunnen natuurlijke bronnen worden behouden en kan het materiaal worden hergebruikt op een manier waarmee de volksgezondheid en het milieu

worden beschermd. Neem contact op met uw gemeente, het afvalinzamelingsbedrijf of de winkel waar u het product hebt gekocht voor meer informatie over inzamelingspunten waar u oude apparatuur kunt aanbieden voor recycling. Eliminering av utstyr i privathusholdningen i Den europeiske unions medlemsland

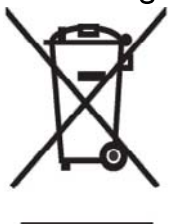

Dette symbolet på produktet eller emballasjen betyr at produktet ikke må kastes med vanlig husholdningsavfall. I stedet er du ansvarlig for at utbrukt utstyr leveres inn til et angitt innsamlingssted for resirkulering av elektrisk og elektronisk utstyr. Denne separate innsamlingen og resirkuleringen av utbrukt utstyr vil bidra til å bevare naturressursene - resirkuleringen foretas på en måte som beskytter menneskelig helse og miljø. For å få vite hvor du kan levere inn utbrukt utstyr for resirkulering, vennligst ta kontakt med det lokale kommunekontoret, renovasjonsvesenet eller forretningen der du

kjøpte produktet.

Pozbywanie się zużytego sprzętu przez użytkowników w prywatnych gospodarstwach domowych w Unii Europejskiej

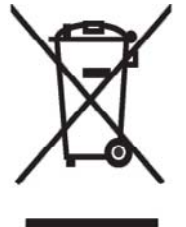

Ten symbol na produkcie lub jego opakowaniu oznacza, że produktu nie wolno wyrzucać do zwykłych pojemników na śmieci. Obowiązkiem użytkownika jest przekazanie zużytego sprzętu do wyznaczonego punktu zbiórki w celu recyklingu odpadów powstałych ze sprzętu elektrycznego i elektronicznego. Osobna zbiórka oraz recykling zużytego sprzętu pomogą w ochronie zasobów naturalnych i zapewnią ponowne wprowadzenie go do obiegu w sposób chroniący zdrowie człowieka i środowisko. Aby uzyskać więcej informacji o tym, gdzie można przekazać zużyty sprzęt do

recyklingu, należy się skontaktować z urzędem miasta, zakładem gospodarki odpadami lub sklepem, w którym zakupiono produkt.

Destruição, por Utilizadores na União Europeia, de Equipamento Usado no Lixo Doméstico

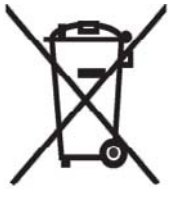

Este símbolo, no produto ou na respectiva embalagem, indica que este material não deve ser destruído com outro lixo doméstico. É da sua responsabilidade destruir o equipamento usado levando-o para um local de recolha apropriado, destinado à reciclagem de produtos eléctricos e electrónicos usados. A recolha e reciclagem separada do seu equipamento doméstico quando da destruição, ajudará a preservar os recursos naturais e a assegurar que ele é reciclado através de um processo

que protege a saúde humana e o ambiente. Para obter mais informações sobre onde pode colocar o seu equipamento usado para reciclagem, contacte a entidade responsável local, o serviço de destruição do lixo doméstico, ou a loja onde adquiriu o produto. Утилизация оборудования владельцами частных домов в странах Европейского Союза

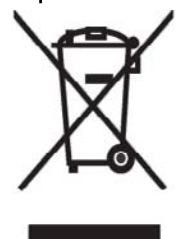

Этот символ на изделии или его упаковке означает, что изделие нельзя выбрасывать вместе с обычным бытовым мусором. Вы обязаны сдать ненужное оборудование в специальный пункт приема и утилизации электрооборудования. Отделение ненужного электрооборудования от прочего бытового мусора и его отдельная утилизация помогут сохранить природные ресурсы и обеспечить переработку отходов безопасным для здоровья человека и окружающей среды способом. За дополнительной информацией о том, куда можно сдать ненужное электрооборудование,

обращайтесь в администрацию города, местную службу утилизации отходов или магазин, где было приобретено изделие.

Bortskaffande av avfallsprodukter från användare i privathushåll inom Europeiska Unionen

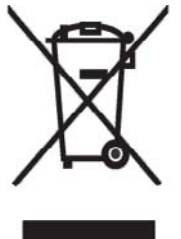

Om den här symbolen visas på produkten eller förpackningen betyder det att produkten inte får slängas på samma ställe som hushållssopor. I stället är det ditt ansvar att bortskaffa avfallet genom att överlämna det till ett uppsamlingsställe avsett för återvinning av avfall från elektriska och elektroniska produkter. Separat insamling och återvinning av avfallet hjälper till att spara på våra naturresurser och gör att avtallet återvinns på ett sätt som skyddar människors hälsa och miljön. Kontakta ditt lokala kommunkontor, din närmsta återvinningsstation för hushållsavfall eller

affären där du köpte produkten för att få mer information om var du kan lämna ditt avfall för återvinning.

Odstranjevanje odslužene opreme uporabnikov v zasebnih gospodinjstvih v Evropski uniji

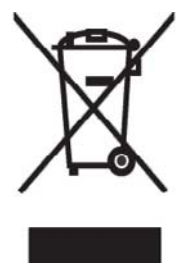

Ta znak na izdelku ali njegovi embalaži pomeni, da izdelka ne smete odvreči med gospodinjske odpadke. Nasprotno, odsluženo opremo morate predati na zbirališče, pooblaščeno za recikliranje odslužene električne in elektronske opreme. Ločeno zbiranje in recikliranje odslužene opreme prispeva k ohranjanju naravnih virov in zagotavlja recikliranje te opreme na zdravju in okolju neškodljiv način. Za podrobnejše informacije o tem, kam lahko odpeljete odsluženo opremo na recikliranje, se obrnite na pristojni organ, komunalno službo ali trgovino, kjer ste izdelek kupili.

Likvidácia vyradených zariadení v domácnostiach v Európskej únii

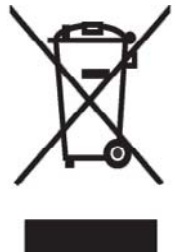

Symbol na výrobku alebo jeho balení označuje, že daný výrobok sa nesmie likvidovať s domovým odpadom. Povinnosť ou spotrebiteľ a je odovzdať vyradené zariadenie v zbernom mieste, ktoré je určené na recykláciu vyradených elektrických a elektronických zariadení. Separovaný zber a recyklácia vyradených zariadení prispieva k ochrane prírodných zdrojov a zabezpečuje, že recyklácia sa vykonáva spôsobom chrániacim ľudské zdravie a životné prostredie. Informácie o zberných miestach na recykláciu vyradených zariadení vám poskytne miestne zastupiteľstvo, spoločnosť

zabezpečujúca odvoz domového odpadu alebo obchod, v ktorom ste si výrobok zakúpili.

Eliminación de residuos de equipos eléctricos y electrónicos por parte de usuarios particulares en la Unión Europea

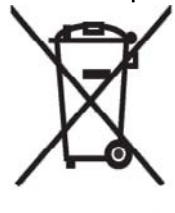

Este símbolo en el producto o en su envase indica que no debe eliminarse junto con los desperdicios generales de la casa. Es responsabilidad del usuario eliminar los residuos de este tipo depositándolos en un "punto limpio" para el reciclado de residuos eléctricos y electrónicos. La recogida y el reciclado selectivos de los residuos de aparatos eléctricos en el momento de su eliminación contribuirá a conservar los recursos naturales y a garantizar el reciclado de estos residuos de forma que se proteja el medio ambiente y la salud. Para obtener más información sobre los puntos de

recogida de residuos eléctricos y electrónicos para reciclado, póngase en contacto con su ayuntamiento, con el servicio de eliminación de residuos domésticos o con el establecimiento en el que adquirió el producto.

#### Avrupa Birliği'nde Hurda Donanımların Özel Konutlardaki Kullanıcılar Tarafından Elden Çıkarılması

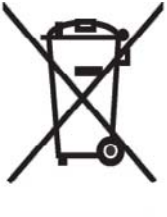

Tento Ürünün veya ambalajının üzerinde ki bu simge, bu ürünün diğer ev atıklarıyla birlikte elden çıkarılma ması gerektiğini belirtir. Hurda donanımınızın elektrikli ve elektronik hurda donanımları geri dönüştürmek için belirlenmiş toplama merkezlerine teslim edilmesi, sizin sorumluluğunuzdadır. Elden çıkardığ ınız hurda donanımınızın ayrı olarak toplanması ve geri dönüştürülmesi, doğal kaynakların korunmasına yardımcı olacak ve insan sağlığına ve çevreye zararlı olmayan bir yöntemle geri dönüştürülmesini sağlayacaktır. Hurda donanımınızı teslim

edebileceğiniz geri dönüşüm merkezleri hakkın da ayrıntılı bilgi için lütfen bölgenizdeki belediye makamlarına, ev atıklarınızı toplayan kuruluşa veya ürünü satın aldığınız mağazaya başvurun.

## Waarschuwing met betrekking tot de apparatuur

▲ WAARSCHUWING! U beperkt als volgt het risico van persoonlijk letsel, elektrische schokken, brand en schade aan de apparatuur:

Steek de netvoedingsadapter in een stopcontact dat altijd gemakkelijk toegankelijk is.

Schakel de voeding naar de apparatuur uit door de netvoedingsadapter uit het stopcontact te halen of door de synchronisatiekabel uit de hostcomputer te halen.

Plaats niets op het netsnoer of op een van de andere kabels. Leg de kabels zo neer dat niemand er per ongeluk op kan gaan staan of erover kan struikelen.

Trek niet aan snoeren of kabels. Pak het snoer bij de stekker vast als u de stekker uit het stopcontact haalt. Houd de netvoedingsadapter vast wanneer u die uit het stopcontact haalt.

Gebruik voor de HP iPAQ geen adaptersets die voor andere apparaten zijn bedoeld.

## Geluidswaarschuwing

▲ WAARSCHUWING! Wanneer u langdurig op een hoog volume naar het apparaat luistert, kan dit leiden tot gehoorbeschadiging. Om het risico van gehoorbeschadiging te beperken, verdient het aanbeveling om het volume te verlagen tot een veilig, comfortabel niveau en zo weinig mogelijk naar hard geluid te luisteren.

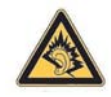

- Stel voor uw eigen veiligheid het volume altijd opnieuw in voordat u een headset of hoofdtelefoon gebruikt. Sommige hoofdtelefoons zijn luider dan andere, zelfs als het volume hetzelfde is ingesteld.
- Wanneer u de standaardinstelling voor audio of voor de equalizer wijzigt, kan dit leiden tot een hoger volume. Ga hierbij voorzichtig te werk.
- Headsets of koptelefoons die in combinatie met dit product worden gebruikt, dienen te voldoen aan de koptelefoonlimieten uit paragraaf 7 van EN 50332-2.

## Luchtvaartbeperkingen

Elke luchtvaartmaatschappij heeft eigen regels ten aanzien van het gebruik van elektronische apparatuur aan boord van vliegtuigen.

## Medische elektronische apparatuur

Als u in verband met een medische aandoening een pacemaker, gehoorapparaat of een ander soort medisch, elektronisch apparaat nodig heeft, wordt u aangeraden de fabrikant van het apparaat te vragen of het medische apparaat is beschermd tegen radiofrequente energie. Schakel de HP iPAQ uit in gezondheidszorginstellingen of ziekenhuizen wanneer dat daar staat aangegeven.

## Kennisgevingen omtrent draadloze apparatuur

In sommige omgevingen kan het gebruik van draadloze apparatuur aan beperkingen onderhevig zijn. Dergelijke beperkingen kunnen gelden aan boord van vliegtuigen, in ziekenhuizen, in de buurt van explosieven, op gevaarlijke locaties, enzovoorts. Indien u niet zeker weet welk beleid voor het gebruik van dit apparaat geldt, wordt u aangeraden toestemming te vragen voordat u het gaat gebruiken.

#### Kennisgeving voor de Verenigde Staten omtrent draadloze apparatuur

WAARSCHUWING! Blootstelling aan RF-straling (radiofrequentie) Het uitgestraalde vermogen van dit apparaat ligt onder de limieten die de FCC stelt aan blootstelling aan radiofrequente straling. Toch moet dit apparaat zodanig worden gebruikt dat menselijk contact bij normale werking tot een minimum wordt beperkt.

Vermijd mogelijke overschrijding van de blootstellingslimieten van de FCC voor RF-straling (radiofrequentie) door ervoor te zorgen dat personen zo weinig mogelijk in de buurt van de antenne komen. Metalen accessoires zijn niet toegestaan en de afstand tussen de PDA en het lichaam dient ten minste 1,5 cm te bedragen met het oog op blootstelling aan radiofrequentie.

Bij tests is aangetoond dat deze PDA conform de normen werkt als Bluetooth en Wi-Fi gelijktijdig verzenden. Deze PDA mag niet worden gekoppeld aan of worden gebruikt met een andere antenne of zender.

#### Kennisgeving voor Canada omtrent draadloze apparatuur

Voor het gebruik gelden de volgende twee voorwaarden: (1) dit apparaat mag geen schadelijke storingen veroorzaken en (2) dit apparaat mag geen maatregelen treffen tegen storingen van buitenaf, zelfs als deze een onjuiste werking van het apparaat tot gevolg hebben.

#### Kennisgeving voor Brazilië

Este equipamento opera em caráter secundário, isto é, não tem direito a proteção contra interferência prejudicial, mesmo de estações do mesmo tipo, e não pode causar interferência a sistemas operando em caráter primário.

## Kennisgeving voor Japan

この装置は、情報処理装置等電波障害自主規制協議会(VCCI)の基 準に基づくクラスB情報技術装置です。この装置は、家庭環境で使用す ることを目的としていますが、この装置がラジオやテレビジョン受信機 に近接して使用されると、受信障害を引き起こすことがあります。 取扱説明書に従って正しい取り扱いをして下さい。

連絡先:日本ヒューレット・パッカード株式会社 TEL:0120-014121

#### Draadloze LAN 802.11b-apparaten

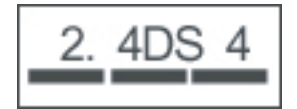

#### Draadloze LAN 802.11g-apparaten

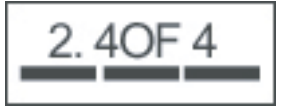

#### **Bluetooth-apparaten**

| 2. | 4 | F | Н | 1 |
|----|---|---|---|---|
|    |   |   |   |   |

## Kennisgeving voor Taiwan

| 低功率電 | 該輻射性電機管理辦法                                                         |
|------|--------------------------------------------------------------------|
| 第十四條 | 經型式認證合格之低功率射頻電機,非經許可,公司、<br>商號或使用者均不得擅自變更頻率、加大功率或變更原<br>約計之物性及功能。  |
| 第十七條 | 低功率射頻電機之使用不得影響飛航安全及干擾合法通<br>信:經發現有干擾現象時,應立即停用,並改善至無干<br>援時方得繼續使用。  |
|      | 前項合法通信,指依電信規定作業之無線電信,低功率<br>射頻電機須忍受合法通信或工業、科學及醫療用電波輻<br>射性電機設備之干擾, |

## Kennisgeving voor Korea

B급 기기 (가정용 정보통신기기) 이 기기는 가정용으로 전자파적합등록을 한 기기로서 주거지역에서는 물론 모든지역에서 사용할 수 있습니다.

## 18 Veiligheidsinformatie

U kunt de risico's van persoonlijk letsel, elektrische schokken, brand en schade aan de apparatuur beperken door de veiligheidsvoorschriften in dit document in acht te nemen.

### Algemene voorzorgsmaatregelen

Neem de servicevoorschriften in acht: Tenzij anders aangegeven in de documentatie bij uw product,

moet u het product niet zelf repareren. Als u deksels opent of verwijdert waarop de markering 🖄 staat, kunt u een elektrische schok krijgen. Neem contact op met de klantenservice voor informatie over reparatie van de onderdelen die zich in deze compartimenten bevinden.

Vraag service aan als uw product is beschadigd: Schakel het product uit, trek de stekker uit het stopcontact en neem contact op met een servicepartner in de volgende gevallen:

- Het netsnoer of de stekker is beschadigd.
- Er is vloeistof op het product gemorst.
- Er is een voorwerp in het product gevallen.
- Het product is blootgesteld aan regen of water.
- Het product is gevallen of beschadigd.
- Er zijn merkbare tekenen dat het product oververhit is geweest.
- Het product werkt niet naar behoren als u de gebruiksaanwijzing volgt.

**Vermijd hete omgevingen:** Het product moet niet in de buurt worden gelegd van warmtebronnen, zoals radiatoren, ventilatieroosters, kachels en andere producten (zoals versterkers) die warmte afgeven.

Laat het product afkoelen: Laat het product afkoelen voordat u deksels verwijdert en interne onderdelen aanraakt.

Vermijd vocht: Gebruik het product nooit in een vochtige omgeving.

**Steek geen voorwerpen in het product:** Steek nooit voorwerpen in slots of andere openingen in het product.

**Blokkeer de ventilatieopeningen niet:** Slots en openingen dienen ter ventilatie. Voorkom dat het product oververhit raakt. Blokkeer de ventilatieopeningen niet. Als u een computer op een zacht oppervlak gebruikt, zoals een kussen, een deken, een kleed of dikke kleding, kan de luchtcirculatie worden beperkt.

**Reinig het product op de juiste wijze:** Trek de stekker van het product uit het stopcontact voordat u het product gaat schoonmaken. Gebruik geen vloeibare reinigingsmiddelen of middelen in een spuitbus. Gebruik een zachte doek die iets is bevochtigd met water voor het reinigen van de onderdelen aan de buitenkant maar breng NOOIT water rechtstreeks in aanraking met het product of met een LCD-scherm.

**Gebruik de aanbevolen accessoires voor bevestiging:** Gebruik het product niet op een onstabiele tafel, kar, stelling, statief of beugel. Bevestig het product volgens de instructies van de fabrikant en gebruik het bevestigingsaccessoire dat door de fabrikant is aanbevolen.

**Gebruik het product met goedgekeurde apparatuur:** Gebruik uw product alleen met de computers en accessoires die zijn aangeduid als geschikt voor gebruik met uw product.

**Regel het geluidsvolume:** Zet het volume zachter voordat u een headset of ander audioapparaat gebruikt.

### Veiligheidsvoorschriften voor netsnoeren en accessoires

▲ WAARSCHUWING! Gebruik geen voltagetransformators die voor apparaten op de markt zijn, voor de stroomvoorziening van het product. Dit kan elektrische schokken, brand of schade aan het apparaat veroorzaken.

**Gebruik de juiste externe voedingsbron:** Een product moet alleen in gebruik worden genomen met het type voedingsbron dat is vermeld op het etiket met elektrische gegevens. Als u niet zeker weet welk type voedingsbron is vereist, neemt u contact op met de klantenservice, uw servicepartner of uw plaatselijke elektriciteitsbedrijf. Raadpleeg de gebruiksaanwijzing van producten die batterijen of andere voedingsbronnen gebruiken.

**Voorkom overbelasting van het elektriciteitssysteem:** Voorkom overbelasting van een stopcontact, contactdoos of snoercentrale. De totale systeembelasting mag niet hoger zijn dan 80% van de toegestane waarde voor het deelcircuit. Als tafelcontactdozen met schakelaars worden gebruikt, mag de belasting niet hoger zijn dan 80% van de toegestane ingangswaarden van de tafelcontactdoos.

**Neem de voorschriften voor verlengsnoeren in acht:** Als een verlengsnoer of tafelcontactdoos wordt gebruikt, moet u zich ervan vergewissen dat deze geschikt is voor het product en dat het totaal van de ampèrewaarden van alle producten die op het verlengsnoer of de tafelcontactdoos zijn aangesloten, niet groter is dan 80% van de maximale ampèrewaarden voor het verlengsnoer of de tafelcontactdoos.

**Selecteer het juiste voltage:** Zorg ervoor dat de voltageschakelaar van het product in de juiste stand staat voor het type voltage dat u gebruikt (115 V wisselstroom of 230 V wisselstroom).

**Gebruik een goedgekeurde wisselstroomadapter:** Alleen de wisselstroomadapter die bij het product wordt geleverd, een vervangende wisselstroomadapter van HP of een wisselstroomadapter die als accessoire bij HP is aangeschaft, mag met het product worden gebruikt.

**Gebruik een goedgekeurd netsnoer:** Als er geen netsnoer werd geleverd bij uw product, moet u een netsnoer aanschaffen dat is goedgekeurd voor gebruik in uw land/regio.

Het netsnoer moet zijn goedgekeurd voor het product en voor het voltage en de stroomsterkte die is aangegeven op het elektriciteitsetiket van het product. Het toegestane voltage en de toegestane stroomsterkte van het netsnoer moeten hoger zijn dan het maximale voltage en de stroomsterkte zoals aangegeven op het product. Verder moet de doorsnede van het snoer minimaal 0,75 mm²/18 AWG bedragen en moet het snoer minimaal 1,5 en maximaal 2 meter lang zijn. Als u vragen heeft over het type netsnoer dat u moet gebruiken, kunt u contact opnemen met de klantenservice.

**Plaats het netsnoer zorgvuldig:** Plaats het netsnoer zo dat er niet overheen wordt gelopen of gestruikeld en dat het niet bekneld raakt onder of naast voorwerpen die erop of ertegenaan worden geplaatst. Wees vooral voorzichtig met de stekker, het stopcontact en de plaats waar het netsnoer uit het product komt.

**Steek het netsnoer in het juiste stopcontact:** Sluit het product aan op een stopcontact dat altijd gemakkelijk toegankelijk is. Als het product is uitgerust met een drie-pins stekker met randaarde, moet u de stekker aansluiten op het juiste type stopcontact met randaarde. Verwijder de stekker met randaarde niet, aangezien dit een belangrijke veiligheidsvoorziening is.

Haal het netsnoer op de juiste wijze uit het stopcontact: Schakel de voeding naar het product uit door het netsnoer uit het stopcontact te halen. Trek niet aan snoeren of kabels. Als u het netsnoer uit een stopcontact haalt, houdt u de stekker van het netsnoer vast en trekt u de stekker uit het stopcontact.

## Veiligheidsvoorschriften voor batterijen en accu's

▲ WAARSCHUWING! Probeer niet de accu uit elkaar te halen, te pletten of te doorboren, zorg dat u geen kortsluiting tussen de externe contactpunten veroorzaakt en laat de accu niet in aanraking komen met water of vuur. Zo beperkt u het risico van brand en brandwonden. Stel een accu niet bloot aan temperaturen boven de 60°C. Vervang de accu alleen door accu's die zijn goedgekeurd voor deze computer.

**WAARSCHUWING!** Er is explosiegevaar als een accu op onjuiste wijze wordt vervangen. Vervang de accu alleen door accu's die zijn goedgekeurd voor deze computer.

WAARSCHUWING! Houd accu's uit de buurt van kinderen.

**Behandel de accu's voorzichtig:** Vervang de accu alleen door accu's die zijn goedgekeurd voor dit product. Raadpleeg de documentatie bij het product voor informatie over het verwijderen van de accu.

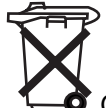

Gooi de accu, wanneer deze niet meer bruikbaar is, niet weg met het gewone huishoudelijke afval. Houd u aan de lokale wet- en regelgeving met betrekking tot de verwijdering van computeraccu's.

In Europa kunt u de accu's afleveren of laten recyclen bij de gemeentelijke afvaldiensten of kunt u ze retourneren aan HP, uw servicepartner of hun dealers.

### Veiligheidsvoorschriften voor houders

Vermijd plaatsing op onstabiele oppervlakken: Plaats geen beeldscherm met een onstabiele voet of een beeldscherm dat zwaarder is dan 25 kilo op een beeldschermstandaard, tenzij de beeldschermstandaard een draagvermogen heeft dat overeenkomt met het gewicht van het beeldscherm. Plaats het beeldscherm in plaats daarvan op een werkoppervlak naast de houder.

# Veiligheidsvoorschriften voor producten met draadloze apparaten

WAARSCHUWING! Blootstelling aan radiofrequente straling. Het uitgestraalde vermogen van draadloze apparaten ligt onder de limieten die de FCC stelt aan blootstelling aan radiofrequente straling. Toch moet dit apparaat zodanig worden gebruikt dat menselijk contact bij normale werking tot een minimum wordt beperkt. Vermijd mogelijke overschrijding van de limieten van de FCC voor blootstelling aan RF-straling (radiofrequentie) door ervoor te zorgen dat personen zich niet binnen 20 cm van de antenne bevinden tijdens het normale gebruik van het apparaat.

### Veiligheidsvoorschriften voor producten met modems, telecommunicatie-accessoires of LAN-accessoires (Local Area Network)

- ▲ WAARSCHUWING! U kunt de risico's van brand, elektrische schokken en persoonlijk letsel tijdens het gebruik van dit apparaat beperken door onder andere de volgende veiligheidsvoorschriften in acht te nemen:
  - Gebruik dit product niet in de nabijheid van water, zoals bijvoorbeeld in de buurt van een bad, wasbak, gootsteen of spoelbak, in een natte kelder of in de buurt van een zwembad.
  - Gebruik dit product niet wanneer het bliksemt. Er is een zeer kleine kans op een elektrische schok door bliksem.
  - Gebruik dit product niet om een gaslek te rapporteren terwijl u zich in de nabijheid van het gaslek bevindt.
  - Koppel de modemkabel altijd los voordat u de afdichting van het apparaat opent of een nietgeïsoleerde kabel, stekker of intern onderdeel aanraakt.
  - Als dit product niet werd geleverd met een telefoondraad, gebruikt u alleen een telefoondraad nr. 26 AWG of hoger, om het risico van brand te beperken.
  - Steek geen modem of telefoonkabel in de RJ-45 (netwerk)-connector.

# Veiligheidsvoorschriften voor producten met laserapparaten

▲ WAARSCHUWING! Naast de algemene voorschriften die hiervoor zijn beschreven, dient u de volgende voorschriften in acht te nemen wanneer u een product gebruikt dat over een laserapparaat beschikt. Als u deze voorschriften niet volgt, kan brand, persoonlijk letsel en schade aan de apparatuur het gevolg zijn.

Neem contact op met de klantenservice voor informatie over reparaties aan laserapparatuur.

Als uw product is uitgerust met laserproducten, voldoet het aan de desbetreffende veiligheidsnormen, waaronder IEC 60825. Waar het specifiek de laser betreft, voldoet de apparatuur aan standaarden voor de werking van laserproducten die door de overheid zijn opgesteld voor laserproducten van Klasse 1. Het product geeft geen gevaarlijk licht af. De straal is geheel afgedicht tijdens elk gebruik door de klant en het onderhoud.

## **CDRH-richtlijnen**

Het Center for Devices and Radiological Health (CDRH) van de Food and Drug Administration in de Verenigde Staten heeft richtlijnen opgesteld voor laserproducten die gelden sinds 2 augustus 1976. Deze richtlijnen hebben betrekking op laserproducten die vanaf 1 augustus 1976 zijn geproduceerd. Producten die in de Verenigde Staten op de markt zijn, moeten aan deze richtlijnen voldoen.

▲ WAARSCHUWING! Het gebruik van regelaars of aanpassingen of het uitvoeren van andere procedures dan de procedures die hier of in de installatiegids van het laserproduct zijn beschreven, kunnen leiden tot blootstelling aan gevaarlijke straling.

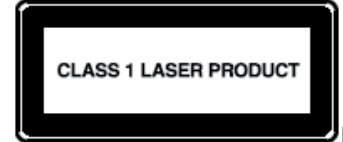

Dit systeem heeft de classificatie Laserproduct klasse 1. Dit etiket staat op

het laserproduct.

## 19 Veelgestelde vragen

## Ik kan de HP iPAQ niet inschakelen. Wat moet ik doen?

De HP iPAQ lijkt problemen te hebben met met de accu. Voer de volgende controles uit:

- Is de accu opgeladen?
- Is de accu op de juiste manier geplaatst?

# Ik kan geen verbinding maken met internet. Wat moet ik doen?

Als u problemen ondervindt bij het verbinding maken met internet, voert u de volgende controles uit:

- Controleer of u een abonnement heeft op een gegevensservice bij uw serviceprovider.
- Zorg ervoor dat de juiste instellingen zijn ingevoerd in het dataprofiel, zoals bijvoorbeeld de APN en het IP-adres.

## Waarom is de HP iPAQ soms traag?

Om de HP iPAQ efficiënt te laten werken, wordt geadviseerd ten minste 1,5 à 2 MB aan geheugenruimte vrij te laten. Als u de hoeveelheid vrije geheugenruimte wilt controleren, tikt u op **Start > Instellingen > Systeem > Geheugen**. Verwijder of verplaats oude e-mailberichten en afbeeldingen van de HP iPAQ om geheugen vrij te maken.

# Waarom verschijnt er een foutmelding over de indeling van het scherm Vandaag op het scherm van de HP iPAQ?

U krijgt een foutmelding over de indeling van het scherm **Vandaag** als u geen indeling voor het scherm **Vandaag** heeft geselecteerd. U kunt dit oplossen door op **Start > Instellingen > Persoonlijk** te tikken en een indeling voor het scherm **Vandaag** te selecteren.

## Ik kan de accu niet opladen. Wat moet ik doen?

Als u problemen ondervindt bij het opladen van de accu, voert u de volgende controles uit:

- Is de acculader op de juiste manier verbonden met de ingang op de HP iPAQ?
- Is het netsnoer van de acculader beschadigd?
- Is de accu erg oud? Vervang de accu in dat geval met een nieuwe en probeer het opnieuw.
- OPMERKING: Ga naar <u>http://www.hp.com</u> en daarna naar Home and Home office > Handhelds & Calculators > iPAQ accessories voor meer informatie over accu's.

# Ik kan de voorziening ActiveSync niet gebruiken. Wat moet ik doen?

Om ActiveSync te kunnen gebruiken, moet de computer zijn voorzien van de nieuwste versie van ActiveSync. Het gebruik van ActiveSync 4.5 of een latere versie wordt geadviseerd. Ga naar <u>https://www.microsoft.com/windowsmobile/activesync/default.mspx</u> voor de nieuwste versies.

# De HP iPAQ was niet aangesloten tijdens het installeren van WMDC.

Hoewel het niet noodzakelijk is de HP iPAQ aan te sluiten gedurende de installatieprocedure van WMDC, wordt dit wel sterk aanbevolen.

### De HP iPAQ was aangesloten toen ik WMDC installeerde, maar WMDC start niet na de installatie.

In sommige gevallen moet het apparaat na een upgrade worden losgekoppeld en opnieuw worden aangesloten om WMDC te starten.

## Kan ik de eerste keer verbinding maken via Bluetooth?

De eerste verbinding tussen de HP iPAQ en de WMDC-applicatie op de computer moet tot stand worden gebracht via de synchronisatiekabel voor de HP 24-pins connector. Nadat u de eerste keer op deze manier verbinding heeft gemaakt, kunt u Bluetooth instellen om verbinding te maken.

## 20 Richtlijnen voor onderhoud

Wij adviseren u zich aan bepaalde richtlijnen te houden om schade aan de HP iPAQ te voorkomen en deze in goede staat te houden.

## HP iPAQ gebruiken

- Gebruik de HP iPAQ niet in stoffige omgevingen of bij extreem hoge of lage temperaturen.
- Zorg ervoor dat er geen water op de HP iPAQ terechtkomt en stel het apparaat niet bloot aan regen.
- Verwijder nooit de accu zonder de HP iPAQ eerst uit te schakelen.
- Stel de HP iPAQ niet bloot aan schokken of geweld.
- Houd de HP iPAQ en de bijbehorende accessoires buiten het bereik van kinderen.
- Steek geen metalen voorwerpen in de oplaad-/communicatiepoort van de HP iPAQ. Hierdoor kan kortsluiting in de accu ontstaan, wat gevaarlijk kan zijn.
- Schakel de HP iPAQ uit of zet deze in de stiltestand als u daar in een openbare gelegenheid om wordt gevraagd.

## HP iPAQ reinigen

- Gebruik een zachte, schone, licht bevochtigde doek om de HP iPAQ schoon te maken. Zorg ervoor dat er geen water in contact komt met de oortelefoon, de microfoon of de metalen behuizing.
- Gebruik nooit een bijtende vloeistof of schurend voorwerp om de HP iPAQ schoon te maken. Dit kan de behuizing van de HP iPAQ beschadigen.

## HP iPAQ meenemen of opslaan

- Laat de HP iPAQ nooit achter in omgevingen met extreem hoge of lage temperaturen.
- Verwijder de accu uit de HP iPAQ als u deze gedurende langere tijd niet zult gebruiken. Bewaar de HP iPAQ en de accu op een koele, donkere en droge plaats.

## 21 Accessoires voor de HP iPAQ

- Gebruik originele accu's en opladers van HP om de HP iPAQ op te laden.
- Gebruik de accu en oplader van de HP iPAQ niet voor andere doeleinden.

U kunt een van de volgende accessoires aanschaffen waarmee u nog meer plezier van de HP iPAQ zult hebben:

- Bescherming: etuis voor bevestiging aan riem, beschermhoezen (siliconen etuis) en schermbeschermers.
- Headsets: niet-draadloze stereo-headsets, Bluetooth mono-headsets en Bluetooth stereoheadsets.
- GPS: Bluetooth GPS-ontvanger, Navigator en Routekaarten en FM Transmitter om te gebruiken met audiosystemen in voertuigen.
- Toetsenborden en aanwijspennen: Bluetooth HID-toetsenbord, aanwijspen.
- Accessoires voor voeding en opladen: voedingsadapters, oplaadapparaten en accu's.

Ga naar <u>http://www.hp.com</u> en daarna naar **Home and Home office > Handhelds & Calculators > iPAQ accessories** voor informatie over acceessoires voor de HP iPAQ.

**OPMERKING:** Accessoires verschillen per model.